# HIWIN CoE驅動器使用者操作手册

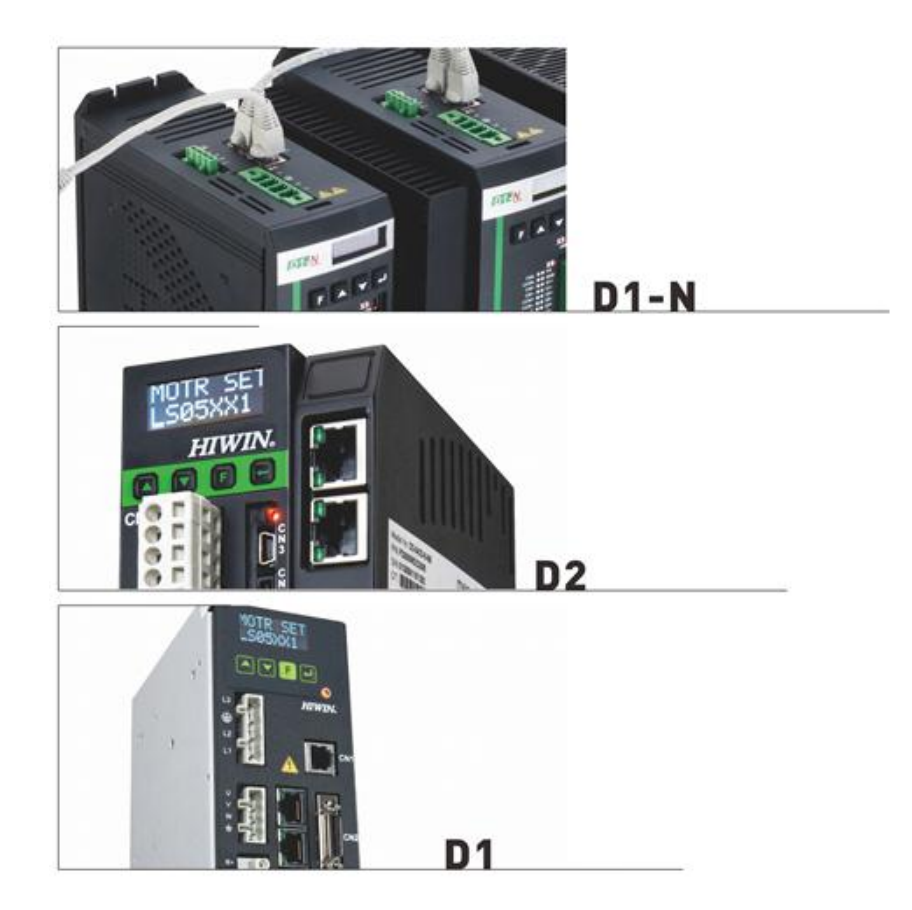

第1.1版 2016年08月15日

#### 目錄

| 1. | 關於   | 本操作手册                                 | 1  |
|----|------|---------------------------------------|----|
|    | 1.1. | 使用前重要事項                               | 2  |
|    | 1.2. | 安全注意事項                                | 3  |
| 2. | Ethe | rCAT通訊                                | 7  |
|    | 2.1. | 通訊規格                                  | 8  |
|    | 2.2. | 通訊架構                                  | 9  |
|    | 2.3. | EtherCAT狀態機                           | 10 |
|    | 2.4. | PDO ep st                             |    |
|    | 2.5. | 同步模式                                  |    |
| 3. | CiA4 | 02驅動路徑規劃                              |    |
|    | 3.1. | 有限狀態自動機                               | 14 |
|    | 3.2. | 歸原點模式                                 | 16 |
|    | 3.3. | ·<br>位置控制模式                           | 22 |
|    |      | 3.3.1. 設定set-point                    |    |
|    |      | 3.3.2. 發生跟隨誤差行為                       |    |
|    | 3.4. | 速度控制模式                                |    |
|    | 3.5. | · · · · · · · · · · · · · · · · · · · |    |
|    | 3.6. | 週期同步位置模式                              |    |
|    | 3.7. | 通期同步速度模式                              |    |
|    | 3.8. | 「周期同步韓和反応」                            |    |
|    | 3.9. | Touch probe function                  |    |
| 4. | 物件   | 字典                                    | 33 |
|    | 4.1. | Common objects                        |    |
|    | 4.2. | PDO mapping objects                   | 35 |
|    | 4.3. | Communication objects of Sync manager | 36 |
|    | 4.4. | Manufacturer defined objects          |    |
|    | 4.5. | Device profile.                       |    |
| _  | 4.6. | 物件與機種對照表                              |    |
| 5. | 系統   |                                       |    |
|    | 5.1. | HIWIN COE驅動器設定                        |    |
|    | 5.2. | Beckhott控制器(I winCAI 2)設定             |    |
|    |      | 5.2.1. DC週期設定                         |    |
|    |      | 5.2.2. 更新EEPROM                       |    |
|    | 5.3. | Beckhoff控制器(TwinCAT 3)設定              | 58 |
|    |      | 5.3.1. 連線設定                           | 58 |
|    |      | 5.3.2. 更新EEPROM                       | 61 |
|    | 5.4. | OMRON控制器設定                            | 63 |
|    |      | 5.4.1. 更新ESI檔                         | 63 |
|    |      | 5.4.2. 寫入Slave ID                     | 65 |
|    |      | 5.4.3. 歸原點範例                          | 68 |
|    | 5.5. | TRIO控制器設定                             | 73 |
|    |      | 5.5.1. 連線設定                           | 73 |
|    |      | 5.5.2. 運動參數設定                         | 75 |

#### 修訂記錄

|   | 版次  | 日期         | 適用範圍                 | 註記                       |
|---|-----|------------|----------------------|--------------------------|
| I | 1.1 | 2016.08.15 | (1) D系列驅動器:          | 初版發行                     |
|   |     |            | D1COE韌體版本0.319以上     |                          |
|   |     |            | D2COE韌體版本0.118以上     | 註.為配合英文使用手册的版次,本中文使用手册之版 |
|   |     |            | D1NCOE韌體版本0.518以上    | 次由v1.1開始。                |
|   |     |            | 軟體Lightening版本0.188以 |                          |
|   |     |            | 上                    |                          |
|   |     |            | (2) abily系列產品:       |                          |
|   |     |            | iKM韌體版本0.402以上       |                          |
|   |     |            | 軟體Storm版本0.002以上     |                          |
| ľ |     |            |                      |                          |

# 1. 關於本操作手册

| 1. | 關於本  | 操作手册    | 1 |
|----|------|---------|---|
|    | 1.1. | 使用前重要事項 | 2 |
|    | 1.2. | 安全注意事項  | 3 |

## 1.1. 使用前重要事項

EtherCAT®是註冊商標和專利技術,由德國Beckhoff自動化有限公司的許可。

本操作手册主要目的在介紹HIWIN CoE產品之EtherCAT通訊與CiA402驅動路徑規劃,有關驅動器之基本規格、尺寸、連接器與配線、基本設定與操作,請參考各系列驅動器之使用者操作手冊。

- (1) D1驅動器請參考:D1驅動器使用者操作手冊,下載路徑為: http://www.hiwinmikro.tw/hiwintree/Product\_SubType.aspx?type=D1
- (2) D2驅動器請參考:D2驅動器使用者操作手冊,下載路徑為: http://www.hiwinmikro.tw/hiwintree/Product SubType.aspx?type=D2
- (3) D1-N驅動器請參考:D1-N驅動器使用者操作手冊,下載路徑為: http://www.hiwinmikro.tw/hiwintree/Product SubType.aspx?type=D1-N
- (4) abily系列產品請參考: abilyrobot & abilymotor使用者操作手冊,下載路徑為: http://www.hiwinmikro.tw/hiwintree/

使用本產品前請務必詳閱本使用手冊,未遵照本注意事項之規定安裝方式者,本公司不負任何 可能造成之損壞、意外或傷害之責任。

- ◆請勿自行分解或改裝本產品。由於本公司產品之設計均經過結構運算,電腦模擬及實體測試, 故請勿在未徵求專業人員同意之前,自行分解或改裝本產品。若有因自行分解或改裝產品所 造成的意外或損失,本公司概不負責。
- ◆請於安裝或使用本產品前,先確實檢查外觀是否有破損,若有任何破損情形,請立即與本公司人員或經銷商聯絡。
- ◆請於使用之前,確實閱讀產品標籤或出廠文件所標示之性能規格;並確實依此性能之限制配 合安裝說明來安裝。
- ◆請在使用本產品前先閱讀規格上,標籤所標示之供應電源大小,並確認所使用之供應電源合 乎產品要求。若有因錯誤使用電源所引起的產品損壞或人員傷害,本公司不予負責。
- ◆ 請勿使用本產品於超過其額定負載之環境下,若因此所造成之損失或傷害本公司概不負責。
- ◆ 請勿使用本產品於有衝擊的環境中,若有因此所造成之產品損毀、意外或傷害等情形,本公司概不負責。
- ◆ 若驅動器錯誤發生,請參照各使用手冊的常見問題排除方法,並依照指示關閉驅動器電源進行錯誤排除,排除確認完成後,重新上電。
- ◆ 如本產品發生異常狀況,請勿自行處理。本產品僅能交由本公司合格技術人員修復。

本產品自出廠日起一年內為有效的保固期,於此期間因不當使用(請參閱本說明書之注意與安裝 事項)、或自然天災所造成的產品損壞,本公司不負責更換及維修產品之責任。

### 1.2. 安全注意事項

- ◆ 安裝、運送、維護或檢查前,請熟讀本使用說明書,並正確地進行使用。
- ◆ 請使用者熟讀電機知識、安全資訊、及所有注意事項後再使用。
- ◆ 本使用說明書的安全注意事項欄分為"警告"、"注意"、"禁止"、"強制"。

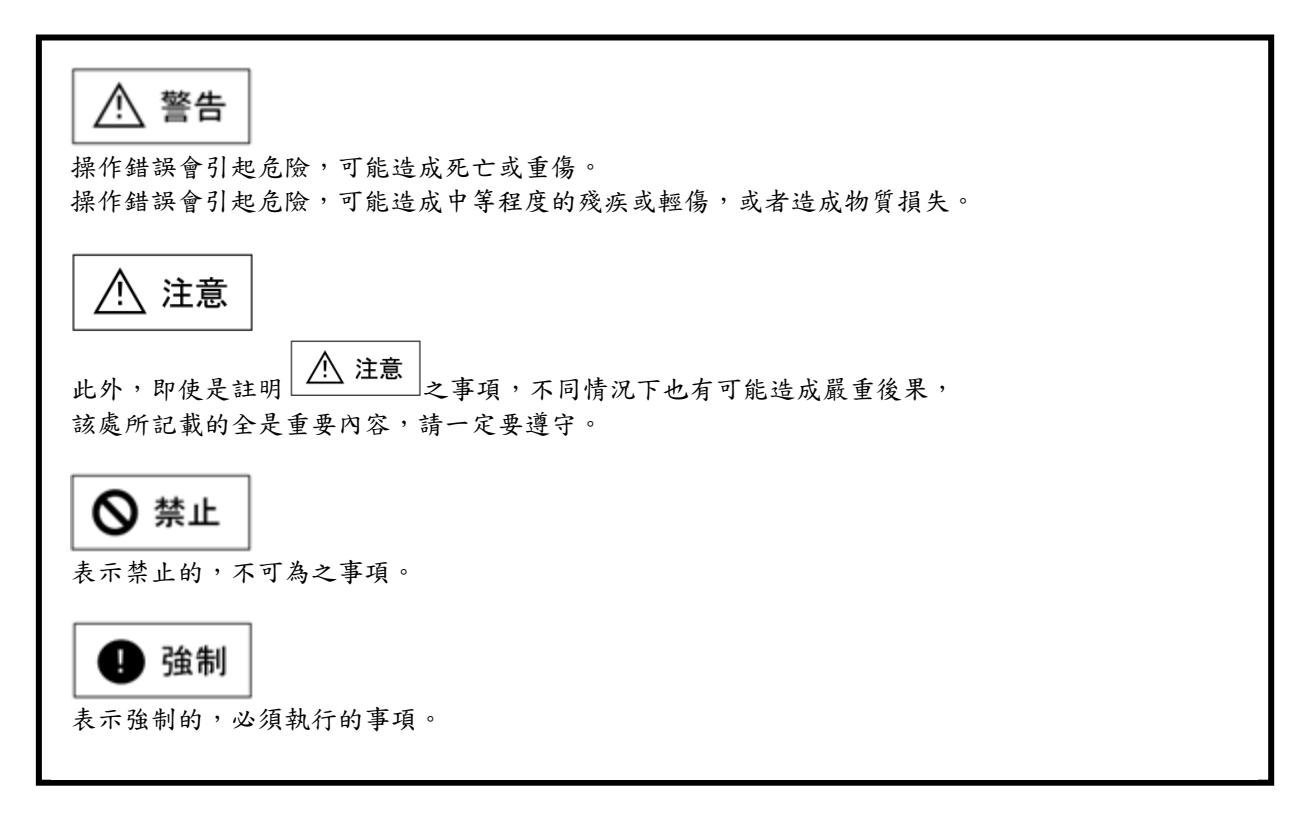

/ 危險

- 請始終確認驅動器被正確的接地,在開關櫃內使用 PE 條狀物做為參考電位。如果沒有低歐 姆接地,安全性是無法被保證。
- 即使馬達沒有移動,電源接頭也可能帶電。千萬不要在上電狀況下,從驅動器上拔除馬達的 電源接頭。最壞的情況,電弧可能產生,造成人員受傷,損壞接點。
- 在切斷驅動器與電源供應器的連接後,請等待至少五分鐘後,才可以觸摸帶電部分(如接點、 螺栓)或斷開的連接器。基於安全性考量,請同時量測中間迴路的電壓,並等它降到 40 Vdc。

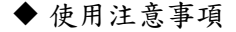

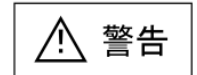

- 接通電源時,手不可接觸端子部位及內部,有觸電危險。
- 電源關閉 10 分鐘內,請勿接觸端子部位及內部,殘餘電壓可能造成觸電。
- 不得在開啟電源情況下改變配線,有觸電危險。
- 請勿劃傷電纜,給電纜添加過度之壓力,將重物置於其上,將電纜夾在 兩物之間等,有觸電起火等危險。

請勿置於潮濕、腐蝕性的地方,及引火性氣體等環境中,可燃物旁邊使用。

請勿於有水或水滴的地方、陽光直射的地方、有害氣體或液體的地方保存。

♦ 搬運

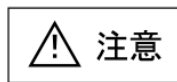

- 搬運時請小心,不可造成破損。
- 注意搬運方法,箱體不可承受過大的力。
- ▶ 不可疊放過高,以免倒塌。

### ◆ 設置場所

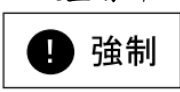

- 請避免設置於高溫高溼的地方,或灰塵、鐵粉、切削粉多的環境中。
- 請設置在符合使用說明書所記載的周圍溫度範圍的地方,如有高溫的危險,請使用冷卻風扇馬達等。
- 設置在陽光直射的地方。
- 該產品沒有防水、防滴構造,因此請避免在野外使用和設置在有水或其 它液體的地方。
- 請設置在少振動的地方。
- 馬達連續運轉時,會因使用頻率而產生發熱。請使用風扇冷卻,或馬達
   停止時選擇待機狀態,通過待機,使馬達周邊溫度不超過馬達的規定值。

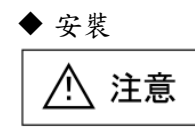

- 請勿把重物置於其上,有受傷的危險。 •
- 請避免混入雜物,有引起火災之危險。 •
- 請一定要遵守指定的安裝方向,否則有引起火災的危險。 •
- 請避免強烈衝擊,會造成故障,引起受傷。
- 安裝時要考慮主體重量,安裝不當將引起造成損傷。 •
- 請安裝於金屬等不燃物上,否則會有引起火災的危險。 •

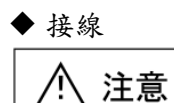

- 請正確可靠地進行接線,否則會造成馬達失控或燒壞,有引起受傷、火 . 災等危險。
- ◆ 操作、運送 注意

∕!\

- 請確認電源規格正常,否則有引起受傷、火災等危險。 ٠
- 瞬間恢復供電後,由於有可能突然啟動,所以請勿靠近機器。 •

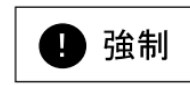

請在外部設置緊急停止線路,以便可即時停止運轉,切斷電源。 •

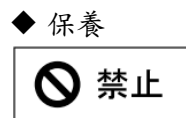

- 請勿對此產品進行拆解或改造。 •
- 產品如發生異常狀況,請勿自行處理。請交由本公司專業人員修復。

此頁空白

# 2.ETHERCAT通訊

| 2. | Ether | CAT通訊       | 7    |
|----|-------|-------------|------|
|    | 2.1.  | 通訊規格        | 8    |
|    | 2.2.  | 通訊架構        | 9    |
|    | 2.3.  | EtherCAT狀態機 | . 10 |
|    | 2.4.  | PDO映射       | . 11 |
|    | 2.5.  | 同步模式        | . 12 |
|    |       |             |      |

# 2.1. 通訊規格

| 表2-1                   |                                      |                                                                                                    |  |  |
|------------------------|--------------------------------------|----------------------------------------------------------------------------------------------------|--|--|
|                        | Communication standards              | IEC 61158 Type 12<br>IEC 61800-7 CiA 402 drive profile                                                                                                    |  |  |
|                        | Physical layer                       | 100BASE-TX (IEEE802.3)                                                                                                    |  |  |
| EtherCAT communication | SyncManager                          | <ul> <li>SM0 – Mailbox output (master → slave)</li> <li>SM1 – Mailbox input (slave → master)</li> <li>SM2 – Process data outputs</li> <li>SM3 – Process data inputs</li> </ul> |  |  |
|                        | Process data                         | Dynamic PDO mapping                                                                                                    |  |  |
|                        | Mailbox (CoE)                        | SDO request                                                                                                    |  |  |
|                        | Synchronization                      | Free run mode<br>DC mode (DC cycle: 250us, 500us, 1ms, 2ms, 4ms)                                                                                                    |  |  |
|                        | Homing mode                          |                                                                                                    |  |  |
|                        | Profile position mode                |                                                                                                    |  |  |
|                        | Profile velocity mode                |                                                                                                    |  |  |
| CiA 402 drive          | Profile torque mode                  |                                                                                                    |  |  |
| profile                | Cyclic synchronization position mode |                                                                                                    |  |  |
|                        | Cyclic synchronization velocity mode |                                                                                                    |  |  |
|                        | Cyclic synchronization torque mode   |                                                                                                    |  |  |
|                        | Touch probe functior                 | )                                                                                                    |  |  |

## 2.2. 通訊架構

CoE (CANopen over EtherCAT)驅動器的網路模組架構如圖2-1所示,可分為資料鏈結層 (Data link layer)與應用層(Application layer)。資料鏈結層用來管理主站與從站之間資料的傳輸介面,應用層(Application layer)為實現相容於CiA402 (CANopen驅動器通訊協定)與 EtherCAT狀態轉換之功能。

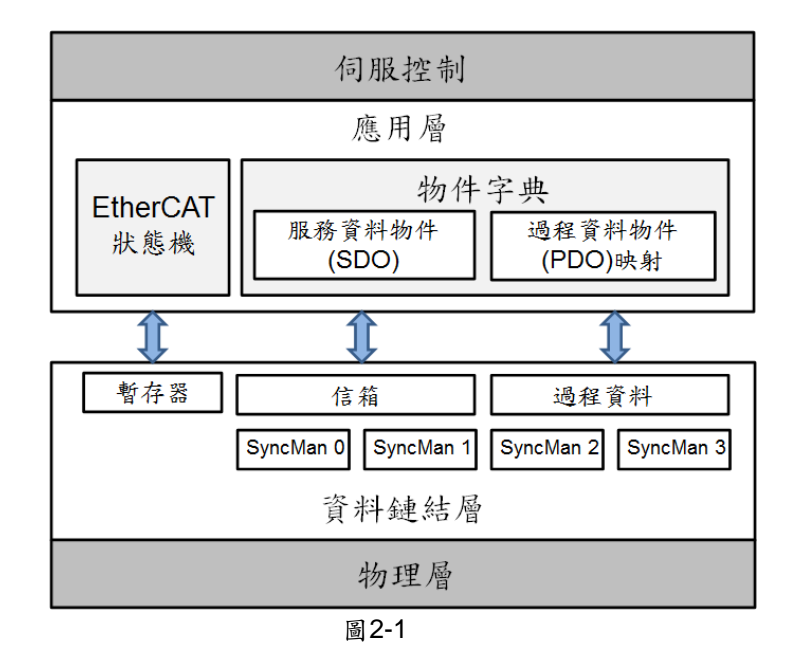

應用層與資料鏈結層之間通常有兩種資料交換型式:有時效性(time-critical)與非時效性 (non-time-critical)的資料交換。有時效性的資料表示在特定的時間內必需完成資料的交換, 若無法在特定的時間內完成,則可能造成控制失效。有時效性的資料通常使用於週期性的通 訊,稱為週期性過程資料通訊(cyclic process data communication);而非時效性的資料則可 用非週期性的通訊來完成,亦即使用非週期性的信箱通訊(mailbox communication)。 在應用層中的過程資料物件(process data object, PDO)是由物件字典(object dictionary)中可 映射(mapping)至PDO的物件、與在PDO映射內所定義之過程資料的內容所組成,且透過週期 性過程資料通訊進行資料的讀與寫。而服務資料物件(service data object, SDO),則是透過 信箱通訊來讀寫在物件字典中的資料。下表顯示資料鏈結層進行過程資料通訊與信箱通訊之 SyncManager的配置:

|                | 表2-2                  |        |  |  |  |
|----------------|-----------------------|--------|--|--|--|
| Sync Manager   | 用途                    | 起始位址   |  |  |  |
| Sync Manager 0 | 信箱通訊 - 接收Mailbox      | 0x1800 |  |  |  |
| Sync Manager 1 | 信箱通訊 - 傳送Mailbox      | 0x18F6 |  |  |  |
| Sync Manager 2 | 過程資料通訊 - 接收PDO(RxPDO) | 0x1000 |  |  |  |
| Sync Manager 3 | 過程資料通訊 - 傳送PDO(TxPDO) | 0x1100 |  |  |  |
|                |                       |        |  |  |  |

支援EtherCAT的驅動器必須提供ESI (EtherCAT slave information)檔給主站用來規畫與從站 之間的設置與通訊,其檔案格式為xml檔案,HIWIN CoE產品之ESI檔分別為:

- (1) D1-N CoE驅動器:D1NCOE\_□□□□□□□.xml
- (2) D1 CoE驅動器:D1COE\_□□□□□□□.xml
- (3) D2 CoE驅動器:D2COE\_□□□□□□□.xml
- (4) abily系列產品: abily\_□□□□□□□.xml

# 2.3. EtherCAT狀態機

EtherCAT狀態機(ESM)用來協調主站與從站之間,從啟動到正常運作時應用層的狀態。狀態的切換通常由主站發起,從站收到狀態切換的命令後便執行狀態切換。下圖為EtherCAT狀態機狀態轉換的流程,從站從初始化狀態轉換成運行狀態時,必須按照初始化(Init)→預運行(Pre-Operational)→安全運行(Safe-Operational)→運行(Operational)的流程,不可越級轉化。

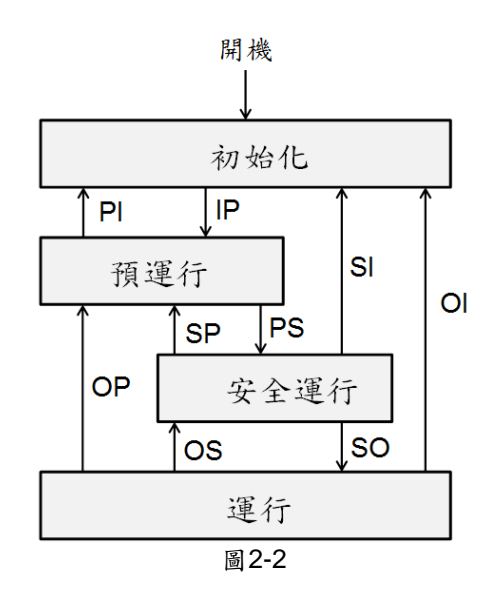

| も | 2  | 2 |
|---|----|---|
| 衣 | -م | 0 |

| 狀態                                        | 描述                                 |
|-------------------------------------------|------------------------------------|
| ·<br>加於化(Init)                            | (1) 無信箱(mailbox)通訊。                |
| 初始化(IIIII)                                | (2) 無過程資料(process data)通訊。         |
|                                           | (1) 主站設定相關暫存器的內容:                  |
|                                           | - 資料鏈結層的位址暫存器;                     |
| 初始化神格石石海行                                 | - 有關信箱通訊的 SyncManager。             |
| 初始化特换主旗建门<br>(Init to Pre-Operational,IP) | (2) 主站初始化同步時鐘。                     |
|                                           | (3) 主站要求進入預運行狀態:                   |
|                                           | <ul> <li>設定應用層控制暫存器。</li> </ul>    |
|                                           | (4) 等待應用層狀態暫存器的回應。                 |
| 茲運行(Pro-Operational)                      | (1) 可使用信箱通訊。                       |
| 預建们(FIE-Operational)                      | (2) 無過程資料通訊。                       |
|                                           | (1) 主站使用信箱通訊來設定PDO 映射的內容。          |
| 預運行轉換至安全運行                                | (2) 主站設定過程資料通訊相關之SyncManager。      |
| (Pre-Operational to                       | (3) 主站要求進入安全運行狀態:                  |
| Safe-Operational , PS)                    | <ul> <li>設定應用層控制暫存器。</li> </ul>    |
|                                           | (4) 等待應用層狀態暫存器的回應。                 |
|                                           | (1) 可使用信箱通訊。                       |
| 安全運行(Safe-Operational)                    | (2) 可使用過程資料通訊:                     |
|                                           | <ul> <li>僅可用輸入型的過程資料通訊。</li> </ul> |
| 安全運行轉換至運行                                 | (1) 主站要求進入運行狀態:                    |
| (Safe-Operational to                      | - 設定應用層控制暫存器。                      |
| Operational , SO)                         | (2) 等待應用層狀態暫存器的回應。                 |
| SE (Onerotional)                          | (1) 可使用信箱通訊。                       |
| 建行(Operational)                           | (2) 輸出型與輸入型的過程資料通訊都可使用。            |

## 2.4. PDO映射

使用者可依照需求改變主站與從站之間由過程資料通訊傳送的資料。接收過程資料通訊可由 RxPDO映射物件0x1600設定要接收的資料物件;傳送過程資料通訊則由TxPDO映射物件 0x1A00設定要傳送的資料物件。下表為預設過程數據通訊所配置的資料物件,D系列CoE驅 動器最多可支援的RxPDO與TxPDO的數量分別為7個,且RxPDO與TxPDO的最大容量都為 20 bytes。

|                   | 表2-4                    |                                      |                                                |     |     |     |     |
|-------------------|-------------------------|--------------------------------------|------------------------------------------------|-----|-----|-----|-----|
| 映射物件              |                         |                                      | 資料物                                            | 勿件  |     |     |     |
| RxPDO<br>(0x1600) | Controlword<br>(0x6040) | Target position<br>(0x607A)          | 無配置                                            | 無配置 | 無配置 | 無配置 | 無配置 |
| TxPDO<br>(0x1A00) | Statusword<br>(0x6041)  | Position actual<br>value<br>(0x6064) | Following<br>error actual<br>value<br>(0x60F4) | 無配置 | 無配置 | 無配置 | 無配置 |

使用者若要動態配置過程資料通訊物件,則驅動器必須先處於EtherCAT狀態機的預運行 (Pre-Operational)階段,並透過信箱資料通訊進行,配置步驟說明如下。

(1)將驅動器的EtherCAT狀態機切換至預運行(Pre-Operational)狀態。

(2) 關閉Sync Manager的PDO配置

透過設定通訊物件0x1C12與0x1C13的第0個子索引(sub-index)的內容為0來完成,其中 0x1C12物件做為RxPDO的Sync Manager之PDO配置; 0x1C13則為TxPDO的Sync Manager之PDO配置。

(3) 設定所需的資料物件

若資料物件要透過RxPDO來傳送,則可將其指定至映射物件0x1600之第1個至第7個子 索引(0x1600:01~0x1600:07)的內容;若為TxPDO,則指定該資料物件給0x1A00的第1個 至第7個子索引之中。

- (4)設定指定給Sync Manager之PDO配置的映射物件個數 分別將0x1C12與0x1C13的第0個子索引設定為1,開啟PDO的傳輸功能。
- (5)將驅動器的EtherCAT狀態機切換至運行(Operational)狀態。

### 2.5. 同步模式

驅動器提供兩種同步模式:自由運行(free-run)模式與DC (distributed clocks)模式,主站可經由EtherCAT從站控制器(EtherCAt slave controller, ESC)之暫存器0x0980的設定來選擇同步模式。

(1) 自由運行模式

設定ESC之暫存器0x0980為0000h來啟動自由運行模式,此模式是透過ESC之應用層事件 (暫存器0x0220)來完成同步功能,其bit 10與bit 11為資料傳輸事件時產生的旗標,驅動器 會偵測此兩個bits的觸發來傳送PDO資料。

(2) DC模式

設定ESC之暫存器0x0980為0300h來啟動DC模式,此模式是透過分散式時鐘(distribute clock)的機制來完成。驅動器利用參考時鐘(reference clock)所產生的內部SYNCO事件來完成同步的功能。下圖為以DC參考時鐘來進行同步的示意圖,其中驅動器可以支援的循環時間(cycle time)為:250us、500us、1ms、2ms、4ms。

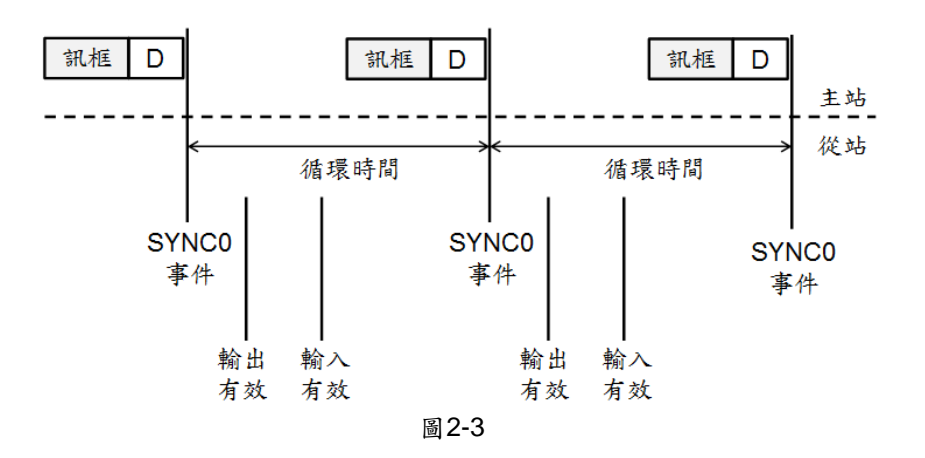

# 3.CIA402驅動路徑規劃

| 3. | CiA4 | 02驅動料  | 各徑規 <b>劃</b>     |  |
|----|------|--------|------------------|--|
|    | 3.1. | 有限制    | 伏態自動機            |  |
|    | 3.2. | 歸原黑    | 路模式              |  |
|    | 3.3. | 位置控    | 空制模式             |  |
|    |      | 3.3.1. | 設定set-point      |  |
|    |      | 3.3.2. | 發生跟隨誤差行為         |  |
|    | 3.4. | 速度控    | 空制模式             |  |
|    | 3.5. | 轉矩控    | 空制模式             |  |
|    | 3.6. | 週期同    | 司步位置模式           |  |
|    | 3.7. | 週期同    | 司步速度模式           |  |
|    | 3.8. | 週期同    | 司步轉矩模式           |  |
|    | 3.9. | Touch  | h probe function |  |
|    |      |        |                  |  |

## 3.1. 有限狀態自動機

伺服驅動器使用CANOpen有限狀態機(finite state automation, FSA)來定義其狀態與對應的 伺服控制功能。主站利用Controlword (物件0x6040)來控制驅動器的狀態切換,以及驅動器 使用Statusword (物件0x6041)來回應主站目前驅動器的狀態。下圖有限狀態自動機的切換流 程,各狀態機的描述請參考表3-1。

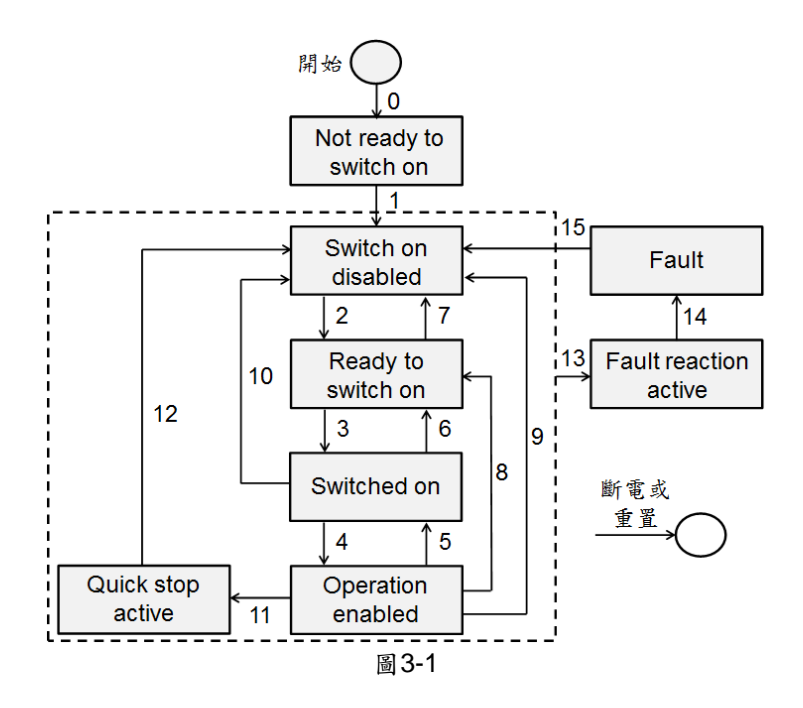

|    | -            |     |
|----|--------------|-----|
| +  | $\mathbf{a}$ | л   |
| エ  | - č          | 1   |
| 1. | 0            | - 1 |

| 狀態                     | 描述                                              |
|------------------------|-------------------------------------------------|
| Not ready to switch on | 驅動器處於尚未準備就續的狀態。                                 |
| Switch on disabled     | 驅動器主電源關閉,且馬達無法被激磁。                              |
| Ready to switch on     | 驅動器主電源等待被開啟,且馬達無法被激磁。                           |
| Switched on            | 驅動器主電源已經開啟,且可透過Controlword的設定使馬達被激磁。            |
| Operation enabled      | 馬達已經被激磁,且驅動器可以正常運作。                             |
| Quick stop active      | 驅動器利用Quick stop deceleration (物件0x6085)減速讓馬達停止。 |
| Fault reaction active  | 驅動器發生錯誤並啟動相應的動作。                                |
| Foult                  | 驅動器發生錯誤並已經產生對應的動作,此狀態下驅動器已解激磁馬                  |
| rauit                  | 達。                                              |

主站所使用的Controlword (物件0x6040)定義如下表,狀態切換的命令整理如表3-3。

| 表3-2          |                  |  |  |  |
|---------------|------------------|--|--|--|
| Controlword位元 | 定義               |  |  |  |
| 0             | Switch on        |  |  |  |
| 1             | Enable voltage   |  |  |  |
| 2             | Quick stop       |  |  |  |
| 3             | Enable operation |  |  |  |
| 4~6           | 操作模式特定           |  |  |  |
| 7             | Fault reset      |  |  |  |
| 8             | Halt             |  |  |  |
| 9             | 操作模式特定           |  |  |  |
| 10            | 保留               |  |  |  |
| 11~15         | 製造商特定            |  |  |  |

| 位元命令                         | Bit 7 | Bit 3 | Bit 2 | Bit 1 | Bit 0 | 轉換事件         |
|------------------------------|-------|-------|-------|-------|-------|--------------|
| Shutdown                     | 0     | Х     | 1     | 1     | 0     | 2, 6, 8      |
| Switch on                    | 0     | 0     | 1     | 1     | 1     | 3            |
| Switch on + enable operation | 0     | 1     | 1     | 1     | 1     | 3+4          |
| Enable operation             | 0     | 1     | 1     | 1     | 1     | 4            |
| Disable operation            | 0     | 0     | 1     | 1     | 1     | 5            |
| Disable voltage              | 0     | Х     | Х     | 0     | Х     | 7, 9, 10, 12 |
| Quick stop                   | 0     | Х     | 0     | 1     | Х     | 7, 10, 11    |
| Fault reset                  | 0->1  | Х     | Х     | Х     | Х     | 15           |

表3-3

#### 驅動器所回報的Statusword (物件0x6041)定義如下表,目前狀態的回報整理如表3-5。

| 表3-4         |                       |  |  |  |
|--------------|-----------------------|--|--|--|
| Statusword位元 | 定義                    |  |  |  |
| 0            | Ready to switch on    |  |  |  |
| 1            | Switched on           |  |  |  |
| 2            | Operation enabled     |  |  |  |
| 3            | Fault                 |  |  |  |
| 4            | Voltage enabled       |  |  |  |
| 5            | Quick stop            |  |  |  |
| 6            | Switch on disabled    |  |  |  |
| 7            | Warning               |  |  |  |
| 8            | 製造商特定                 |  |  |  |
| 9            | Remote                |  |  |  |
| 10           | Target reached        |  |  |  |
| 11           | Internal limit active |  |  |  |
| 12~13        | 操作模式特定                |  |  |  |
| 14~15        | 製造商特定                 |  |  |  |

| 3- | 5  |
|----|----|
| 0  | ~  |
|    | 3- |

| 位元<br>狀態               | Bit 6 | Bit 5 | Bit 3 | Bit 2 | Bit 1 | Bit 0 |
|------------------------|-------|-------|-------|-------|-------|-------|
| Not ready to switch on | 0     | Х     | 0     | 0     | 0     | 0     |
| Switch on disabled     | 1     | Х     | 0     | 0     | 0     | 0     |
| Ready to switch on     | 0     | 1     | 0     | 0     | 0     | 1     |
| Switch on              | 0     | 1     | 0     | 0     | 1     | 1     |
| Operation enabled      | 0     | 1     | 0     | 1     | 1     | 1     |
| Quick stop active      | 0     | 0     | 0     | 1     | 1     | 1     |
| Fault reaction active  | 0     | Х     | 1     | 1     | 1     | 1     |
| Fault                  | 0     | Х     | 1     | 0     | 0     | 0     |

### 3.2. 歸原點模式

歸原點模式(homing mode,hm)相關輸入物件與輸出物件之關係請參照圖3-2,其中, Controlword之位元定義請參照圖3-3,其bit 4與bit 8的功能定義請參照表3-6; Statusword之 位元定義請參照圖3-4,歸原點狀態的定義請參照表3-7。

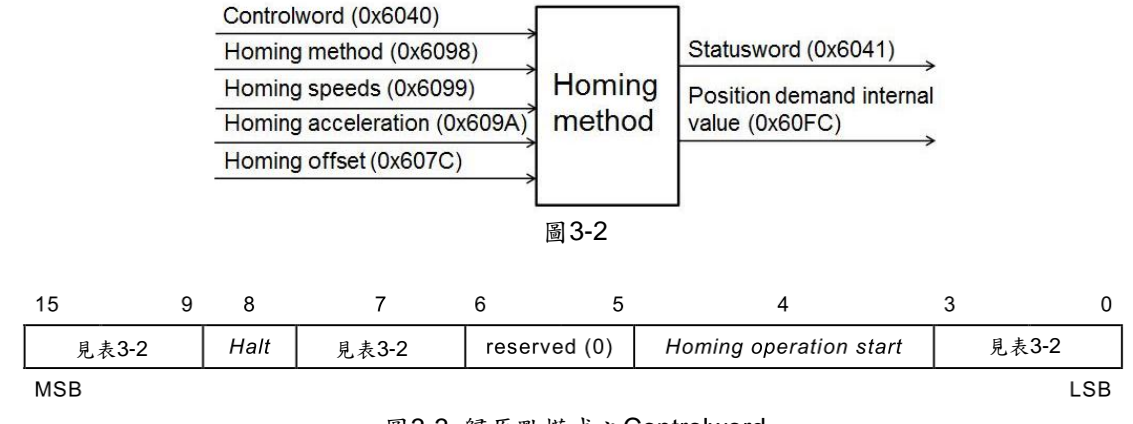

圖3-3 歸原點模式之Controlword

表3-6

| 位元 | 值 | 定義                                     |
|----|---|----------------------------------------|
| 4  | 0 | 未啟動或停止歸原點程序                            |
| 4  | 1 | 開啟或繼續歸原點程序                             |
| 0  | 0 | 使bit 4有效                               |
| ð  | 1 | 依據Homing acceleration (物件0x609A)停止馬達運動 |

| 15    | 14 | 13           | 12              | 11    | 10                | 9     | 0   |
|-------|----|--------------|-----------------|-------|-------------------|-------|-----|
| 見表3-4 |    | Homing error | Homing attained | 見表3-4 | Target<br>reached | 見表3-4 |     |
| MSB   |    |              |                 |       |                   |       | LSB |

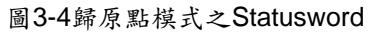

表3-7

| Statusword位元 |    |    | <b>安</b> 兼       |
|--------------|----|----|------------------|
| 13           | 12 | 10 |                  |
| 0            | 0  | 0  | 歸原點程序進行中。        |
| 0            | 0  | 1  | 歸原點程序被中斷或未啟動歸原點。 |
| 0            | 1  | 1  | 歸原點完成。           |
| 1            | 0  | 0  | 發生歸原點錯誤,減速中。     |
| 1            | 0  | 1  | 發生歸原點錯誤,已減速至停止。  |

#### 原點偏移量

執行歸原點程序時,若Home offset (物件0x607C)不為0,則將原點座標值設為Home offset 的設定值,如下圖所示。

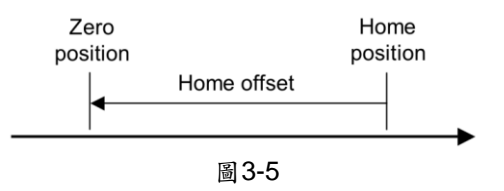

#### 啟動歸原點方法

歸原點的步驟整理如下:

- (1) 設定物件0x6060的內容為6,將驅動器操作在歸原點模式下。
- (2) 設定物件0x6098的內容為想要的歸原點方法,HIWIN CoE產品所支援的歸原點方法請 參考表3-8。
- (3) 分別設定歸原點的加速度(物件0x609A)、速度(物件0x6099:01與0x6099:02)、及原點 偏移量(物件0x607C)。
   註 物件0x6099:01為嘉找極限問題或 原點問題的速度,此速度較快(faster speed):物
  - 註.物件0x6099:01為尋找極限開闢或原點開闢的速度,此速度較快(faster speed);物件0x6099:02為尋找index訊號的速度,此速度較慢(slower speed)。
- (4) 設定Controlword (物件0x6040)的bit 4為1, 啟動歸原點程序。
- (5) 等待Statusword的bit 10與bit 12被設定為1,即代表歸原點完成。
- (6) 清除Controlword的bit 4為0。

當歸原點程序完成後,如要再啟動歸原點程序,有下列兩種方法:

- (1) 在Controlword的bit 4為1的狀況下,將Mode of operation (物件0x6060)設為其他支援 的操作模式,再將物件0x6060設為6,切換回歸原點模式,即可重新啟動歸原點程 序。
- (2) 在Mode of operation為6的狀況下,將Controlword的bit 4設為0後,再將此bit設為1, 重新啟動歸原點程序。

| 方法 | 說明                                                                                                    | 圖示                                                                 |
|----|----------------------------------------------------------------------------------------------------|--------------------------------------------------------------------|
| 1  | <b>往負方向開始尋找負極限右側的</b><br><b>index:</b><br>先以faster speed往負方向尋找負<br>極限,找到後,再以slower speed<br>往正方向尋找index。                                                                                                    | ↓                                                                  |
| 2  | <b>往正方向開始尋找正極限左側的</b><br><b>index:</b><br>先以faster speed往正方向尋找正<br>極限,找到後,再以slower speed<br>往負方向尋找index。                                                                                                    | ┣━━━━ <b>┃</b>                                                     |
| 7  | <b>往正方向開始尋找近原點開關訊</b><br>號之正緣左側的index:<br>在近原點開關外:先以faster<br>speed往正方向尋找近原點開關<br>的正緣訊號,找到後,再以slower<br>speed往負方向尋找該訊號左側<br>的index。<br>在近原點開關上:先以faster<br>speed往負方向尋找近原點開關<br>的負緣訊號,找到後,再以slower<br>speed往負方向尋找該訊號左側<br>的index。 | ↓<br>↓<br>↓<br>↓<br>↓<br>↓<br>↓<br>↓<br>↓<br>↓<br>↓<br>↓<br>↓<br>↓ |

表3-8 歸原點方法

| 方法 | 說明                                                                                                    | 圖示                                                                 |
|----|----------------------------------------------------------------------------------------------------|--------------------------------------------------------------------|
| 8  | <b>往正方向開始尋找近原點開關訊</b><br>號之正緣右側的index:<br>在近原點開關外:先以faster<br>speed往正方向尋找近原點開關<br>的正緣訊號,找到後,再以slower<br>speed往正方向尋找該訊號右側<br>的index。<br>在近原點開關上:先以faster<br>speed往負方向尋找近原點開關<br>的負緣訊號,找到後,再以slower<br>speed往正方向尋找該訊號右側<br>的index。 | ●<br>●<br>●<br>●<br>●<br>●<br>●<br>●<br>●<br>●<br>●<br>●<br>●<br>● |
| 9  | <b>往正方向開始尋找近原點開關訊<br/>號之負緣左側的index:</b><br>在近原點開關外:先以faster<br>speed往正方向尋找近原點開關<br>的負緣訊號,找到後,再以slower<br>speed往負方向尋找該訊號左側<br>的index。                                                                                             | ↓<br>●<br>●<br>●<br>●<br>●<br>●<br>●<br>●<br>●<br>●<br>●<br>●<br>● |
| 10 | <b>往正方向開始尋找近原點開關訊<br/>號之負緣右側的index:</b><br>先以faster speed往正方向尋找近<br>原點開關的負緣訊號,找到後,再<br>以slower speed往正方向尋找該<br>訊號右側的index。                                                                                                    | Index訊號     ////////////////////////////////////                   |
| 11 | 往負方向開始尋找近原點開關訊<br>號之正緣右側的index:<br>在近原點開關外:先以faster<br>speed往負方向尋找近原點開關<br>的正緣訊號,找到後,再以slower<br>speed往正方向尋找該訊號右側<br>的index。<br>在近原點開關上:先以faster<br>speed往正方向尋找近原點開關<br>的負緣訊號,找到後,再以slower<br>speed往正方向尋找該訊號右側<br>的index。        | ↓ ①<br>↓ ①<br>↓ ①<br>↓ ①<br>↓ ①<br>↓ ①<br>↓ ①<br>↓ ①               |

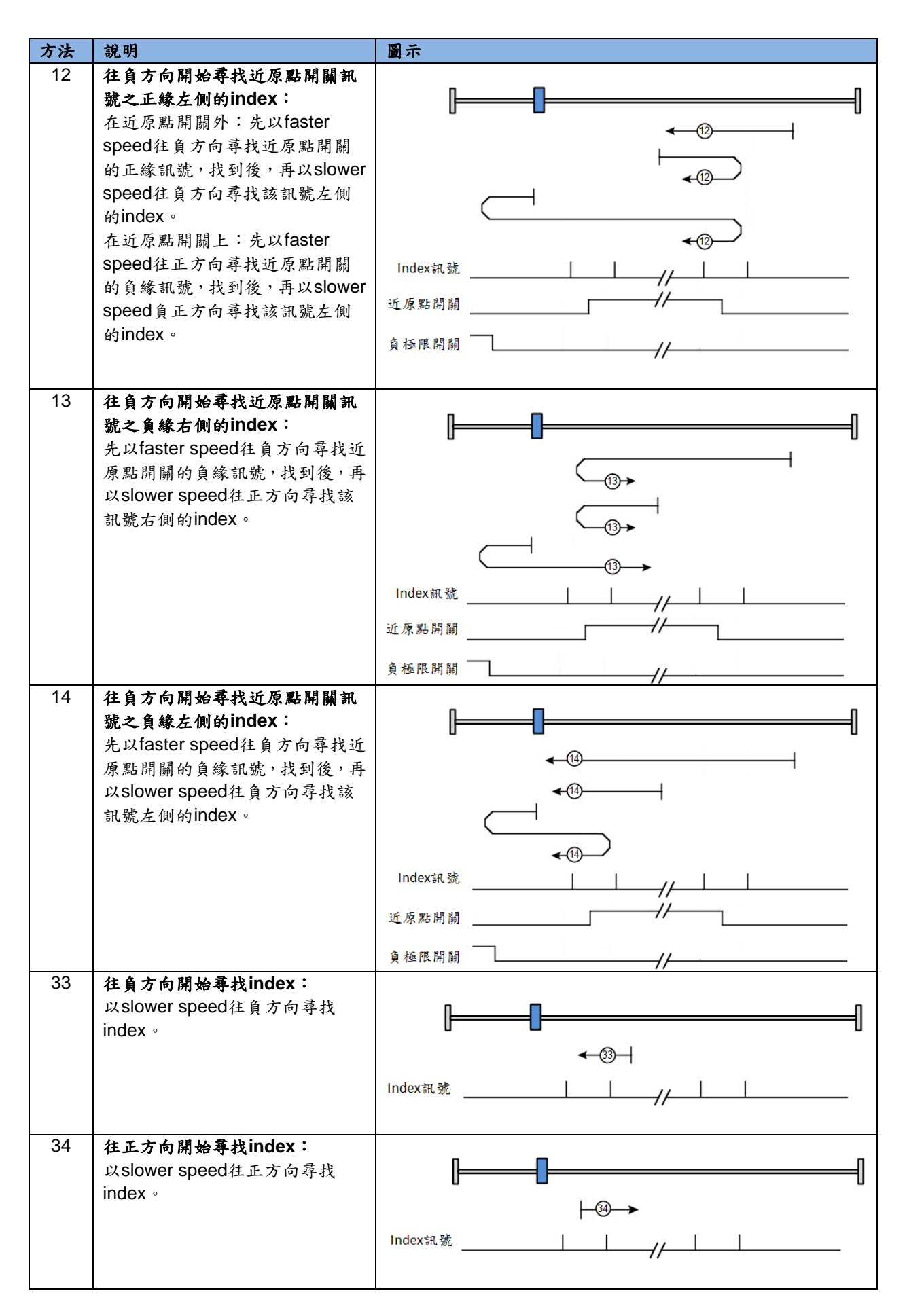

| 方法 | 說明                                                                                                    | 圖示                                                                                                    |
|----|----------------------------------------------------------------------------------------------------|----------------------------------------------------------------------------------------------------|
| 37 | <b>以當下位置為原點:</b><br>收馬達崇下位罢 <u>む</u> 為原點。                                                                                                    | ſſ                                                                                                    |
|    | <b>府</b> 河连南「 <u>但</u> 且政 <b>何你</b> 而 。                                                                                                    | 原點位置 = 當下位置                                                                                           |
|    |                                                                                                    |                                                                                                    |
| -1 | 往自方向開始尋找hard stop                                                                                                    |                                                                                                    |
|    | 右側的index:<br>先以faster speed往負方向尋找左<br>側hard stop,找到後,再以slower<br>speed往正方向尋找index。<br>(找hard stop的設定請參考驅動器<br>使用手冊)                                                                   | Use method-1                                                                                          |
| -2 | <b>往正方向開始尋找hard stop</b><br><b>左側的index:</b><br>先以faster speed往正方向尋找右<br>側hard stop,找到後,再以slower<br>speed往負方向尋找index。<br>(找hard stop的設定請參考驅動器<br>使用手冊)                                | Use method-2                                                                                          |
| -3 | 絕對位置設定:<br>此方法僅適用於多圈絕對式編碼<br>器的馬達(馬達型號第9碼為4)。將<br>馬達目前位置設定為絕對目標位<br>置,且馬達不進行任何移動。<br>(D1 CoE及abily系列產品不支援<br>此方法)                                                                     | Use method-3<br>Actual position: 1 count<br>Adjust machine position: 0 count<br>Set absolute position |
| -4 | <b>往正方向開始尋找hard stop後</b><br><b>再往負方向進行原點偏移:</b><br>先以faster speed往正方向尋找右<br>側hard stop,找到後,再以slower<br>speed往負方向進行原點偏移<br>(End stop offset)。<br>(D1 CoE、D2 CoE、及abily系列<br>產品不支援此方法) | Use method-4                                                                                          |

| 方法 | 說明                                                                                                    | 圖示                                                                                                    |
|----|----------------------------------------------------------------------------------------------------|----------------------------------------------------------------------------------------------------|
| -5 | <b>往負方向開始尋找hard stop後</b><br><b>再往正方向進行原點偏移:</b><br>先以faster speed往負方向尋找左<br>側hard stop,找到後,再以slower<br>speed往正方向進行原點偏移<br>(End stop offset)。<br>(D1 CoE、D2 CoE、及abily系列<br>產品不支援此方法) | Use method-5<br>End stop current<br>0.00 A_amp<br>Time<br>0.0 msec<br>End stop offset<br>0 do not count |
|    |                                                                                                    |                                                                                                    |

#### 中斷歸原點程序

當歸原點程序被中斷時,馬達會依Homing acceleration (物件0x609A)減速至停止。

A. 無回報錯誤訊息

下列情境會中斷歸原點程序,並於Statusword回報歸原點程序中斷的訊息,但不回報錯 誤訊息:

- (1)歸原點過程中,無錯誤發生,但FSA的狀態被切換至operation enabled以外的狀態時,應終止歸原點程序,並將馬達減速至停止。
- (2) 驅動器收到終止(stop)歸原點命令(Controlword的bit 4為0)。
- (3) 驅動器收到暫停(halt)歸原點命令(Controlword的bit 8為1)。
- (4) 驅動器收到切換操作模式為0 (no mode)的命令時,應終止歸原點程序,並將馬達減 速至停止。
- B. 有回報錯誤訊息

下列情境會中斷歸原點程序,並於Statusword回報歸原點程序錯誤訊息,且於Error code (物件0x603F)回報歸原點錯誤碼:

- (1)歸原點過程中,有錯誤發生(如搜尋到錯誤的硬體極限開關,而發生position error too big的錯誤時),FSA的狀態被切換至Fault狀態時,應終止歸原點程序,並將馬達減速 至停止。
- (2) 當Homing method (物件0x6098)的設定不合法,驅動器收到啟動歸原點程序的命令
   時(Controlword的bit 4為1)。
- (3) 搜尋index信號的過程中,遇到硬體極限開關,應終止歸原點程序,並將馬達減速至 停止。
- (4) 驅動器收到切換至其他支援的操作模式命令時,應終止歸原點程序,並將馬達減速至 停止。

## 3.3. 位置控制模式

在位置控制模式(profile position (pp) mode)下,主站傳送規劃的速度、加減速以及目標位置 (物件0x607A)給驅動器,透過驅動器的內部路徑規劃器來產生運動命令,再經由位置迴路、 速度迴路與電流迴路,最終輸出電流來驅動馬達,完成定位的目的。此模式下,輸入物件與 輸出物件的關係請參照圖3-6; Controlword之位元定義請參照圖3-7,相關位元的功能定義請 參照表3-9; Statusword之位元定義請參照圖3-8,相關位元的功能定義請參照表3-10。

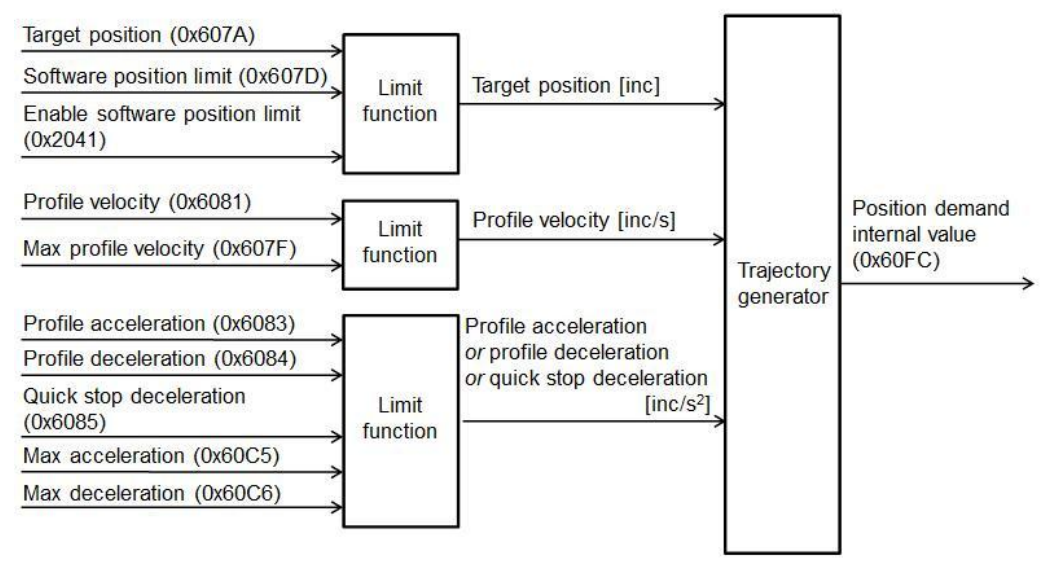

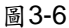

|   | 15 r   | 10 | 9        | 8    | 7      | 6       | 5                         | 4                | 3 (    | ) |
|---|--------|----|----------|------|--------|---------|---------------------------|------------------|--------|---|
|   | 參考表3-2 | 2  | Reserved | Halt | 參考表3-2 | abs/rel | Change set<br>immediately | New<br>set-point | 參考表3-2 |   |
| I | MSB    |    |          |      |        |         |                           |                  | LSE    | 3 |
|   | 岛 3-7  |    |          |      |        |         |                           |                  |        |   |

| 啚 | 3-7 |
|---|-----|
| 主 | 3-0 |

|         | Controlv | vord位元 |      | 定義                                     |
|---------|----------|--------|------|----------------------------------------|
| 8 6 5 4 |          | 4      | 人我   |                                        |
|         |          |        |      | 將Target position (物件0x607A)的值設為新的絕對目標位 |
| 0       | 0        | 0      | 0->1 | 置。若尚未抵達原本的目標位置,先完成前述目標後,再往             |
|         |          |        |      | 新的目標移動。                                |
|         |          |        |      | 將Target position (物件0x607A)的值設為新的相對目標位 |
| 0       | 1        | 0      | 0->1 | 置。若尚未抵達原本的目標位置,先完成前述目標後,再往             |
|         |          |        |      | 新的目標移動。                                |
| 0       | 0        | 1      | 0->1 | 立刻啟動至新的絕對目標位置。                         |
| 0       | 1        | 1      | 0->1 | 立刻啟動至新的相對目標位置。                         |
| 1       | Х        | Х      | Х    | 暫停運動,馬達應減速至停止。                         |

| 15    | 14 | 13                 | 12                       | 11     | 10                | 9 0    | ) |
|-------|----|--------------------|--------------------------|--------|-------------------|--------|---|
| 參考表3- | 4  | Following<br>error | Set-point<br>acknowledge | 參考表3-4 | Target<br>reached | 參考表3-4 |   |
| MSB   |    |                    |                          |        |                   | LSE    | 8 |

圖3-8

| 位元 | 值 | 定義                                    |
|----|---|---------------------------------------|
|    | 0 | Halt (Controlword的bit 8) = 0:目標位置未到達。 |
| 10 | 0 | Halt (Controlword的bit 8) = 1:馬達減速中。   |
| 10 | 1 | Halt (Controlword的bit 8) = 0:目標位置已到達。 |
|    |   | Halt (Controlword的bit 8) = 1:馬達速度為0。  |
| 10 | 0 | 前一個set-point已經被處理,等待新的set-point。      |
| 12 | 1 | 前一個set-point仍在處理中,set-point複寫應該被接受。   |
| 12 | 0 | 無following error。                     |
| 13 | 1 | 有following error。                     |

表3-10

此模式下支援軟、硬體極限功能,使用說明如下:

- (1) 若要使用硬體極限功能,請將Enable hardware limit protection (物件0x2042)設為1。當馬達碰到硬體極限開關時會停止運動;此時,只有在接受到反方向指令時,馬達才可以往反方向運動離開硬體極限。
- (2) 若要使用軟體極限功能,請將Enable software position limit (物件0x2041)設為1,並設定 Min software position limit (物件0x607D:1)與Max software position limit (物件0x607D:2) 的值。馬達抵達軟體極限位置或現在位置超出軟體極限位置時,會停止往所遇極限方向 運動;此時,只有在接受到反方向指令時,馬達才可以往反方向運動離開軟體極限位置。

#### 3.3.1. 設定set-point

在pp模式下,可由Controlword的new set-point bit (bit 4)及change set immediately bit (bit 5) 來設定set-point。Set-point的設定只有在Controlword的bit 4由0變為1時(上緣觸發)才有效, 此時驅動器會將Statusword的set-point acknowledge bit (bit 12)設為1,代表新的set-point已 被接受,如圖3-9所示。當一個set-point仍在處理中,而一個新的set-point被設定後,驅動器 提供兩種運動方法供使用者選擇: single set-point及set of set-points。

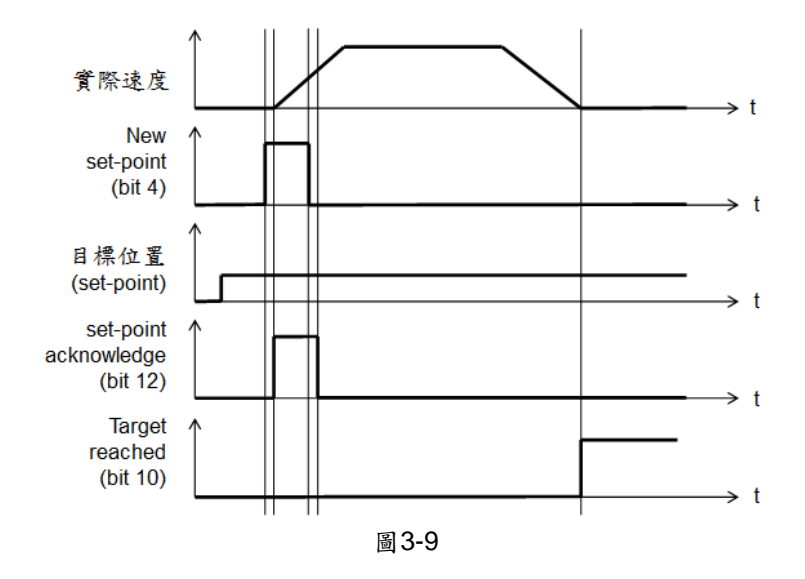

(1)Single set-point (Controlword的bit 5為1)

當一個set-point仍在處理中,而一個新的set-point藉由Controlword的bit 4設定後,在 single set-point方法下,新的set-point將立刻被處理,而舊的set-point將被放棄,如圖 3-10所示。

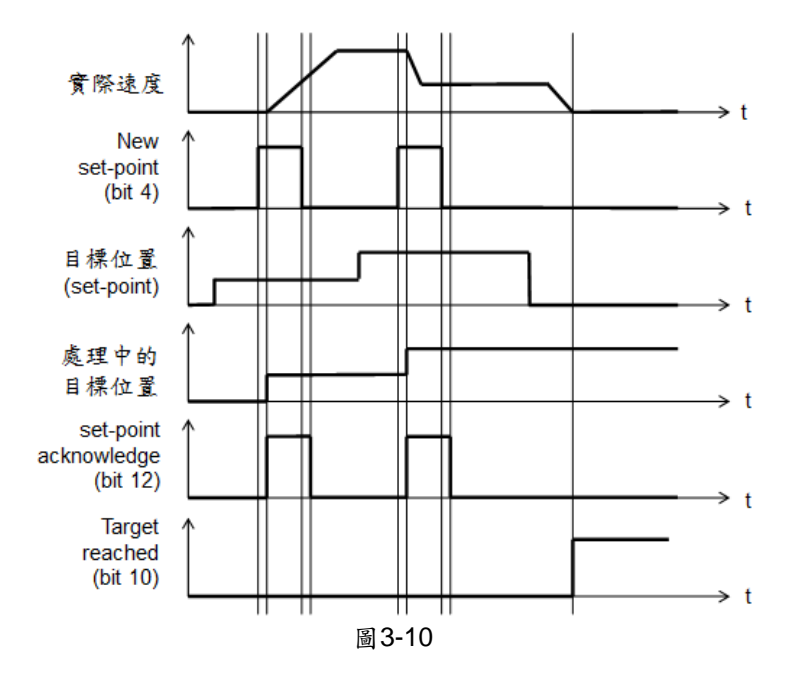

(2)Set of set-points (Controlword的bit 5為0)

當一個set-point仍在處理中,而一個新的set-point藉由Controlword的bit 4設定後,在set of set-points方法下,驅動器會等舊的set-point處理完後,才會開始處理新的set-point,如圖3-11所示。

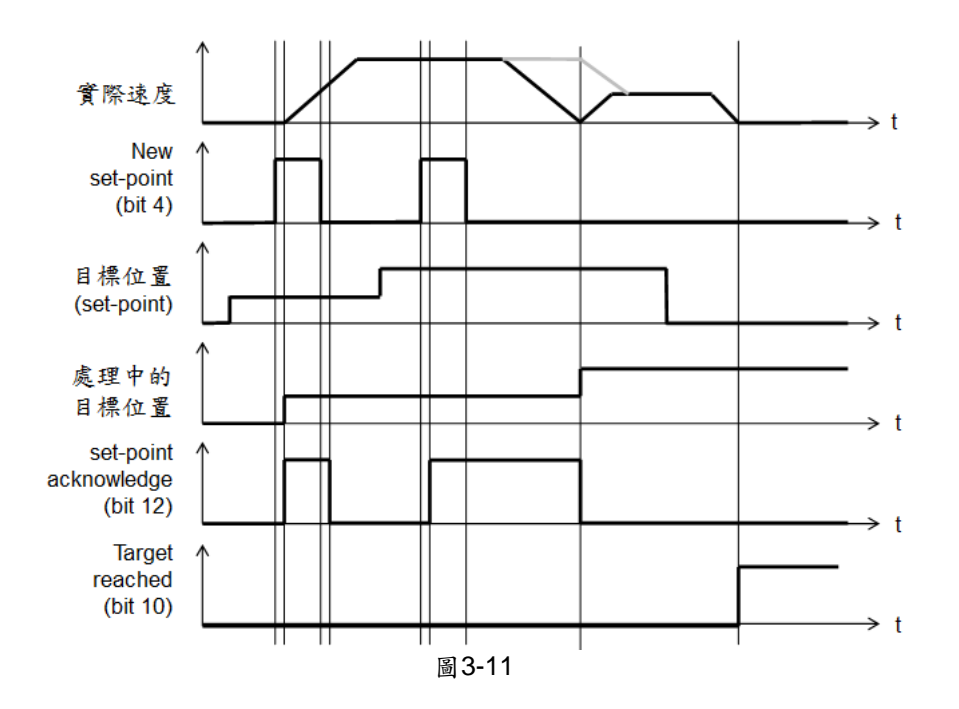

HIWIN CoE產品支援兩個set-points,圖3-12為此方法之多個set-points的處理情形。

- a. 當set-point A在處理中, set-point B被設定後會先被暫存起來(①、②), Statusword 的bit 12會維持在1,藉以通知上位控制器,此時驅動器無法接受新的set-point。
- b. 一旦set-point A處理完畢, set-point B會立刻被處理,此時Statusword的bit 12會被清為0,表示驅動器可以接受新的set-point。
- C. 當驅動器有暫存的set-point時(③、④),新的set-point D被設定後會立刻被丟棄,並 不會被暫存在set-point list內。
- d. 當所有的set-point暫存區都被佔滿,而有新的set-point E要被立刻執行時,此時可以 將Controlword的bit 5設為1,把處理中的set-point B與暫存的set-point C丟棄,立即 處理新的set-point E (⑤)。

HIWIN Mikrosystem Corp.

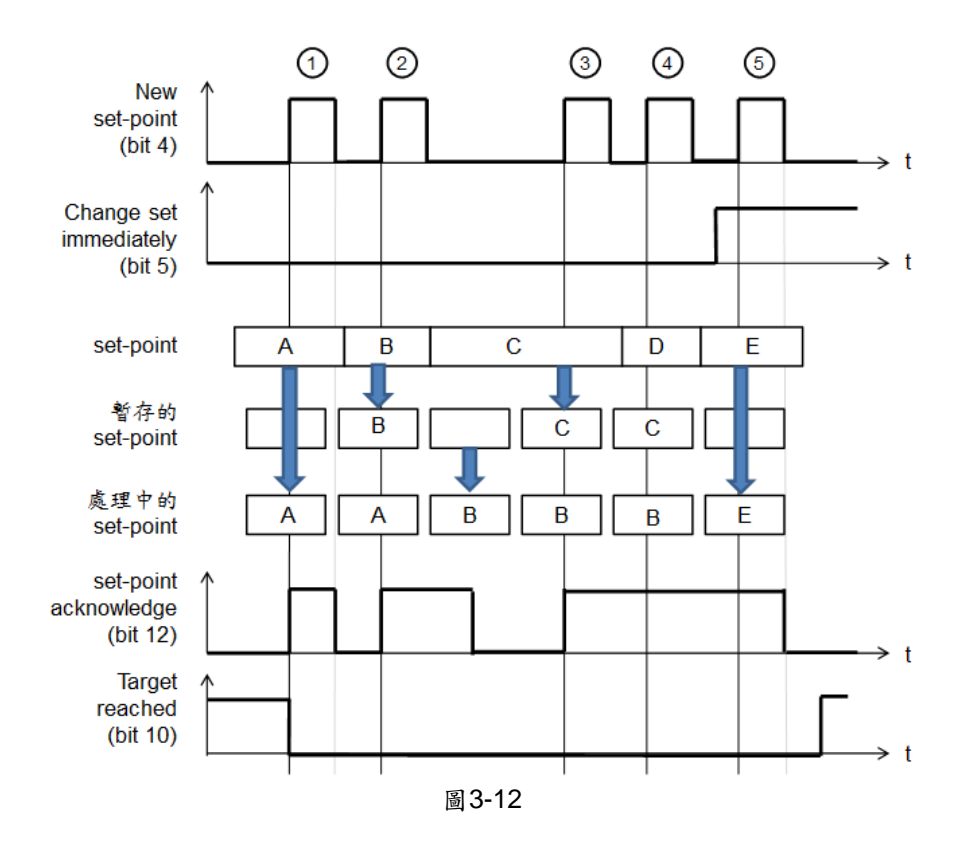

### 3.3.2. 發生跟隨誤差行為

支援跟隨誤差功能,當Position demand internal value (物件0x60FC)與Position actual internal value (物件0x6063)的差值大於Following error window (物件0x6065),且持續時間 大於Following error time out (物件0x6066)時,Statusword的following error bit (bit 13)會被 設為1,此時驅動器會進入Fault狀態執行後續的錯誤處理機制。

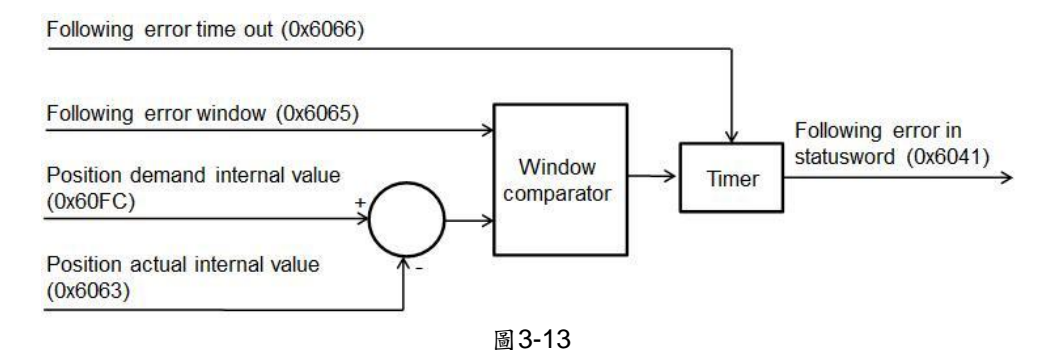

MSB

## 3.4. 速度控制模式

在速度控制模式(profile velocity (pv) mode)下,可藉由設定Target velocity (物件0x60FF)及 Controlword來讓馬達以固定速度運轉,其輸入物件與輸出物件的關係請參照圖3-14,其中 Velocity actual value (物件0x606C)是由Position actual internal value (物件0x6063)計算得 到。此模式下,Controlword之各位元定義請參照圖3-15,相關位元的功能定義請參照表 3-11;Statusword之各位元定義請參照圖3-16,相關位元的功能定義請參照表3-12。

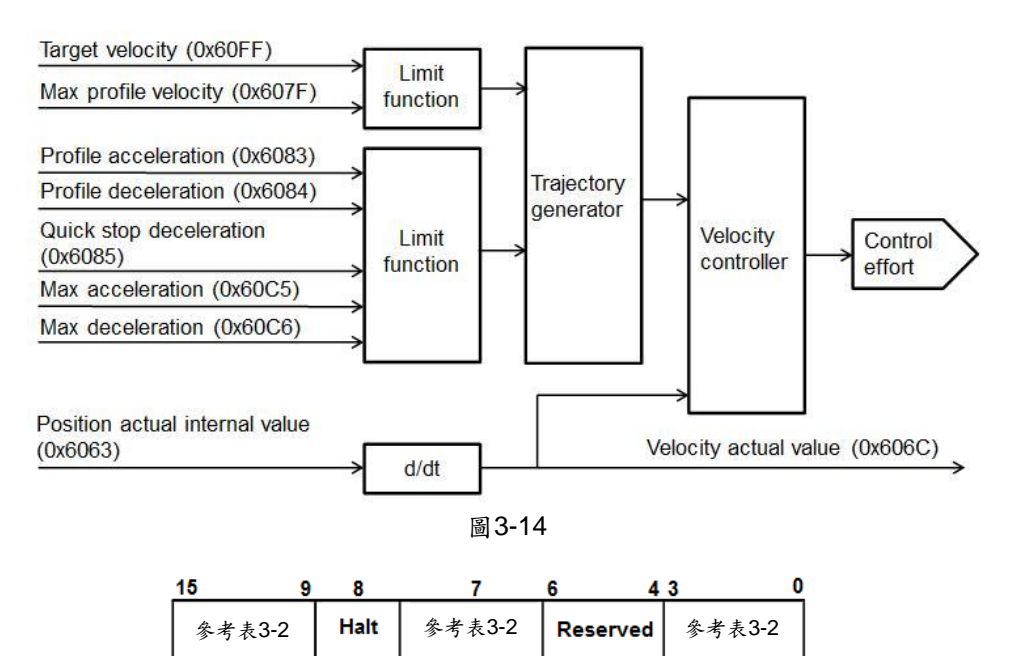

圖3-15

| 表3-11 |  |
|-------|--|
|-------|--|

| 位元 | 值 | 定義            |
|----|---|---------------|
| 0  | 0 | 運動應該被執行或繼續    |
| o  | 1 | 暫停運動,馬達應減速至停止 |

LSB

| 15  | 14   | 13       | 12    | 11     | 10                | 9 0    |
|-----|------|----------|-------|--------|-------------------|--------|
| 參考表 | 長3-4 | Reserved | Speed | 參考表3-4 | Target<br>reached | 參考表3-4 |
| MSB |      |          |       |        |                   | LSB    |

| 圖3-16 |  |
|-------|--|
|-------|--|

| 位元 | 值 | 定義                                   |
|----|---|--------------------------------------|
|    | 0 | Halt (Controlword的bit 8) = 0:目標速度未到達 |
| 10 | 0 | Halt (Controlword的bit 8) = 1:馬達減速中   |
| 10 | 4 | Halt (Controlword的bit 8) = 0:目標速度已到達 |
|    |   | Halt (Controlword的bit 8) = 1:馬達速度為0  |
| 10 | 0 | 馬達速度不等於0                             |
| 12 | 1 | 馬達速度等於0                              |

當驅動器在Operation enabled狀態下(Controlword = 000Fh),只要Target velocity (物件 0x60FF)不為0,馬達就會以Profile acceleration (物件0x6083)加速至目標速度。當驅動器內的參考速度(Reference speed)不為0時,Statusword的speed bit (bit 12)就會被設為1;一旦 此參考速度達到目標速度時,Statusword的target reached bit (bit 10)就會被設為1。 此模式下只支援硬體極限功能,不支援軟體極限功能,硬體極限功能使用說明請參考3.3節。

## 3.5. 轉矩控制模式

在轉矩控制模式(profile torque (tq) mode)下,藉由設定Target torque (物件0x6071)及 Controlword來讓馬達以固定扭力運轉,其輸入物件與輸出物件的關係請參照圖3-17。此模式 下,Controlword之各位元定義與pv模式相同,請參照圖3-15,相關位元的功能定義請參照 表3-11;Statusword之各位元定義請參照圖3-18,相關位元的功能定義請參照表3-13。

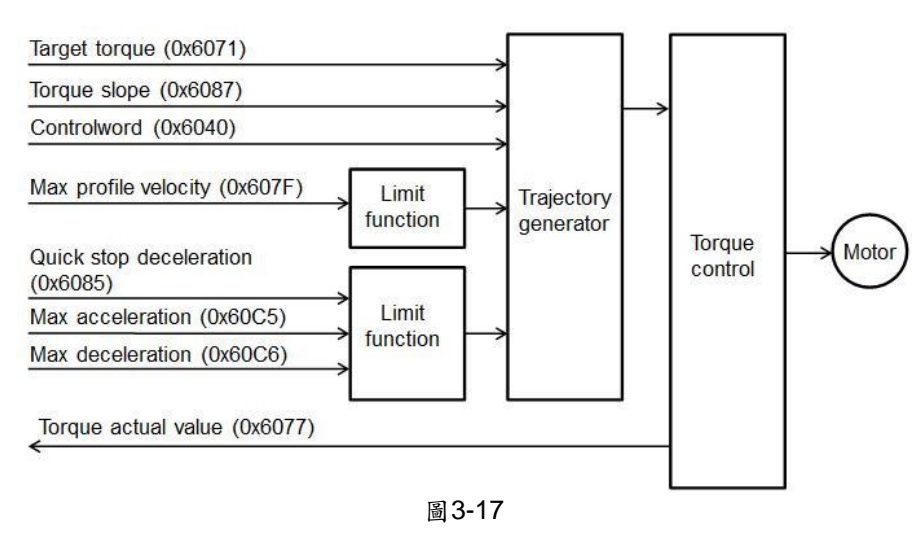

| 15    | 14 | 13   | 12   | 11     | 10                | 9      | 0 |
|-------|----|------|------|--------|-------------------|--------|---|
| 參考表3- | 4  | Rese | rved | 參考表3-4 | Target<br>reached | 參考表3-4 |   |
| MSB   |    |      |      |        |                   | LS     | в |
|       |    |      |      | 圖 3-18 |                   |        |   |

表3-13

| 位元 | 值 | 定義                                   |  |
|----|---|--------------------------------------|--|
| 10 | 0 | Halt (controlword的bit 8) = 0:目標扭力未到達 |  |
|    | 0 | Halt (controlword的bit 8) = 1:馬達減速中   |  |
|    | 4 | Halt (controlword的bit 8) = 0:目標扭力已到達 |  |
|    | I | Halt (controlword的bit 8) = 1:馬達速度為0  |  |

當驅動器在Operation enabled狀態下(Controlword = 000Fh),只要Target torque(物件 0x6071)不為0,馬達就會以目標扭力運動;一旦電流命令(Command current)達到Target torque所對應的電流值時,Statusword的target reached bit (bit10)就會被設為1。電流命令每 秒的變化量為馬達額定電流\*Torque slope (物件0x6087)。另外,驅動器輸出目標扭力(推力) 與Target torque的關係如下:

> 驅動器輸出目標扭力(推力)=馬達扭力(推力)常數\*馬達額定電流 \* Target torque (物件0x6071)/1000。

此模式下只支援硬體極限功能,不支援軟體極限功能,硬體極限功能使用說明請參考3.3節。

## 3.6. 週期同步位置模式

在週期同步位置模式(cyclic synchronous position (csp) mode)下,可藉由設定Target position (物件0x607A)來讓馬達往目標位置移動,其輸入物件與輸出物件的關係請參照圖 3-19。此模式下,Controlword沒有使用到模式專用的bit;而Statusword之各位元定義請參 圖3-20,相關位元的功能定義請參照表3-14。此模式支援following error的功能,功能說明請 參照3.3.2節。

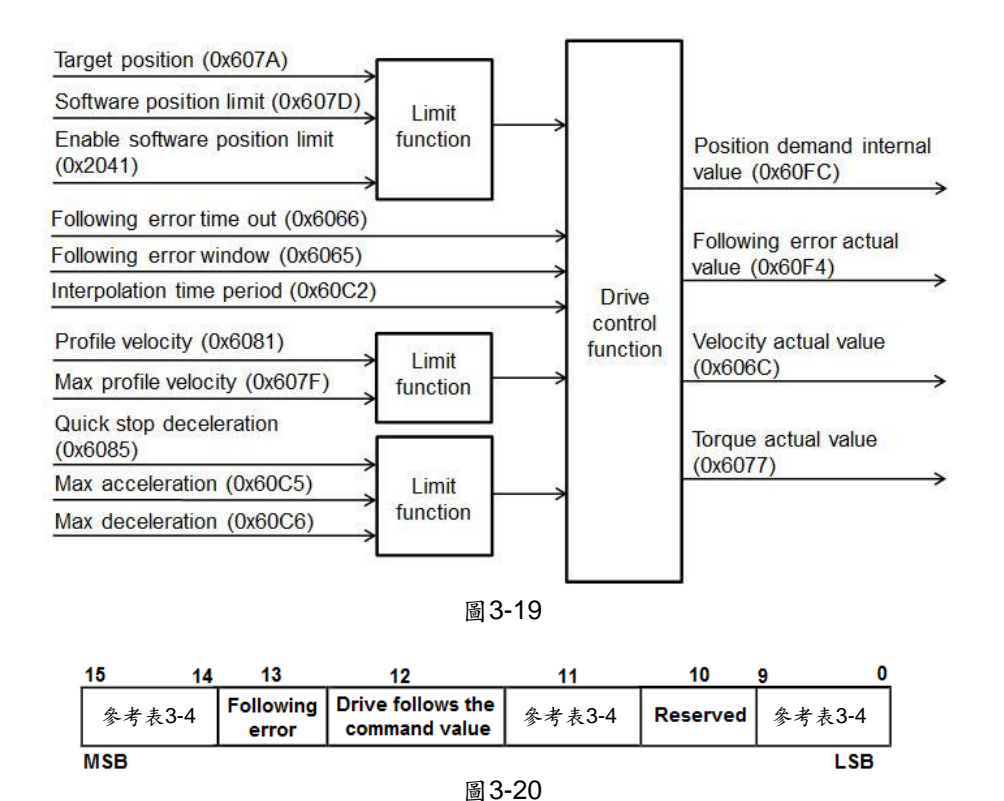

| 表 | 3-1 | 4 |
|---|-----|---|

| 位元 | 值 | 定義               |
|----|---|------------------|
| 12 | 0 | 目標位置被忽略          |
|    | 1 | 目標位置應為位置控制迴路的輸入  |
| 13 | 0 | 無following error |
|    | 1 | 有following error |

當驅動器在Operation enabled狀態下(controlword = 000Fh),只要Target position (物件 0x607A)與Position actual internal value (物件0x6063)不相同,馬達就會往目標位置移動。 此模式下支援硬體極限功能與軟體極限功能,功能使用說明請參考3.3節。在週期同步模式下 不支援halt功能,因此,運動過程中將Controlword的halt bit (bit 8)設為1,馬達還是會持續運 動,並不會停止。

## 3.7. 週期同步速度模式

在週期同步速度模式(cyclic synchronous velocity (csv) mode)下,可藉由設定Target velocity (物件0x60FF)來讓馬達以固定速度運轉,其輸入物件與輸出物件的關係請參照圖3-21。此模式下,Controlword沒有使用到模式專用的bit;而Statusword之各位元定義請參照圖3-22,相關位元的功能定義請參照表3-11。

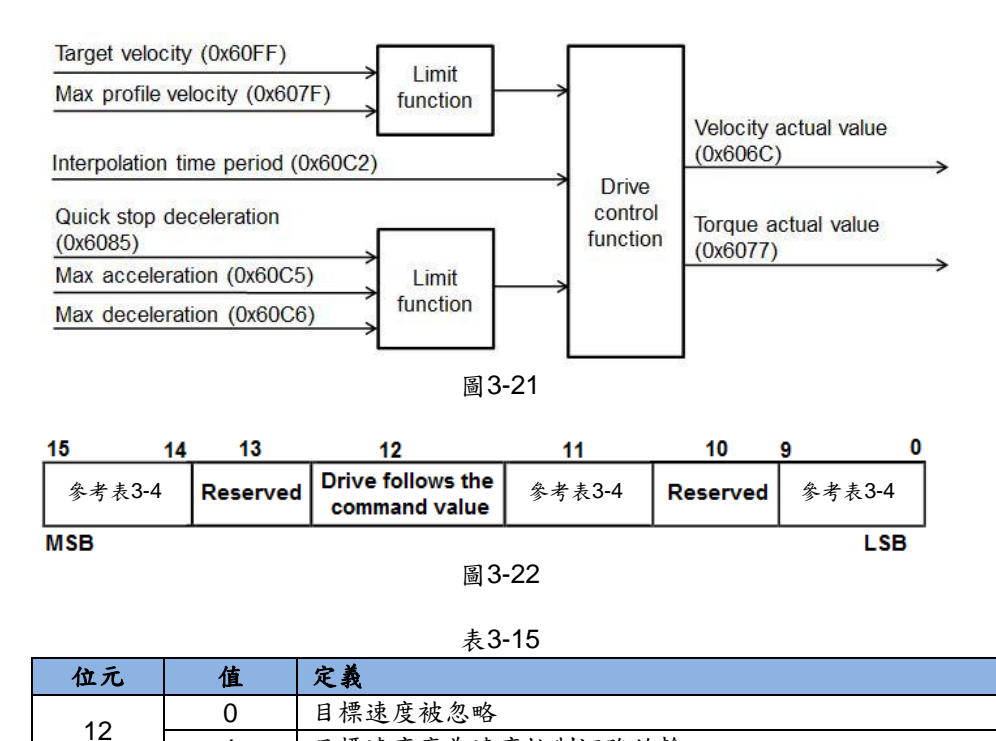

當驅動器在Operation enabled狀態下(Controlword = 000Fh),只要Target velocity (物件 0x60FF)不為0,馬達就會以目標速度移動。當驅動器內的參考速度(Reference speed)達到 目標速度時,Statusword的bit 12就會被設為1。

目標速度應為速度控制迴路的輸入

1

此模式下只支援硬體極限功能,不支援軟體極限功能,硬體極限功能使用說明請參考3.3節。 在週期同步模式下不支援halt功能,因此,運動過程中將Controlword的halt bit (bit 8)設為1, 馬達還是會持續運動,並不會停止。

## 3.8. 週期同步轉矩模式

在週期同步轉矩模式(cyclic synchronous torque (cst) mode)下,可藉由設定Target torque (物件0x6071)來讓馬達以固定扭力(推力)運轉,其輸入物件與輸出物件的關係請參照圖 3-23。此模式下,Controlword沒有使用到模式專用的bit;而Statusword之各位元定義與csv 模式相同,請參照圖3-22,相關位元的功能定義請參照表3-15。

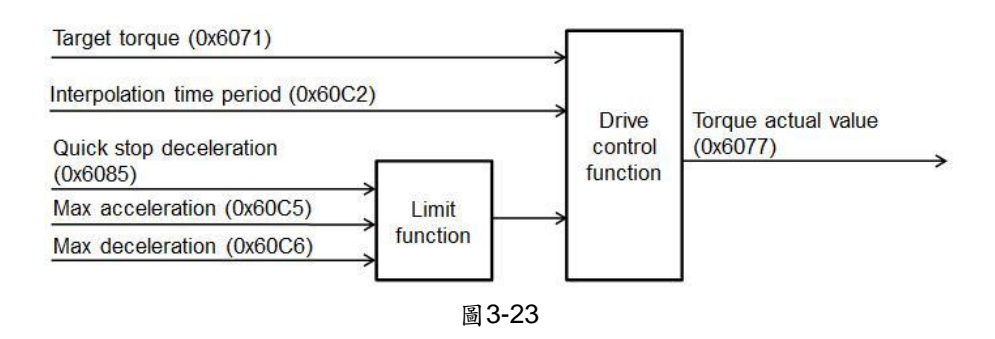

當驅動器在Operation enabled狀態下(Controlword = 000Fh),只要Target torque (物件 0x6071)不為0,馬達就會以目標扭力移動。當驅動器內的電流命令(Command current)達到 Target torque所對應的電流值時,Statusword的bit 12就會被設為1。另外,驅動器輸出目標 扭力(推力)與Target torque的關係如下:

驅動器輸出目標扭力(推力)=馬達扭力(推力)常數\*馬達額定電流 \* Target torque (物件0x6071)/1000。

此模式下只支援硬體極限功能,不支援軟體極限功能,硬體極限功能使用說明請參考3.3節。 在週期同步模式下不支援halt功能,因此,運動過程中將Controlword的halt bit (bit 8)設為1, 馬達還是會持續運動,並不會停止。

# 3.9. Touch probe function

驅動器支援Touch probe function (物件0x60B8),且將index訊號定義為Touch probe 1的訊 號來源。目前只支援Touch probe 1,不支援Touch probe 2,且不支援同時取樣Touch probe 1的正緣與負緣訊號,故請勿同時將物件0x60B8的bit 4與bit 5設為1。物件0x60B8相關位元 的功能定義請參照表3-16,此物件的狀態回報物件為touch probe status (0x60B9),其相關 位元的功能定義請參照表3-17。

註.驅動器不支援Touch probe source (物件0x60D0)與Rreserved touch probe input的功 能,當物件0x60B8的bit 2與bit 3,或者bit 6與bit 7有設定數值時,皆使用index訊號為 Touch probe 1的訊號來源。

| 位元     | 值 | 定義                    |
|--------|---|-----------------------|
| 0      | 0 | 關閉touch probe 1       |
|        | 1 | 開啟touch probe 1       |
| 1      | 0 | 只在第1次事件時觸發            |
|        | 1 | 連續觸發                  |
| 2~3    | - | 保留                    |
| 4      | 0 | 關閉在touch probe 1的正緣取樣 |
|        | 1 | 開啟在touch probe 1的正緣取樣 |
| 5      | 0 | 關閉在touch probe 1的負緣取樣 |
|        | 1 | 開啟在touch probe 1的負緣取樣 |
| 6 ~ 15 | - | 保留                    |

| +  | 0  |   | $\sim$ |  |
|----|----|---|--------|--|
| モ  | -≻ | 1 | n      |  |
| 15 | 0  |   | 0      |  |

#### 表3-17

| 位元     | 值 | 定義                      |
|--------|---|-------------------------|
| 0      | 0 | 關閉touch probe 1         |
|        | 1 | 開啟touch probe 1         |
| 1      | 0 | touch probe 1的正緣位置沒有被儲存 |
|        | 1 | touch probe 1的正緣位置被儲存   |
| 2      | 0 | touch probe 1的負緣位置沒有被儲存 |
|        | 1 | touch probe 1的負緣位置被儲存   |
| 3 ~ 15 | - | 保留                      |

此頁空白
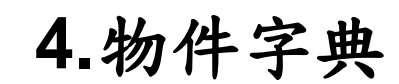

| 4. | 物件字  | 费                                     | 33 |
|----|------|---------------------------------------|----|
|    | 4.1. | Common objects                        | 34 |
|    | 4.2. | PDO mapping objects                   | 35 |
|    | 4.3. | Communication objects of Sync manager | 36 |
|    | 4.4. | Manufacturer defined objects          | 38 |
|    | 4.5. | Device profile                        | 41 |
|    | 4.6. | 物件與機種對照表                              | 46 |

## 4.1. Common objects

|        | 表4-1          |                                    |        |        |                    |     |           |      |                               |  |
|--------|---------------|------------------------------------|--------|--------|--------------------|-----|-----------|------|-------------------------------|--|
| Index  | Sub-index     | Name                               | Туре   | Access | Max                | Min | Default   | Unit | PDO<br>mapping <sup>(1)</sup> |  |
| 0x1000 | 0x00          | Device type                        | UINT32 | RO     |                    | _   | 00020192h |      | Х                             |  |
| 0x1001 | 0x00          | Error register                     | UINT8  | RO     | 255                | 0   | 0         | —    | Х                             |  |
|        | Store param   | neters                             |        |        |                    |     |           |      |                               |  |
| 0x1010 | 0x00          | Number of<br>entries               | UINT8  | RO     | _                  | _   | 1         | —    | Х                             |  |
|        | 0x01          | Save all parameters <sup>(2)</sup> | UINT32 | RW     | 2 <sup>32</sup> -1 | 0   | 0         | _    | Х                             |  |
|        | Identity obje | ct                                 |        |        |                    |     |           | -    |                               |  |
|        | 0x00          | Number of<br>entries               | UINT8  | RO     | _                  | _   | 4         | —    | Х                             |  |
|        | 0x01          | Vendor ID                          | UINT32 | RO     |                    | _   | AAAAh     |      | Х                             |  |
| 0x1018 | 0x02          | Product code <sup>(3)</sup>        | UINT32 | RO     | 3                  | 1   | 1         | _    | Х                             |  |
|        | 0x03          | Revision<br>number                 | UINT32 | RO     |                    | _   | 1         | _    | Х                             |  |
|        | 0x04          | Serial number                      | UINT32 | RO     | —                  | —   | 0         | —    | X                             |  |

(1) O: PDO mapping有支援;

X:PDO mapping不支援(以下相同)。

(2)當驅動器於Switch on disabled 狀態(servo off狀態),此物件之sub-index 1收到上位控制器的命令如圖4-1時,驅動器會將參數存入EEPROM中,並於相同子物件回復01h給上位控制器,代表儲存完成。儲存完成後使用者應reset驅動器。當驅動器收到上位命令與圖4-1相異時,則忽略此命令。

| Signature | MSB |     |     | LS  | в |  |
|-----------|-----|-----|-----|-----|---|--|
| ASCII     | е   | v   | а   | s   |   |  |
| hex       | 65h | 76h | 61h | 73h |   |  |
| 圖 4-1     |     |     |     |     |   |  |

(3)D系列驅動器之產品碼如表4-2。

| 表4-2    |     |  |  |  |
|---------|-----|--|--|--|
| 驅動器     | 產品碼 |  |  |  |
| D1-N    | 1   |  |  |  |
| D1      | 2   |  |  |  |
| D2      | 3   |  |  |  |
| abily系列 | 4   |  |  |  |

## 4.2. PDO mapping objects

HIWIN CoE產品最多可支援的RxPDO或TxPDO的數量為7個,且RxPDO或TxPDO的最大容量為20 bytes。

|        |                          |                      |        | 表4-3   |          |     |           |      |                |  |  |  |
|--------|--------------------------|----------------------|--------|--------|----------|-----|-----------|------|----------------|--|--|--|
| Index  | Sub-index                | Name                 | Туре   | Access | Мах      | Min | Default   | Unit | PDO<br>mapping |  |  |  |
|        | 1st receive              | e PDO mapping        |        |        |          |     |           |      |                |  |  |  |
|        | 0x00                     | Number of<br>objects | UINT8  | RW     | 7        | 1   | 2         | _    | Х              |  |  |  |
|        | 0x01                     | Mapping entry<br>1   | UINT32 | RW     | FFFFFFFh | 0   | 60400010h | _    | х              |  |  |  |
|        | 0x02                     | Mapping entry<br>2   | UINT32 | RW     | FFFFFFFh | 0   | 607A0020h | -    | Х              |  |  |  |
| 0x1600 | 0x03                     | Mapping entry<br>3   | UINT32 | RW     | FFFFFFFh | 0   | 0         | _    | Х              |  |  |  |
|        | 0x04                     | Mapping entry<br>4   | UINT32 | RW     | FFFFFFFh | 0   | 0         | _    | Х              |  |  |  |
|        | 0x05                     | Mapping entry<br>5   | UINT32 | RW     | FFFFFFFh | 0   | 0         | _    | Х              |  |  |  |
|        | 0x06                     | Mapping entry<br>6   | UINT32 | RW     | FFFFFFFh | 0   | 0         | _    | Х              |  |  |  |
|        | 0x07                     | Mapping entry<br>7   | UINT32 | RW     | FFFFFFFh | 0   | 0         | _    | Х              |  |  |  |
|        | 1st transmit PDO mapping |                      |        |        |          |     |           |      |                |  |  |  |
|        | 0x00                     | Number of<br>objects | UINT8  | RW     | 7        | 1   | 3         | _    | Х              |  |  |  |
|        | 0x01                     | Mapping entry<br>1   | UINT32 | RW     | FFFFFFFh | 0   | 60410010h | _    | Х              |  |  |  |
|        | 0x02                     | Mapping entry<br>2   | UINT32 | RW     | FFFFFFFh | 0   | 60640020h | _    | х              |  |  |  |
| 0x1A00 | 0x03                     | Mapping entry<br>3   | UINT32 | RW     | FFFFFFFh | 0   | 60F40020h | _    | Х              |  |  |  |
|        | 0x04                     | Mapping entry<br>4   | UINT32 | RW     | FFFFFFFh | 0   | 0         | -    | Х              |  |  |  |
|        | 0x05                     | Mapping entry<br>5   | UINT32 | RW     | FFFFFFFh | 0   | 0         | -    | Х              |  |  |  |
|        | 0x06                     | Mapping entry<br>6   | UINT32 | RW     | FFFFFFFh | 0   | 0         | _    | Х              |  |  |  |
|        | 0x07                     | Mapping entry<br>7   | UINT32 | RW     | FFFFFFFh | 0   | 0         | _    | Х              |  |  |  |

## 4.3. Communication objects of Sync manager

|        | 表4-4                          |                                                |        |        |     |     |                           |      |                |
|--------|-------------------------------|------------------------------------------------|--------|--------|-----|-----|---------------------------|------|----------------|
| Index  | Sub-index                     | Name                                           | Туре   | Access | Max | Min | Default                   | Unit | PDO<br>mapping |
|        | Sync man                      | ager communication t                           | уре    |        |     |     |                           |      |                |
|        | 0x00                          | Number of used sync manager                    | UINT8  | RO     | _   | _   | 4                         |      | Х              |
|        | 0x01                          | Communication<br>type sync manager<br>0        | UINT8  | RO     | _   | _   | 1: mailbox<br>receive     | _    | x              |
| 0x1C00 | 0x02                          | Communication<br>type sync manager<br>1        | UINT8  | RO     | _   | _   | 2: mailbox<br>send        | _    | x              |
|        | 0x03                          | Communication<br>type sync manager<br>2        | UINT8  | RO     | —   | —   | 3: process data<br>output |      | х              |
|        | 0x04                          | Communication<br>type sync manager<br>3        | UINT8  | RO     | _   | _   | 4: process data<br>input  |      | х              |
|        | Sync man                      | ager 0 PDO assignme                            | ent    |        |     |     |                           |      |                |
| 0x1C10 | 0x00                          | Number of<br>assigned PDOs                     | UINT8  | RO     | —   | _   | 0                         | _    | Х              |
|        | Sync man                      | ager 1 PDO assignme                            | ent    | 1      | 1   | 1   |                           |      |                |
| 0x1C11 | 0x00                          | Number of<br>assigned PDOs                     | UINT8  | RO     | —   | —   | 0                         | —    | Х              |
|        | Sync man                      | ager 2 PDO assignme                            | ent    | 1      | 1   | 1   |                           |      | т              |
| 0x1C12 | 0x00                          | Number of<br>assigned RxPDO                    | UINT8  | RW     | _   | _   | 1                         | _    | Х              |
|        | 0x01                          | PDO mapping<br>index of assigned<br>RxPDO      | UINT16 | RW     | —   | —   | 1600h                     |      | x              |
|        | Sync manager 3 PDO assignment |                                                |        |        |     |     |                           |      |                |
| 0x1C13 | 0x00                          | Number of<br>assigned TxPDO                    | UINT8  | RW     | _   | —   | 1                         | _    | Х              |
|        | 0x01                          | PDO mapping<br>index of assigned<br>TxPDO      | UINT16 | RW     | _   | —   | 1A00h                     | _    | х              |
|        | Sync man                      | ager 2 synchronization                         | n      | r      |     | 1   |                           |      |                |
|        | 0x00                          | Number of<br>synchronization<br>parameters     | UINT8  | RO     | _   | _   | 9                         | _    | х              |
|        | 0x01                          | Synchronization type <sup>(1)</sup>            | UINT16 | RW     | 2   | 0   | 2                         |      | Х              |
|        | 0x02                          | Cycle time                                     | UINT32 | RW     | _   | —   | 125000                    |      | Х              |
|        | 0x03                          | Reserved 1                                     | UINT32 | RW     | —   | —   | —                         | _    | —              |
| 0x1C32 | 0x04                          | Synchronization types supported <sup>(2)</sup> | UINT16 | RO     | _   | _   | 0x5                       |      | Х              |
|        | 0x05                          | Minimum cycle<br>time                          | UINT32 | RO     | —   | —   | 125000                    | _    | Х              |
|        | 0x06                          | Calc and copy time                             | UINT32 | RO     | —   | _   | 62500                     | _    | Х              |
|        | 0x07                          | Reserved 2                                     | UINT32 | RO     | —   | —   | —                         | _    |                |
|        | 0x08                          | Reserved 3                                     | UINT16 | RW     | —   | —   | —                         | —    | —              |
|        | 0x09                          | Delay time                                     | UINT32 | RO     | —   | —   | 0                         | —    | Х              |
|        | Sync man                      | ager 3 synchronization                         | n      | Γ      | 1   | 1   | I                         | 1    |                |
| 0x1C33 | 0x00                          | Number of<br>Synchronization<br>Parameters     | UINT8  | RO     | _   | _   | 9                         | —    | x              |

| 0x01 | Synchronization<br>Type <sup>(1)</sup>            | UINT16 | RO | 2 | 0 | 2      | _ | Х |
|------|---------------------------------------------------|--------|----|---|---|--------|---|---|
| 0x02 | Cycle Time                                        | UINT32 | RO | _ | _ | 125000 | — | Х |
| 0x03 | Reserved 1                                        | UINT32 | RW | _ | _ | —      | — | - |
| 0x04 | Synchronization<br>Types Supported <sup>(2)</sup> | UINT16 | RO | _ | _ | 5      | _ | Х |
| 0x05 | Minimum Cycle<br>Time                             | UINT32 | RO | _ | _ | 125000 | _ | Х |
| 0x06 | Calc and Copy<br>Time                             | UINT32 | RO | _ | _ | 62500  | _ | Х |
| 0x07 | Reserved 2                                        | UINT32 | RW | _ | _ | —      | — | - |
| 0x08 | Reserved 3                                        | UINT16 | RW | _ | _ | —      | — | — |
| 0x09 | Delay Time                                        | UINT32 | RO | _ | _ | 0      | — | Х |

(1) 0:使用free run;

2:使用DC-mode - Synchronous with SYNC0。

(2)此sub-index的定義如表4-5所示。

表4-5

| 位元   | 值               | 定義                 |  |  |  |  |  |  |  |
|------|-----------------|--------------------|--|--|--|--|--|--|--|
| 0    | 1               | Free-run supported |  |  |  |  |  |  |  |
| 3, 2 | 01 <sub>b</sub> | DC-mode supported  |  |  |  |  |  |  |  |

## 4.4. Manufacturer defined objects

|        | 表4-6       |                                                 |        |        |                      |                       |         |       |                |
|--------|------------|-------------------------------------------------|--------|--------|----------------------|-----------------------|---------|-------|----------------|
| Index  | Sub-index  | Name                                            | Туре   | Access | Мах                  | Min                   | Default | Unit  | PDO<br>mapping |
| 0x2000 | 0x00       | Motor type <sup>(1)</sup>                       | UINT16 | RO     | 2                    | 0                     | 2       | _     | Х              |
| 0x2001 | 0x00       | Inner encoder resolution                        | INT32  | RO     | 2 <sup>31</sup> -1   | 0                     | 0       | count | Х              |
| 0x2002 | 0x00       | Outer encoder resolution                        | INT32  | RO     | 2 <sup>31</sup> -1   | 0                     | 0       | count | Х              |
| 0x2003 | 0x00       | Screw pitch                                     | INT32  | RO     | 2 <sup>31</sup> -1   | 1                     | 1       | mm    | Х              |
|        | Electronic | gear                                            | 1      | 1      | 1                    | 1                     |         |       |                |
|        | 0x00       | Number of entries                               | UINT8  | RO     | —                    | —                     | 2       | —     | Х              |
| 0x2004 | 0x01       | Numerator of gear ratio                         | INT32  | RW     | 2 <sup>31</sup> -1   | 1                     | 1       | _     | Х              |
|        | 0x02       | Denominator of gear ratio                       | INT32  | RW     | 2 <sup>31</sup> -1   | 1                     | 1       | —     | Х              |
| 0x2010 | 0x00       | Input function <sup>(2)</sup>                   | UINT16 | RW     | 3                    | 0                     | 0       | —     | 0              |
| 0x2020 | 0x00       | Index signal <sup>(3)</sup>                     | INT8   | RO     | 1                    | 0                     | 0       | —     | 0              |
| 0x2021 | 0x00       | Latched index position                          | INT32  | RO     | 2 <sup>31</sup> -1   | -2 <sup>31</sup>      | 0       | count | 0              |
| 0x2022 | 0x00       | Motor actual current                            | REAL32 | RO     | 3.4*10 <sup>38</sup> | -3.4*10 <sup>38</sup> | 0       | A_rms | 0              |
| 0x2040 | 0x00       | 2nd encoder<br>option <sup>(4)</sup>            | UINT16 | RO     | 1                    | 0                     | 0       | _     | Х              |
| 0x2041 | 0x00       | Enable software position limit <sup>(5)</sup>   | UINT16 | RW     | 1                    | 0                     | 0       | -     | Х              |
| 0x2042 | 0x00       | Enable hardware limit protection <sup>(6)</sup> | UINT16 | RW     | 1                    | 0                     | 1       | _     | Х              |
| 0x2043 | 0x00       | Input logic inversion                           | INT16  | RW     | 7FFFh                | 8000h                 | 07EFh   | _     | Х              |
| 0x2050 | 0x00       | Common gain                                     | REAL32 | RW     | 10                   | 0.01                  | 0.3     | _     | Х              |
| 0x2051 | 0x00       | Velocity<br>proportional gain                   | REAL32 | RW     | 1                    | 0.000001              | 0.001   | _     | Х              |
| 0x2052 | 0x00       | Proportional gain of the current loop           | REAL32 | RW     | 7F7FFFFh             | FF7FFFFh              | 500     | _     | Х              |
| 0x2053 | 0x00       | Integral gain of the<br>current loop            | REAL32 | RW     | 7F7FFFFh             | FF7FFFFh              | 100     | _     | х              |
| 0x2054 | 0x00       | Integral gain of the<br>velocity loop           | REAL32 | RW     | 7F7FFFFh             | FF7FFFFh              | 314     | _     | Х              |
| 0x2055 | 0x00       | Proportional gain of the position loop          | REAL32 | RW     | 7F7FFFFh             | FF7FFFFh              | 314     | _     | Х              |
| 0x2060 | 0x00       | Multi Turn Encoder<br>Reset Flag                | UINT8  | RW     | 1                    | 0                     | 0       | _     | Х              |
| 0x2100 | 0x00       | Drive error events 1 <sup>(7)</sup>             | UINT32 | RO     | FFFFFFFh             | 0                     | 0       | _     | Х              |
| 0x2101 | 0x00       | Drive error events 2 <sup>(8)</sup>             | UINT32 | RO     | FFFFFFFh             | 0                     | 0       | _     | Х              |
| 0x2110 | 0x00       | Drive Warning<br>Events 1                       | UINT16 | RO     | FFFFh                | 0                     | 0       | _     | Х              |
| 0x2111 | 0x00       | Drive Warning<br>Events 2                       | UINT16 | RO     | FFFFh                | 0                     | 0       | _     | Х              |
| 0x2112 | 0x00       | Drive Warning<br>Events 3                       | UINT16 | RO     | FFFFh                | 0                     | 0       | _     | Х              |
| 0x2113 | 0x00       | Drive Warning<br>Events 4                       | UINT16 | RO     | FFFFh                | 0                     | 0       | _     | Х              |

註: 物件0x2060只有D2COE搭SA35支援。

### (1)Motor type

| 表4-7       |   |  |  |  |  |  |
|------------|---|--|--|--|--|--|
| Motor type | 值 |  |  |  |  |  |
| Linear     | 0 |  |  |  |  |  |
| Torque     | 1 |  |  |  |  |  |
| AC servo   | 2 |  |  |  |  |  |

### (2)Input function

| 表4-8 |   |                          |  |  |  |  |  |
|------|---|--------------------------|--|--|--|--|--|
| 位元   | 值 | 定義                       |  |  |  |  |  |
| 0    | 0 | Deactivate error mapping |  |  |  |  |  |
| 0    | 1 | Activate error mapping   |  |  |  |  |  |
| 1    | 0 | Do not reset drive       |  |  |  |  |  |
|      | 1 | Reset drive              |  |  |  |  |  |

### (3)Index signal

| 表4-9 |   |                              |  |  |  |  |  |  |  |
|------|---|------------------------------|--|--|--|--|--|--|--|
| 位元   | 值 | 定義                           |  |  |  |  |  |  |  |
| 0    | 0 | Index signal is not detected |  |  |  |  |  |  |  |
| 0    | 1 | Index signal is detected     |  |  |  |  |  |  |  |

(4)2<sup>nd</sup> encoder option

|    |   | 表4-10                                             |
|----|---|---------------------------------------------------|
| 位元 | 值 | 定義                                                |
| 0  | 0 | Disable dual loop                                 |
| U  | 1 | 定義       Disable dual loop       Enable dual loop |

(5)Enable software position limit (此物件只在pp與csp模式下有效) 此物件決定物件0x607D (Software position limit)所定義的軟體極限是否生效。

表4-11

| 位元 | 值 | 定義                                         |
|----|---|--------------------------------------------|
| 0  | 0 | Disable software position limit protection |
| 0  | 1 | Enable software position limit protection  |

(6) Enable hardware limit protection (此物件在各運動模式下皆有效)

表4-12

| 位元 | 值 | 定義                                         |
|----|---|--------------------------------------------|
| 0  | 0 | Disable hardware position limit protection |
|    | 1 | Enable hardware position limit protection  |

### (7)Drive error events 1

| 位元       | 定義                                      |
|----------|-----------------------------------------|
| 0        | -                                       |
| 1        | Encoder error                           |
| 2 to 5   | -                                       |
| 6        | Position error too big                  |
| 7        | Soft-thermal threshold reached          |
| 8        | _                                       |
| 9        | HFLT inconsistent error (D1NCOE)        |
| 10 to 12 | -                                       |
| 13       | Serial encoder communication error      |
| 14       | Motor over temperature sensor activated |
| 15       | Amplifier over temperature              |
| 16 to 17 | -                                       |
| 18       | Motor short (over current) detected     |
| 19       | Over voltage detected                   |
| 20       | Under voltage detected                  |
| 21       | Motor maybe disconnected                |
| 22 to 30 | -                                       |
| 31       | 5V for encoder card fail                |

### (8) Drive error events 2

### 表4-14

| 位元       | 定義                                    |
|----------|---------------------------------------|
| 0        | -                                     |
| 1        | Phase initialization error            |
| 2 to 4   | -                                     |
| 5        | Hall sensor error                     |
| 6        | Hall phase check error                |
| 7        | STO active                            |
| 8 to 15  | -                                     |
| 16       | Current control error                 |
| 17       | HFLT inconsistent error (D1COE/D2COE) |
| 18       | Auto phase center not complete error  |
| 19       | -                                     |
| 20       | Hybrid deviation too big              |
| 21 to 22 | _                                     |
| 23       | DC bus voltage abnormal               |
| 24       | -                                     |
| 25       | Fan fault error                       |
| 26 to 29 | _                                     |
| 30       | EtherCAT interface disconnected       |
| 31       | CiA-402 home failed                   |

註. HFLT inconsistent error在D1NCOE中為Drive error events的 bit 9,在D1COE/ D2COE中為Drive Error Events 2 的bit 17。

## 4.5. Device profile

| 表4-15                                                                                                    |                                                                                                    |                                      |        |        |                    |                  |                                                  |                                                                                                    |                |  |
|----------------------------------------------------------------------------------------------------|----------------------------------------------------------------------------------------------------|--------------------------------------|--------|--------|--------------------|------------------|--------------------------------------------------|----------------------------------------------------------------------------------------------------|----------------|--|
| Index                                                                                                    | Sub-index                                                                                                    | Name                                 | Туре   | Access | Max                | Min              | Default                                          | Unit                                                                                                    | PDO<br>mapping |  |
| 0x603F                                                                                                    | 0x00                                                                                                    | Error code <sup>(1)</sup>            | UINT16 | RO     | FFFFh              | 0                | 0                                                | —                                                                                                    | 0              |  |
| 0x6040                                                                                                    | 0x00                                                                                                    | Controlword                          | UINT16 | RW     | FFFFh              | 0                | 0                                                | _                                                                                                    | 0              |  |
| 0x6041                                                                                                    | 0x00                                                                                                    | Statusword                           | UINT16 | RO     | FFFFh              | 0                | 0                                                | _                                                                                                    | 0              |  |
| 0x6060                                                                                                    | 0x00                                                                                                    | Mode of operation <sup>(2)</sup>     | INT8   | RW     | 10                 | 0                | 8                                                | _                                                                                                    | 0              |  |
| 0x6061                                                                                                    | xx         Sub-index         Name         Type         Access         Max         Min         Default         Unit           37 $0x00$ Error code <sup>(1)</sup> UINT16         RO         FFFFh         0         0            40 $0x00$ Controlword         UINT16         RW         FFFFh         0         0            60 $0x00$ Mode of operation <sup>(2)</sup> INT8         RW         10         0         8            61 $0x00$ operation         INT8         RO         10         0         8            63 $0x00$ actual value         INT32         RO $2^{31} \cdot 1$ - $2^{31}$ 0         count           64 $0x00$ Position         actual value         INT32         RO $2^{31} \cdot 1$ - $2^{31}$ 0         count           66 $0x00$ Following         INT32         RO $2^{31} \cdot 1$ - $2^{31}$ 0         count/s           71 $0x00$ Target torque         INT16         RW $2^{31} \cdot 1$ - $2^{31}$ 0         coun |                                      |        |        | 0                  |                  |                                                  |                                                                                                    |                |  |
| 0x6063                                                                                                    | 0x00                                                                                                    | Position<br>actual<br>internal value | INT32  | RO     | 2 <sup>31</sup> -1 | -2 <sup>31</sup> | 0                                                | count                                                                                                    | Х              |  |
| 0x6064                                                                                                    | 0x00                                                                                                    | Position<br>actual value             | INT32  | RO     | 2 <sup>31</sup> -1 | -2 <sup>31</sup> | 0                                                | count                                                                                                    | 0              |  |
| 0x6065                                                                                                    | 0x00Following<br>error windowUINT32RW $2^{32}$ -100count                                                                                                    |                                      |        |        |                    |                  | count                                            | Х                                                                                                    |                |  |
| 0x6066                                                                                                    | 0x00                                                                                                    | Following<br>error time out          | UINT16 | RW     | 2 <sup>16</sup> -1 | 0                | 0                                                | ms                                                                                                    | Х              |  |
| 0x606C                                                                                                    | 0x00                                                                                                    | Velocity<br>actual value             | INT32  | RO     | 2 <sup>31</sup> -1 | -2 <sup>31</sup> | 0                                                | count/s                                                                                                    | 0              |  |
| 0x6071                                                                                                    | 0x00                                                                                                    | Target torque                        | INT16  | RW     | 1000               | -1000            | 0                                                | 0.1%                                                                                                    | 0              |  |
| 0x6075                                                                                                    | 0x00                                                                                                    | Motor Rated<br>Current               | UINT32 | RO     | FFFFFFFh           | 0                | 0                                                | _                                                                                                    | Х              |  |
| 0x6077                                                                                                    | 0x00                                                                                                    | Torque<br>actual value               | INT16  | RO     | 1000               | -1000            | 0                                                | 0.1%                                                                                                    | 0              |  |
| 0x607A                                                                                                    | 0x00                                                                                                    | Target<br>position                   |        | RW     | 2 <sup>31</sup> -1 | -2 <sup>31</sup> | 0                                                | count                                                                                                    | 0              |  |
| 0x607C                                                                                                    | 0x00                                                                                                    | Home offset                          | INT32  | RW     | 2 <sup>31</sup> -1 | -2 <sup>31</sup> | 0                                                | count                                                                                                    | Х              |  |
|                                                                                                    | Software                                                                                                    | position limit                       | •      |        |                    |                  |                                                  |                                                                                                    | •              |  |
| 0x6065<br>0x6066<br>0x606C<br>0x6071<br>0x6075<br>0x6077<br>0x607A<br>0x607C<br>0x607D<br>0x607F<br>0x607F<br>0x6081 | 0x00                                                                                                    | Highest<br>sub-index<br>supported    | UINT8  | RO     | _                  | _                | 2                                                | _                                                                                                    | х              |  |
|                                                                                                    | 0x01                                                                                                    | Min software<br>position limit       | INT32  | RW     | 2 <sup>31</sup> -1 | -2 <sup>31</sup> | -2 <sup>31</sup>                                 | count                                                                                                    | Х              |  |
|                                                                                                    | 0x02                                                                                                    | Max software<br>position limit       | INT32  | RW     | 2 <sup>31</sup> -1 | -2 <sup>31</sup> | -2 <sup>31</sup>                                 | Unit     n       —     —     —       —     —     —       —     —     —       —     —     —       —     —     …       —     …     …       —     …     …       —     …     …       —     …     …       …     …     …       …     …     …       …     …     …       …     …     …       …     …     …       …     …     …       …     …     …       …     …     …       …     …     …       …     …     …       …     …     …       …     …     …       …     …     …       …     …     …       …     …     …       …     …     …       …     …     …       …     …     …       …     …     …       …     …     …       …     …     …       …     …     …       …     …     …       …     …     …       … | Х              |  |
| 0x607F                                                                                                    | 0x00                                                                                                    | Maximum<br>profile<br>velocity       | UINT32 | RW     | 2 <sup>32</sup> -1 | 0                | <sup>1</sup> -2 <sup>31</sup> count<br>0 count/s |                                                                                                    | х              |  |
| 0x6081                                                                                                    | 0x00                                                                                                    | Profile<br>velocity                  | UINT32 | RW     | 2 <sup>32</sup> -1 | 0                | 0                                                | count/s                                                                                                    | Х              |  |
| 0x6083                                                                                                    | 0x00                                                                                                    | Profile acceleration                 | UINT32 | RW     | 2 <sup>32</sup> -1 | 0                | 0                                                | count/s <sup>2</sup>                                                                                                    | Х              |  |
| 0x6084                                                                                                    | 0x00                                                                                                    | Profile deceleration                 | UINT32 | RW     | 2 <sup>32</sup> -1 | 0                | 0                                                | count/s <sup>2</sup>                                                                                                    | Х              |  |
| 0x6085                                                                                                    | 0x00                                                                                                    | Quick stop deceleration              | UINT32 | RW     | 2 <sup>32</sup> -1 | 0                | 0                                                | count/s <sup>2</sup>                                                                                                    | Х              |  |
| 0x6087                                                                                                    | 0x00                                                                                                    | Torque slope                         | UINT32 | RW     | 2 <sup>32</sup> -1 | 0                | 0                                                | 0.1%/s                                                                                                    | Х              |  |
| 0x6098                                                                                                    | 0x00                                                                                                    | Homing<br>method                     | INT8   | RW     | 37                 | -3               | 0                                                |                                                                                                    | Х              |  |
|                                                                                                    | Homing S                                                                                                    | peeds                                |        |        |                    |                  |                                                  |                                                                                                    |                |  |
| 0x6099                                                                                                    | 0x00                                                                                                    | Highest<br>sub-index<br>supported    | UINT8  | RD     | —                  | _                | 2                                                | _                                                                                                    | Х              |  |
|                                                                                                    | 0x01                                                                                                    | Speed during                         | UINT32 | RW     | 2 <sup>31</sup> -1 | 0                | 0                                                | count/s                                                                                                    | Х              |  |

HIWIN Mikrosystem Corp.

| Index  | Sub-index   | Name                                                                                                    | Туре      | Access | Max                | Min              | Default | Unit                 | PDO<br>mapping |
|--------|-------------|----------------------------------------------------------------------------------------------------|-----------|--------|--------------------|------------------|---------|----------------------|----------------|
|        |             | search for switch                                                                                                    |           |        |                    |                  |         |                      |                |
|        | 0x02        | Speed during<br>search for<br>zero                                                                                                    | UINT32 RW |        | 2 <sup>31</sup> -1 | 0                | 0       | count/s              | х              |
| 0x609A | 0x00        | Homing<br>acceleration                                                                                                    | UINT32    | RW     | 2 <sup>32</sup> -1 | 0                | 0       | count/s <sup>2</sup> | Х              |
| 0x60B1 | 0x00        | Velocity<br>offset                                                                                                    | INT32     | RW     | _                  | _                | _       | _                    |                |
| 0x60B2 | 0x00        | Torque offset                                                                                                    | INT16     | RW     | —                  | —                | _       | —                    | —              |
| 0x60B8 | 0x00        | $ \begin{array}{c c c c c c c c c } \hline 0x00 & \hline Touch probe function^{(3)} & UINT16 & RW & FFFFh & 0 \\ \hline 0x00 & \hline Touch probe status & INT32 & RO & FFFFFFFh & 0 \\ \hline Touch probe odge & INT32 & RO & 2^{31}-1 & -2^{31} & 0 \\ \hline 0x00 & 1 positive odge & INT32 & RO & 2^{31}-1 & -2^{31} & 0 \\ \hline 0x00 & 1 negative odge & INT32 & RO & 2^{31}-1 & -2^{31} & 0 \\ \hline 0x00 & 1 negative odge & INT32 & RO & 2^{31}-1 & -2^{31} & 0 \\ \hline Interpolation Time Period & INT8 & RO & - & - \\ \hline 0x00 & sub-index & INT8 & RO & - & - \\ \hline \end{array} $ |           |        |                    | 0                | _       | 0                    |                |
| 0x60B9 | 0x00        | Touch probe status                                                                                                    | INT32     | RO     | FFFFFFFh           | 0                | 0       | _                    | 0              |
| 0x60BA | 0x00        | Touch probe<br>1 positive<br>edge                                                                                                    | INT32     | RO     | 2 <sup>31</sup> -1 | -2 <sup>31</sup> | 0       | Count                | 0              |
| 0x60BB | 0x00        | Touch probe<br>1 negative<br>edge                                                                                                    | INT32     | RO     | 2 <sup>31</sup> -1 | -2 <sup>31</sup> | 0       | count                | 0              |
|        | Interpolati | on Time Period                                                                                                    |           | •      |                    |                  |         |                      |                |
| 0x60C2 | 0x00        | Highest<br>sub-index<br>supported                                                                                                    | INT8      | RO     | _                  | Ι                | 1       | _                    | х              |
|        | 0x01        | Interpolation<br>time period                                                                                                    | UINT8     | RW     | 255                | 0                | 0       | -                    | Х              |
|        | 0x02        | Interpolation<br>time index INT8                                                                                                    |           | RW     | 63                 | -128             | 0       | _                    | Х              |
| 0x60C5 | 0x00        | Max<br>acceleration                                                                                                    | UINT32    | RW     | 2 <sup>31</sup> -1 | 0                | 10000   | count/s <sup>2</sup> | Х              |
| 0x60C6 | 0x00        | Max<br>deceleration                                                                                                    | UINT32    | RW     | 2 <sup>31</sup> -1 | 0                | 10000   | count/s <sup>2</sup> | Х              |
| 0x60F4 | 0x00        | Following<br>error actual<br>value                                                                                                    | INT32     | RO     | 2 <sup>31</sup> -1 | -2 <sup>31</sup> | 0       | Count                | о              |
| 0x60FC | 0x00        | Position<br>demand<br>internal value                                                                                                    | INT32     | RO     | 2 <sup>31</sup> -1 | -2 <sup>31</sup> | 0       | Count                | х              |
| 0x60FD | 0x00        | Digital<br>inputs <sup>(4)</sup>                                                                                                    | UINT32    | RO     | FFFFFFFh           | 0                | 0       | _                    | 0              |
|        | Digital Ou  | tputs                                                                                                    |           |        |                    |                  |         |                      |                |
| 0x60FE | 0x00        | Highest<br>sub-index<br>supported                                                                                                    | INT8      | RO     | _                  | _                | 2       | _                    | ο              |
|        | 0x01        | Physical outputs <sup>(5)</sup>                                                                                                    | UINT32    | RW     | FFFFFFFh           | 0                | 0       | _                    | 0              |
|        | 0x02        | Bit mask <sup>(6)</sup>                                                                                                    | UINT32    | RW     | FFFFFFFh           | 0                | 0       | —                    | 0              |
| 0x60FF | 0x00        | Target velocity                                                                                                    | INT32     | RW     | 2 <sup>31</sup> -1 | -2 <sup>31</sup> | 0       | count/s <sup>2</sup> | 0              |
| 0x6502 | 0x00        | Supported<br>drive mode                                                                                                    | UINT32    | RO     | _                  | _                | 03ADh   | _                    | Х              |

### (1) Error code

|         | 表4                                 | I-16  |       |       |        |
|---------|------------------------------------|-------|-------|-------|--------|
| Error # | Describe                           | Value | D1COE | D2COE | D1NCOE |
| 1       | Motor short(over current)          | 2310h | 0     | 0     | 0      |
| 2       | Over voltage                       | 3110h | 0     | 0     | 0      |
| 3       | Position error too big             | 8611h | 0     | 0     | 0      |
| 4       | Encoder error                      | 7380h | 0     | 0     | 0      |
| 5       | Soft-thermal                       | 2350h | 0     | 0     | 0      |
| 6       | Motor maybe disconnected           | 7180h | 0     | 0     | 0      |
| 7       | Amplifier over temperature         | 4310h | 0     | 0     | 0      |
| 8       | Motor over temperature             | 7383h | 0     | Х     | 0      |
| 9       | Under voltage                      | 3220h | 0     | 0     | 0      |
| 10      | 5V for encoder card fail           | 5280h | 0     | 0     | 0      |
| 11      | Phase initialization error         | FF06h | 0     | 0     | 0      |
| 12      | Serial encoder com. Error          | 7381h | 0     | 0     | 0      |
| 13      | Hall sensor error                  | 7382h | 0     | 0     | 0      |
| 14      | Hall phase error                   | 7384h | 0     | Х     | 0      |
| 15      | Current control error              | FF02h | 0     | 0     | 0      |
| 17      | Hybrid deviation too big           | 86FFh | Х     | 0     | 0      |
| 18      | STO active                         | FF03h | Х     | 0     | 0      |
| 19      | HFLT inconsistent error            | FF04h | 0     | 0     | 0      |
| 20      | Auto phase center not complete yet | FF05h | 0     | Х     | 0      |
| 22      | DC bus voltage abnormal            | 3210h | 0     | 0     | 0      |
| 23      | EtherCAT interface is not detected | 7580h | 0     | 0     | 0      |
| 24      | CiA-402 Homing error               | 8613h | Ó     | 0     | 0      |
| 25      | Fan fault error                    | 5180h | Х     | 0     | Х      |

註. O代表該機種有支援此錯誤代碼; X代表該機種不支援此錯誤代碼。

### (2) Mode of operation

若設為不支援的操作模式,則操作模式會維持原來的操作模式。

表4-17

| 值  | 定義                        |
|----|---------------------------|
| 0  | Stand-alone mode          |
| 1  | Profile position mode     |
| 3  | Profile velocity mode     |
| 4  | Torque profile mode       |
| 6  | Homing mode               |
| 8  | Cyclic sync position mode |
| 9  | Cyclic sync velocity mode |
| 10 | Cyclic sync torque mode   |

(3) Touch probe function

#### 表4-18

| 位元   | 值               | 定義                                                |
|------|-----------------|---------------------------------------------------|
| 5, 4 | 00 <sub>b</sub> | Switch off sampling of touch probe 1              |
|      | 01 <sub>b</sub> | Enable sampling at positive edge of touch probe 1 |
|      | 10 <sub>b</sub> | Enable sampling at negative edge of touch probe 1 |
|      | 11 <sub>b</sub> | Reserved                                          |

(4) Digital input :

### A. D1-N CoE驅動器

| 31   |              | 27 | 26  | 25  | 24 | 23  | 22  | 21 | 20                        | 19  | 18  | 17 | 16 | 15 4     | 3      | 2              | 1                           | 0                           |
|------|--------------|----|-----|-----|----|-----|-----|----|---------------------------|-----|-----|----|----|----------|--------|----------------|-----------------------------|-----------------------------|
| ι    | Jnused       |    | 110 | 19  | 18 | 17  | 16  | 15 | Motor Over<br>Temperature | 14  | 13  | 12 | 11 | reserved | Unused | home<br>switch | positive<br>limit<br>switch | negative<br>limit<br>switch |
| В. [ | B. D1 CoE驅動器 |    |     |     |    |     |     |    |                           |     |     |    |    |          |        |                |                             |                             |
| 31   |              |    | 26  | 25  | 24 | 23  | 22  | 21 | 20                        | 19  | 18  | 17 | 16 | 15 4     | 3      | 2              | 1                           | 0                           |
|      | Unuse        | ed |     | 110 | 19 | 112 | 111 | 16 | 15                        | 14  | 13  | 12 | 11 | reserved | Unused | home<br>switch | positive<br>limit<br>switch | negative<br>limit<br>switch |
| C. [ | C. D2 CoE驅動器 |    |     |     |    |     |     |    |                           |     |     |    |    |          |        |                |                             |                             |
| 31   |              |    | 26  | 25  | 24 | 23  | 22  | 21 | 20                        | 19  | 18  | 17 | 16 | 15 4     | 3      | 2              | 1                           | 0                           |
|      | Unuse        | ed |     | 110 | 19 | 18  | 17  | 16 | 15                        | 14  | 13  | 12 | 11 | reserved | Unused | home<br>switch | positive<br>limit<br>switch | negative<br>limit<br>switch |
|      |              |    |     |     |    |     |     |    |                           | 圖 4 | 4-2 |    |    |          |        |                |                             |                             |

- a. 當物件0x2042 (Enable hardware limit protection)之bit 0為true時,在正/負極限硬 體訊號被觸發後,物件0x60FD (Digital input)的bit 1/0會被設為true,且馬達無法 繼續往極限方向運動。此時,驅動器只接受反方向的運動命令,當馬達往反方向 運動後,此物件的bit 1/0會被設為false。
- b. 當操作模式由Homing mode (物件0x6060 = 6)切換為其他驅動器支援的操作模式時,此物件的bit 1/0會被設為false。
- c. 使用者將negative limit switch或positive limit switch設為I□時,在0x2042 (Enable hardware limit protection)之bit 0為true的狀況下,當negative limit switch或 positive limit switch訊號為true時,除了I□訊號會變為high之外,其相對應的bit (bit 0或bit 1)也會被設為high。
- d. 使用者將home switch (near home sensor)設為I□時,當home switch訊號為true 時,除了I□訊號會變為high之外,其相對應的bit 2也會被設為high。
- 註. □為D系列CoE機種input之index。
- (5) Digital output physical outputs

|        |       | 表4-19         |
|--------|-------|---------------|
| 位元     | 輸出    | 定義            |
| 0 to15 | -     | Reserved      |
| 16     | Brake | 0: off; 1: on |
| 17     | 01    | 0: off; 1: on |
| 18     | O2    | 0: off; 1: on |
| 19     | O3    | 0: off; 1: on |
| 20     | O4    | 0: off; 1: on |
| 21     | O5    | 0: off; 1: on |
| 22-31  | -     | Reserved      |

### (6) Digital output - bit mask

|       |       | 表4-20                    |
|-------|-------|--------------------------|
| 位元    | 輸出    | 定義                       |
| 0-15  | -     | Reserved                 |
| 16    | Brake | 0 : disable ; 1 : enable |
| 17    | 01    | 0 : disable ; 1 : enable |
| 18    | O2    | 0 : disable ; 1 : enable |
| 19    | O3    | 0 : disable ; 1 : enable |
| 20    | O4    | 0 : disable ; 1 : enable |
| 21    | O5    | 0 : disable ; 1 : enable |
| 22-31 | -     | Reserved                 |

表4-21 Digital output function description

| PDL usage | 0x60FE: bit16 (Brake)         | 0x60FE: bit17-20    |
|-----------|-------------------------------|---------------------|
| 1         | Enable: X                     | 1: ON<br>0: OFF     |
| 0         | Disable: { 1:unlock<br>0:lock | Control by internal |

- a. 當上位控制器欲使用O1~O5進行輸出時,須將物件0x60FE:02 (Digital output bit mask)的bit 16~20設為true,且須在Lightening的I/O center內將O1~O5設為PDL usage (General purpose)。此時,上位控制器再去設定物件0x60FE:01 (Digital output physical outputs)的bit 16~20才能控制驅動器的輸出狀態。
- b. 若Lightening的I/O center內之O1~O5觸發條件非PDL usage (General purpose), 即使上位控制器將物件0x60FE:02 (Digital output - bit mask)的bit 16~20設為 true,驅動器仍不會依照物件0x60FE:01 (Digital output - physical outputs)的設定 進行狀態輸出。
- C. 在非激磁狀態下,可由0x60FE:bit16 (Brake)控制煞車狀態,在激磁狀態下必須為 解剎車狀態,此時0x60FE:bit16 (Brake)無法控制煞車狀態。
- 註: D系列之CoE機種,其所有Output的狀態當甚麼都不打勾或稱PDL usage時,一律 皆由上位控制器來管控所有輸出狀態。

## 4.6. 物件與機種對照表

| Index         Name         D1COE         D1COE         D2COE         ably                                                                                                    | 表4-22  |                                        |        |        |          |         |  |
|----------------------------------------------------------------------------------------------------|--------|----------------------------------------|--------|--------|----------|---------|--|
| Device type         O         O         O         O           0x1000         Eror register         O         O         O         O           0x1010         Store parameters         O         O         O         O           0x1101         Ist receive PDO mapping         O         O         O         O           0x1100         Tst receive PDO mapping         O         O         O         O           0x11010         Sync manager 10 DO assignment         O         O         O         O           0x11013         Sync manager 3 PDO assignment         O         O         O         O           0x11013         Sync manager 3 synchronization         O         O         O         O           0x11013         Sync manager 3 synchronization         O         O         O         O           0x20001         Motor type         O         O<                                                                                                    | Index  | Name                                   | D1COE  | D1NCOE | D2COE    | abily系列 |  |
| Ox1001         Error register         O         O         O         O           0x1010         Store parameters         O         O         O         O         O           0x1018         Identity object         O         O                                                                                                    | 0x1000 | Device type                            | 0      | 0      | 0        | 0       |  |
| Ox1010         Store parameters         O         O         O         O           0x1011         Identity object         O         O         O         O         O           0x1600         1st receive PDO mapping         O         O         O         O         O           0x1400         1st receive PDO mapping         O         O         O         O         O           0x1400         1st receive PDO assignment         O         O         O         O         O           0x1C12         Sync manager 2 PDO assignment         O         O <td>0x1001</td> <td>Error register</td> <td>0</td> <td>0</td> <td>0</td> <td>0</td>                                                             | 0x1001 | Error register                         | 0      | 0      | 0        | 0       |  |
| 0x1018         Identify object         0         0         0         0           0x1400         1st receive PDO mapping         0         0         0         0           0x1400         Sync manager communication type         0         0         0         0         0           0x1101         Sync manager 0PDO assignment         0         0         0         0         0         0         0         0         0         0         0         0         0         0         0         0         0         0         0         0         0         0         0         0         0         0         0         0         0         0         0         0         0         0         0         0         0         0         0         0         0         0         0         0         0         0         0         0         0         0         0         0         0         0         0         0         0         0         0         0         0         0         0         0         0         0         0         0         0         0         0         0         0         0         0         0         0                                                                                                    | 0x1010 | Store parameters                       | 0      | 0      | 0        | 0       |  |
| Ox1600         1st receive PDO mapping         O         O         O         O           0x1400         1st transmit PDO mapping         O         O         O         O         O           0x1000         Sync manager opmouncation type         O         O                                                                                                    | 0x1018 | Identity object                        | 0      | 0      | 0        | 0       |  |
| Dx1A00         1st transmit PDO mapping         O         O         O         O           0x1C00         Sync manager OPDO assignment         O         O         O         O           0x1C10         Sync manager 1 PDO assignment         O         O         O         O         O           0x1C11         Sync manager 1 PDO assignment         O         O         <                                                                                                    | 0x1600 | 1st receive PDO mapping                | 0      | 0      | 0        | 0       |  |
| Dx1C00         Sync manager communication type         O         O         O         O           0x1C11         Sync manager 0 PDO assignment         O         O         O         O           0x1C11         Sync manager 1 PDO assignment         O         O         O         O           0x1C13         Sync manager 3 synchronization         O         O         O         O           0x1C33         Sync manager 3 synchronization         O         O         O         O           0x2000         Motor type         O         O         O         O         O           0x2001         Inner encoder resolution         O         O         O         O         O           0x2003         Screw pitch         O         O                                                                                                    | 0x1A00 | 1st transmit PDO mapping               | 0      | 0      | 0        | 0       |  |
| 0x1C10         Sync manager 0 PDO assignment         O         O         O         O           0x1C111         Sync manager 1 PDO assignment         O         O <td< td=""><td>0x1C00</td><td>Sync manager communication type</td><td>0</td><td>0</td><td>0</td><td>0</td></td<>                                                 | 0x1C00 | Sync manager communication type        | 0      | 0      | 0        | 0       |  |
| 0x1C11         Sync manager 2 PDO assignment         O         O         O           0x1C13         Sync manager 3 PDO assignment         O         O         O           0x1C13         Sync manager 3 synchronization         O         O         O           0x1C33         Sync manager 3 synchronization         O         O         O           0x1C33         Sync manager 3 synchronization         O         O         O           0x2000         Motor type         O         O         O         O           0x2002         Outer encoder resolution         O         O         O         O           0x2001         Input function         O         O         O         O         O           0x2002         Outer encoder resolution         O         O         O         O         O           0x2020         Input function         O         O                                                                                                    | 0x1C10 | Sync manager 0 PDO assignment          | 0      | 0      | 0        | 0       |  |
| 0x1C12         Sync manager 2 PDO assignment         O         O         O           0x1C32         Sync manager 3 synchronization         O         O         O         O           0x1C33         Sync manager 3 synchronization         O         O </td <td>0x1C11</td> <td>Sync manager 1 PDO assignment</td> <td>0</td> <td>0</td> <td>0</td> <td>0</td>                                          | 0x1C11 | Sync manager 1 PDO assignment          | 0      | 0      | 0        | 0       |  |
| 0x1C13         Sync manager 3 PDO assignment         O         O         O           0x1C33         Sync manager 3 synchronization         O         O         O         O           0x1C33         Sync manager 3 synchronization         O         O </td <td>0x1C12</td> <td>Sync manager 2 PDO assignment</td> <td>0</td> <td>0</td> <td>0</td> <td>0</td>                                          | 0x1C12 | Sync manager 2 PDO assignment          | 0      | 0      | 0        | 0       |  |
| 0x1C32         Sync manager 2 synchronization         O         O         O           0x1C33         Sync manager 3 synchronization         O         O         O         O           0x2000         Motor type         O         O         O         O         O         O           0x2001         Inner encoder resolution         O         O                                                                                                    | 0x1C13 | Sync manager 3 PDO assignment          | 0      | 0      | 0        | 0       |  |
| 0x1C33         Sync manager 3 synchronization         O         O         O           0x2000         Metor type         O         O         O         O           0x2001         Inner encoder resolution         O         O         O         O           0x2003         Screw pitch         O         O         O         O         O           0x2004         Input function         O         O         O         O         O           0x2004         Input function         O         O         O         O         O           0x2020         Index signal         O         O         O         O         O           0x2021         Latched index position         O         O         O         O         O           0x2022         Motor actual current         O         O                                                                                                    | 0x1C32 | Sync manager 2 synchronization         | 0      | 0      | 0        | 0       |  |
| 0x2000         Motor type         0         0         0         0           0x2001         Inner encoder resolution         0         0         0         0           0x2003         Screw pitch         0         0         0         0         0           0x2004         Electronic gear         0         0         0         0         0         0           0x2004         Input function         0         0         0         0         0         0         0         0         0         0         0         0         0         0         0         0         0         0         0         0         0         0         0         0         0         0         0         0         0         0         0         0         0         0         0         0         0         0         0         0         0         0         0         0         0         0         0         0         0         0         0         0         0         0         0         0         0         0         0         0         0         0         0         0         0         0         0         0         0                                                                                                    | 0x1C33 | Sync manager 3 synchronization         | 0      | 0      | 0        | 0       |  |
| 0x2001         Inner encoder resolution         O         O         O           0x2002         Outer encoder resolution         O         O         O         O           0x2003         Screw pitch         O         O         O         O         O           0x2004         Electronic gear         O         O         O         O         O           0x2021         Index signal         O         O         O         O         O           0x2022         Motor actual current         O         O         O         O         O           0x2022         Motor actual current         O         O                                                                                                    | 0x2000 | Motor type                             | 0      | 0      | 0        | 0       |  |
| 0x2002         Outer encoder resolution         O         O         O         O           0x2003         Screw pitch         O         O <td>0x2001</td> <td>Inner encoder resolution</td> <td>0</td> <td>0</td> <td>0</td> <td>0</td>                                                                        | 0x2001 | Inner encoder resolution               | 0      | 0      | 0        | 0       |  |
| 0x2003         Screw pitch         0         0         0         0           0x2004         Electronic gear         0         0         0         0         0           0x2010         Input function         0         0         0         0         0           0x2021         Latched index position         0         0         0         0         0           0x2022         Motor actual current         0         0         0         0         0           0x2042         Enable hardware position limit         0         0         0         0         0           0x2042         Enable hardware limit protection         0         0         0         0         0           0x2042         Enable hardware limit protection         0         0         0         0         0           0x2042         Enable hardware limit protection         0         0         0         0         0         0         0         0         0         0         0         0         0         0         0         0         0         0         0         0         0         0         0         0         0         0         0         0         0                                                                                                    | 0x2002 | Outer encoder resolution               | 0      | 0      | 0        | 0       |  |
| 0x2004         Electronic gear         0         0         0         0           0x2020         Input function         0         0         0         0         0           0x2022         Index signal         0         0         0         0         0           0x2022         Motor actual current         0         0         0         0         0           0x2022         Motor actual current         0         0         0         0         0           0x2040         2nd encoder option         0         0         0         0         0           0x2041         Enable software position limit         0         0         0         0         0           0x2042         Enable hardware limit protection         0         0         0         0         0           0x2043         Input logic inversion         0         0         0         0         0         0         0         0         0         0         0         0         0         0         0         0         0         0         0         0         0         0         0         0         0         0         0         0         0         0                                                                                                    | 0x2003 | Screw pitch                            | 0      | 0      | 0        | 0       |  |
| 0x2010         Input function         0         0         0         0         0           0x2020         Index signal         0         0         0         0         0         0           0x2021         Latched index position         0         0         0         0         0         0         0         0         0         0         0         0         0         0         0         0         0         0         0         0         0         0         0         0         0         0         0         0         0         0         0         0         0         0         0         0         0         0         0         0         0         0         0         0         0         0         0         0         0         0         0         0         0         0         0         0         0         0         0         0         0         0         0         0         0         0         0         0         0         0         0         0         0         0         0         0         0         0         0         0         0         0         0         0         0                                                                                                    | 0x2004 | Electronic gear                        | 0      | 0      | 0        | 0       |  |
| 0x2020         Index signal         0         0         0         0           0x2021         Latched index position         0         0         0         0           0x2022         Motor actual current         0         0         0         0           0x2040         2nd encoder option         0         0         0         0           0x2042         Enable hardware limit protection         0         0         0         0           0x2043         Input logic inversion         0         0         0         0           0x2055         Common gain         0         0         0         0         0           0x2056         Proportional gain of the current loop         0         0         0         0           0x2056         Integral gain of the velocity loop         0         0         0         0           0x2056         Proportional gain of the position loop         0         0         0         0           0x2100         Drive error events 1         0         0         0         0         0           0x2110         Drive Warning Events 2         0         X         0         X           0x2111         Drive Warning Events 3                                                                                                    | 0x2010 | Input function                         | 0      | 0      | 0        | 0       |  |
| 0x2021         Latched index position         0         0         0         0         0           0x2022         Motor actual current         0         0         0         0         0           0x2040         2nd encoder option         0         0         0         0         0           0x2041         Enable software position limit         0         0         0         0         0           0x2042         Enable hardware limit protection         0         0         0         0         0           0x2043         Input logic inversion         0         0         0         0         0           0x2050         Common gain         0         0         0         0         0         0           0x2051         Velocity proportional gain of the current loop         0         0         0         0         0         0         0         0         0         0         0         0         0         0         0         0         0         0         0         0         0         0         0         0         0         0         0         0         0         0         0         0         0         0         0         0 <td>0x2020</td> <td>Index signal</td> <td>0</td> <td>0</td> <td>0</td> <td>0</td>                                           | 0x2020 | Index signal                           | 0      | 0      | 0        | 0       |  |
| 0x2022         Motor actual current         0         0         0         0           0x2040         2nd encoder option         0         0         0         0         0           0x2041         Enable software position limit         0         0         0         0         0           0x2042         Enable hardware limit protection         0         0         0         0         0           0x2043         Input logic inversion         0         0         0         0         0           0x2050         Common gain         0         0         0         0         0           0x2051         Velocity proportional gain of the current loop         0         0         0         0           0x2055         Proportional gain of the velocity loop         0         0         0         0           0x2055         Proportional gain of the position loop         0         0         0         0           0x2010         Drive error events 1         0         0         0         0         0           0x2101         Drive Warning Events 2         0         X         0         X         0         X           0x2111         Drive Warning Events 3         0 <td>0x2021</td> <td>Latched index position</td> <td>0</td> <td>0</td> <td>0</td> <td>0</td> | 0x2021 | Latched index position                 | 0      | 0      | 0        | 0       |  |
| 0x2040         2nd encoder option         0         0         0         0           0x2041         Enable software position limit         0         0         0         0           0x2042         Enable hardware limit protection         0         0         0         0           0x2042         Enable hardware limit protection         0         0         0         0           0x2043         Input logic inversion         0         0         0         0         0           0x2050         Common gain         0         0         0         0         0         0           0x2051         Velocity proportional gain of the current loop         0         0         0         0         0         0           0x2053         Integral gain of the current loop         0         0         0         0         0         0         0         0         0         0         0         0         0         0         0         0         0         0         0         0         0         0         0         0         0         0         0         0         0         0         0         0         0         0         0         0         0         0                                                                                                    | 0x2022 | Motor actual current                   | 0      | 0      | 0        | 0       |  |
| 0x2041Enable software position limit00000x2042Enable hardware limit protection00000x2043Input logic inversion00000x2050Common gain00000x2051Velocity proportional gain00000x2052Proportional gain of the current loop00000x2053Integral gain of the current loop00000x2054Integral gain of the velocity loop00000x2055Proportional gain of the position loop00000x2056Multi Turn Encoder Reset Flag0X000x2101Drive error events 100000x2110Drive Warning Events 20X0X0x2111Drive Warning Events 30X0X0x2112Drive Warning Events 40X0X0x603FError code00000x6061Mode of operation00000x6063Position actual internal value00000x6064Position actual internal value00000x6065Following error time out00000x6066Velocity actual value00000x6066Following error time out00 </td <td>0x2040</td> <td>2nd encoder option</td> <td>0</td> <td>0</td> <td>0</td> <td>0</td>                                                                                                    | 0x2040 | 2nd encoder option                     | 0      | 0      | 0        | 0       |  |
| 0x2042Enable hardware limit protection00000x2043Input logic inversion00000x2050Common gain00000x2051Velocity proportional gain of the current loop0000x2052Proportional gain of the current loop0000x2053Integral gain of the current loop0000x2055Proportional gain of the position loop0000x2060Multi Turn Encoder Reset Flag0X00x2110Drive error events 100000x2111Drive error events 200000x2112Drive warning Events 10X0X0x2111Drive Warning Events 30X0X0x2112Drive Warning Events 40X0X0x603FError code00000x6060Mode of operation display00000x6061Mode of operation display00000x6065Following error window00000x6066Following error time out00000x6066Following error time out00000x6066Following error time out00000x6066Following error time out00000x6066F                                                                                                    | 0x2041 | Enable software position limit         | 0      | 0      | 0        | 0       |  |
| 0x2043Input logic inversion00000x2051Velocity proportional gain00000x2052Proportional gain of the current loop0000x2053Integral gain of the current loop0000x2054Integral gain of the current loop0000x2055Proportional gain of the velocity loop0000x2055Proportional gain of the position loop0000x2060Multi Turn Encoder Reset Flag0X000x2100Drive error events 100000x2110Drive error events 200000x2111Drive Warning Events 10X0X0x2112Drive Warning Events 30X0X0x2113Drive Warning Events 40X0X0x603FError code00000x6060Mode of operation00000x6061Mode of operation00000x6063Position actual internal value00000x6064Position actual value00000x6065Following error time out00000x6066Following error time out00000x6067Target torque00000x6077Torque actual v                                                                                                    | 0x2042 | Enable hardware limit protection       | 0      | 0      | 0        | 0       |  |
| 0x2050Common gain00000x2051Velocity proportional gain00000x2052Proportional gain of the current loop00000x2053Integral gain of the current loop00000x2054Integral gain of the velocity loop00000x2055Proportional gain of the position loop00000x2056Multi Turn Encoder Reset Flag0X000x2100Drive error events 100000x2110Drive error events 200000x2111Drive Warning Events 10X0X0x2112Drive Warning Events 30X0X0x2113Drive Warning Events 40X0X0x603FError code00000x6040Controlword00000x6061Mode of operation00000x6063Position actual internal value00000x6064Position actual value00000x6065Following error window00000x6066Following error time out00000x6065Following error time out00000x6065Following error time out0000                                                                                                    | 0x2043 | Input logic inversion                  | 0      | 0      | 0        | 0       |  |
| 0x2051       Velocity proportional gain       0       0       0       0         0x2052       Proportional gain of the current loop       0       0       0       0         0x2053       Integral gain of the current loop       0       0       0       0         0x2054       Integral gain of the velocity loop       0       0       0       0         0x2055       Proportional gain of the position loop       0       0       0       0         0x2060       Multi Turn Encoder Reset Flag       0       X       0       0         0x2100       Drive error events 1       0       0       0       0         0x2110       Drive error events 2       0       0       0       0         0x2110       Drive Warning Events 3       0       X       0       X         0x2111       Drive Warning Events 3       0       X       0       X         0x2112       Drive Warning Events 4       0       X       0       X         0x603F       Error code       0       0       0       0       0         0x6040       Controlword       0       0       0       0       0       0         0x6060                                                                                                    | 0x2050 | Common gain                            | 0      | 0      | 0        | 0       |  |
| 0x2052Proportional gain of the current loop00000x2053Integral gain of the current loop00000x2054Integral gain of the velocity loop00000x2055Proportional gain of the position loop00000x2060Multi Turn Encoder Reset Flag0X000x2100Drive error events 100000x2110Drive error events 200000x2111Drive warning Events 10X0X0x2112Drive Warning Events 20X0X0x2113Drive Warning Events 30X0X0x2113Drive Warning Events 40X0X0x603FError code00000x6060Mode of operation00000x6061Mode of operation display00000x6063Position actual internal value00000x6064Position actual value00000x6065Following error window00000x6066Following error time out00000x6066Velocity actual value00000x6077Target torque00000x6074Target position0000                                                                                                    | 0x2051 | Velocity proportional gain             | 0      | 0      | 0        | 0       |  |
| 0x2053Integral gain of the current loop00000x2054Integral gain of the velocity loop00000x2055Proportional gain of the position loop00000x2060Multi Turn Encoder Reset Flag0X000x2100Drive error events 100000x2111Drive error events 200000x2111Drive Warning Events 10X0X0x2112Drive Warning Events 20X0X0x2113Drive Warning Events 30X0X0x2113Drive Warning Events 40X0X0x603FError code00000x6040Controlword00000x6061Mode of operation display00000x6063Position actual internal value00000x6065Following error window00000x6066Following error time out00000x6067Velocity actual value00000x6075Motor Rated Current0X000x6077Target position00000x6077Target position00000x6077Target position00000x6077Target positi                                                                                                    | 0x2052 | Proportional gain of the current loop  | 0      | 0      | 0        | 0       |  |
| Ox2054Integral gain of the velocity loopOOOOx2055Proportional gain of the position loopOOOOx2060Multi Turn Encoder Reset FlagOXOOx2100Drive error events 1OOOOx2101Drive error events 2OOOOx2110Drive error events 2OOOOx2111Drive Warning Events 1OXOOx2112Drive Warning Events 3OXOOx2113Drive Warning Events 3OXOOx2113Drive Warning Events 4OXOOx603FError codeOOOOx6040ControlwordOOOOx6061Mode of operationOOOOx6063Position actual internal valueOOOOx6064Position actual internal valueOOOOx6065Following error time outOOOOx6066Following error time outOOOOx6075Motor Rated CurrentOXOOx6075Motor Rated CurrentOOOOx6077Target positionOOOOx6077Target positionOOOOx6077Target positionOOOOx6077Target positionOOOOx6077Target positionOOOOx6077 <td>0x2053</td> <td>Integral gain of the current loop</td> <td>0</td> <td>0</td> <td>0</td> <td>0</td>                                                                                                    | 0x2053 | Integral gain of the current loop      | 0      | 0      | 0        | 0       |  |
| 0x2025Proportional gain of the position loop00000x2060Multi Turn Encoder Reset Flag0X000x2100Drive error events 100000x2101Drive error events 200000x2110Drive error events 200000x2111Drive Warning Events 10X0X0x2112Drive Warning Events 20X0X0x2113Drive Warning Events 30X0X0x2113Drive Warning Events 40X0X0x603FError code00000x6040Controlword00000x6061Mode of operation00000x6063Position actual internal value00000x6064Position actual value00000x6065Following error window00000x6066Following error time out00000x6067Velocity actual value00000x6075Motor Rated Current0X000x6077Target position00000x6076Hotor Rated Current00000x6077Target position00000x6077Target position00 <td< td=""><td>0x2054</td><td>Integral gain of the velocity loop</td><td>0</td><td>0</td><td>0</td><td>0</td></td<>                                                                                                    | 0x2054 | Integral gain of the velocity loop     | 0      | 0      | 0        | 0       |  |
| 0x2060Multi Turn Encoder Reset FlagOXOO0x2100Drive error events 1OOOO0x2101Drive error events 2OOOO0x2110Drive Warning Events 1OXOX0x2111Drive Warning Events 2OXOX0x2112Drive Warning Events 3OXOX0x2113Drive Warning Events 4OXOX0x603FError codeOOOO0x6040ControlwordOOOO0x6061Mode of operationOOOO0x6063Position actual internal valueOOOO0x6064Position actual valueOOOO0x6065Following error windowOOOO0x6066Velocity actual valueOOOO0x6075Motor Rated CurrentOXOO0x6077Target positionOOOO0x6077Target positionOOOO0x6077Target positionOOOO0x6077Target positionOOOO0x6074Target positionOOOO0x6074Target positionOOOO                                                                                                    | 0x2055 | Proportional gain of the position loop | 0      | 0      | 0        | 0       |  |
| 0x2100Drive error events 100000x2101Drive error events 200000x2110Drive Warning Events 10X0X0x2111Drive Warning Events 20X0X0x2112Drive Warning Events 30X0X0x2113Drive Warning Events 40X0X0x603FError code00000x6040Controlword00000x6061Mode of operation00000x6063Position actual internal value00000x6064Position actual value00000x6065Following error window00000x6066Following error time out00000x6067Motor Rated Current00000x6075Motor Rated Current00000x6077Target position00000x6074Target position00000x6074Target position0000                                                                                                    | 0x2060 | Multi Turn Encoder Reset Flag          | 0      | X      | 0        | 0       |  |
| 0x2101Drive error events 200000x2110Drive Warning Events 10X0X0x2111Drive Warning Events 20X0X0x2112Drive Warning Events 30X0X0x2113Drive Warning Events 40X0X0x603FError code00000x6040Controlword00000x6041Statusword00000x6061Mode of operation display00000x6063Position actual internal value00000x6064Position actual value00000x6065Following error window00000x6066Following error time out00000x60671Target torque00000x6075Motor Rated Current0X000x6077Torque actual value00000x6077Target position00000x6074Target position00000x6074Target position0000                                                                                                    | 0x2100 | Drive error events 1                   | 0      | 0      | 0        | 0       |  |
| 0x2110Drive Warning Events 1OXOX0x2111Drive Warning Events 2OXOX0x2112Drive Warning Events 3OXOX0x2113Drive Warning Events 4OXOX0x603FError codeOOOO0x6040ControlwordOOOO0x6041StatuswordOOOO0x6060Mode of operationOOOO0x6061Mode of operation displayOOOO0x6063Position actual internal valueOOOO0x6065Following error windowOOOO0x6066Following error time outOOOO0x60671Target torqueOOOO0x6077Torque actual valueOOOO0x607ATarget positionOOOO0x607ATarget positionOOOO                                                                                                    | 0x2101 | Drive error events 2                   | 0      | 0      | 0        | 0       |  |
| DiversitionDiversitionDiversitionDiversition0x2111Drive Warning Events 2OXOX0x2112Drive Warning Events 3OXOX0x2113Drive Warning Events 4OXOX0x603FError codeOOOO0x6040ControlwordOOOO0x6041StatuswordOOOO0x6060Mode of operationOOOO0x6061Mode of operation displayOOOO0x6063Position actual internal valueOOOO0x6064Position actual valueOOOO0x6065Following error windowOOOO0x6066Following error time outOOOO0x6071Target torqueOOOO0x6075Motor Rated CurrentOXOO0x6077Torque actual valueOOOO0x6077Target positionOOOO0x607ATarget positionOOOO0x607CHome offectOOOO                                                                                                    | 0x2110 | Drive Warning Events 1                 | 0      | X      | 0        | X       |  |
| Ox2112Drive Warning Events 3OXOXOx2113Drive Warning Events 4OXOXOx603FError codeOOOOOx6040ControlwordOOOOOx6041StatuswordOOOOOx6060Mode of operationOOOOOx6061Mode of operation displayOOOOOx6063Position actual internal valueOOOOOx6065Following error windowOOOOOx6066Following error time outOOOOOx6067Velocity actual valueOOOOOx6075Motor Rated CurrentOXOOOx6077Torque actual valueOOOOOx6077Target positionOOOOOx6077Home offsetOOOOOx6077Cheme offsetOOOO                                                                                                    | 0x2111 | Drive Warning Events 2                 | 0      | X      | 0        | X       |  |
| 0x2113Drive Warning Events 4OXOX0x603FError codeOOOO0x6040ControlwordOOOO0x6041StatuswordOOOO0x6060Mode of operationOOOO0x6061Mode of operation displayOOOO0x6063Position actual internal valueOOOO0x6064Position actual valueOOOO0x6065Following error windowOOOO0x6066Following error time outOOOO0x6071Target torqueOOOO0x6075Motor Rated CurrentOXOO0x6077Torque actual valueOOOO0x6077Target positionOOOO0x6077Target positionOOOO0x6076Home offsetOOOO                                                                                                    | 0x2112 | Drive Warning Events 3                 | 0      | X      | 0        | X       |  |
| 0x603FError code00000x6040Controlword000000x6041Statusword000000x6060Mode of operation000000x6061Mode of operation display000000x6063Position actual internal value000000x6064Position actual value000000x6065Following error window000000x6066Following error time out000000x6067Velocity actual value000000x6075Motor Rated Current0X0000x6077Torque actual value000000x6077Target position000000x6076Home offect00000                                                                                                    | 0x2113 | Drive Warning Events 4                 | 0      | X      | 0        | X       |  |
| 0x6040Controlword00000x6041Statusword000000x6060Mode of operation000000x6061Mode of operation display000000x6063Position actual internal value000000x6064Position actual value000000x6065Following error window000000x6066Following error time out000000x6067Velocity actual value000000x6075Motor Rated Current0X0000x6077Torque actual value000000x607ATarget position000000x6076Home offect00000                                                                                                    | 0x603F | Error code                             | 0      | 0      | 0        | 0       |  |
| 0x6041Statusword00000x6060Mode of operation000000x6061Mode of operation display000000x6063Position actual internal value000000x6064Position actual value000000x6065Following error window000000x6066Following error time out000000x6066Velocity actual value000000x6071Target torque000000x6075Motor Rated Current0X0000x6077Torque actual value000000x607ATarget position000000x607CHome offect00000                                                                                                    | 0x6040 | Controlword                            | 0      | 0      | 0        | 0       |  |
| 0x6060Mode of operation00000x6061Mode of operation display00000x6063Position actual internal value00000x6064Position actual value00000x6065Following error window00000x6066Following error time out00000x6066Following error time out00000x6067Velocity actual value00000x6075Motor Rated Current0X000x6077Torque actual value00000x607ATarget position0000                                                                                                    | 0x6041 | Statusword                             | 0      | 0      | 0        | 0       |  |
| 0x6061Mode of operation display00000x6063Position actual internal value00000x6064Position actual value00000x6065Following error window00000x6066Following error time out00000x6066Velocity actual value00000x6067Velocity actual value00000x6075Motor Rated Current0X000x6077Torque actual value00000x607ATarget position0000                                                                                                    | 0x6060 | Mode of operation                      | 0      | 0      | 0        | 0       |  |
| Ox6063Position actual internal valueOOO0x6063Position actual internal valueOOO0x6064Position actual valueOOO0x6065Following error windowOOO0x6066Following error time outOOO0x6066Following error time outOOO0x6067Velocity actual valueOOO0x6071Target torqueOOO0x6075Motor Rated CurrentOXO0x6077Torque actual valueOOO0x607ATarget positionOOO0x607CHome offectOOO                                                                                                    | 0x6061 | Mode of operation display              | 0      | 0      | 0        | 0       |  |
| 0x6066Position actual value00000x6064Position actual value00000x6065Following error window00000x6066Following error time out00000x606CVelocity actual value00000x6071Target torque00000x6075Motor Rated Current0X000x6077Torque actual value00000x607ATarget position00000x607CHome offect0000                                                                                                    | 0x6063 | Position actual internal value         | 0      | 0      | 0        | 0       |  |
| 0x6065Following error window00000x6065Following error time out00000x6066Following error time out00000x606CVelocity actual value00000x6071Target torque00000x6075Motor Rated Current0X000x6077Torque actual value00000x607ATarget position0000                                                                                                    | 0x6064 | Position actual value                  | 0      | 0      | 0        | 0       |  |
| 0x6066Following error time out00000x6066Following error time out00000x606CVelocity actual value00000x6071Target torque00000x6075Motor Rated Current0X000x6077Torque actual value00000x607ATarget position0000                                                                                                    | 0x6065 | Following error window                 | 0      | 0      | 0        | 0       |  |
| 0x606CVelocity actual value00000x6071Target torque00000x6075Motor Rated Current0X000x6077Torque actual value00000x607ATarget position00000x607CHome offect0000                                                                                                    | 0x6066 | Following error time out               | 0      | 0      | 0        | 0       |  |
| 0x6071Target torque00000x6075Motor Rated Current0X000x6077Torque actual value00000x607ATarget position00000x607CHome offect0000                                                                                                    | 0x606C | Velocity actual value                  | õ      | 0      | 0        | 0       |  |
| 0x6075Motor Rated Current0X000x6077Torque actual value00000x607ATarget position00000x607CHome offect0000                                                                                                    | 0x6071 | Target torque                          | 0      | 0      | 0        | 0       |  |
| 0x6077Torque actual value0000x607ATarget position0000x607CHome offset000                                                                                                    | 0x6075 | Motor Rated Current                    | 0      | X      | 0        | 0       |  |
| Ox607A     Target position     O     O     O       0x607C     Home offset     O     O     O                                                                                                    | 0x6077 | Torque actual value                    | 0<br>0 | 0      | <u> </u> | 0       |  |
| 0 0 0 0 0                                                                                                    | 0x607A | Target position                        | õ      | 0      | <u> </u> | 0       |  |
|                                                                                                    | 0x607C | Home offset                            | Õ      | 0      | 0        | 0       |  |

| Index  | Name                           | D1COE | D1NCOE | D2COE | abily系列 |
|--------|--------------------------------|-------|--------|-------|---------|
| 0x607D | Software position limit        | 0     | 0      | 0     | 0       |
| 0x607F | Maximum profile velocity       | 0     | 0      | 0     | 0       |
| 0x6081 | Profile velocity               | 0     | 0      | 0     | 0       |
| 0x6083 | Profile acceleration           | 0     | 0      | 0     | 0       |
| 0x6084 | Profile deceleration           | 0     | 0      | 0     | 0       |
| 0x6085 | Quick stop deceleration        | 0     | 0      | 0     | 0       |
| 0x6087 | Torque slope                   | 0     | 0      | 0     | 0       |
| 0x6098 | Homing method                  | 0     | 0      | 0     | 0       |
| 0x6099 | Homing Speeds                  | 0     | 0      | 0     | 0       |
| 0x609A | Homing acceleration            | 0     | 0      | 0     | 0       |
| 0x60B1 | Velocity offset                | 0     | 0      | 0     | 0       |
| 0x60B2 | Torque offset                  | 0     | 0      | 0     | 0       |
| 0x60B8 | Touch probe function           | 0     | 0      | 0     | 0       |
| 0x60B9 | Touch probe status             | 0     | 0      | 0     | 0       |
| 0x60BA | Touch probe 1 positive edge    | 0     | 0      | 0     | 0       |
| 0x60BB | Touch probe 1 negative edge    | 0     | 0      | 0     | 0       |
| 0x60C2 | Interpolation Time Period      | 0     | 0      | 0     | 0       |
| 0x60C5 | Max acceleration               | 0     | 0      | 0     | 0       |
| 0x60C6 | Max deceleration               | 0     | 0      | 0     | 0       |
| 0x60F4 | Following error actual value   | 0     | 0      | 0     | 0       |
| 0x60FC | Position demand internal value | 0     | 0      | 0     | 0       |
| 0x60FD | Digital inputs                 | 0     | 0      | 0     | 0       |
| 0x60FE | Digital Outputs                | 0     | 0      | 0     | 0       |
| 0x60FF | Target velocity                | 0     | 0      | 0     | 0       |
| 0x6502 | Supported drive mode           | 0     | 0      | 0     | 0       |

註. O代表該機種有支援此物件;

X代表該機種不支援此物件。

此頁空白

# 5.系統設定說明

| 5. | 系統   | 設定說明。  |                     |  |
|----|------|--------|---------------------|--|
| -  | 5.1. | HIWIN  | CoE驅動器設定            |  |
|    | 5.2. | Beckh  | off控制器(TwinCAT 2)設定 |  |
|    |      | 5.2.1. | DC週期設定              |  |
|    |      | 5.2.2. | 更新EEPROM            |  |
|    | 5.3. | Beckh  | off控制器(TwinCAT 3)設定 |  |
|    |      | 5.3.1. | 連線設定                |  |
|    |      | 5.3.2. | 更新EEPROM            |  |
|    | 5.4. | OMRC   | N控制器設定              |  |
|    |      | 5.4.1. | 更新ESI檔              |  |
|    |      | 5.4.2. | 寫入Slave ID          |  |
|    |      | 5.4.3. | 歸原點範例               |  |
|    | 5.5. | TRIO   | 空制器設定               |  |
|    |      | 5.5.1. | 連線設定                |  |
|    |      | 5.5.2. | 運動參數設定              |  |
|    |      |        |                     |  |

### 5.1. HIWIN CoE驅動器設定

HIWIN驅動器使用之人機介面稱為Lightening,其功能包含初始化、設定、操作、試運轉、參 數儲存等作業,詳細使用說明請參考各系列驅動器之使用手冊。要使一台全新的HIWIN CoE 驅動器正常運轉,其設定方式與一般HIWIN驅動器相同,但須注意以下三點:

註. D1 CoE驅動器A1版的硬體(請查看驅動器標籤貼紙的序號後面是否有A1字樣), 需搭配 D1COE MDP 0.320以上(含)的韌體, 才可以進行EtherCAT通訊。

### (1)操作模式設定頁面不同

HIWIN CoE驅動器的操作模式設定頁面與其他HIWIN驅動器不同,當使用HIWIN CoE 機種時,Lightening會自動將操作模式設為EtherCAT操作模式,如下圖所示,使用者不用做任何的設定,直接進行下一步驟即可。若為D1與D2機種,請直接按畫面下的OK按鈕。 鈕;若為D1-N機種,請記得設定驅動器的輸入主電源後,再按畫面下的OK按鈕。

| 🔗 Configuration cer                                                                                                    | nter                                             |      |      |    |        |  |
|----------------------------------------------------------------------------------------------------|--------------------------------------------------|------|------|----|--------|--|
| Motor                                                                                                    | Encoder                                          | Mode |      |    |        |  |
| <ul> <li>EtherCAT oper</li> <li>Primary operation</li> <li>C Position m</li> <li>C Velocity mod</li> <li>C Force/torau</li> </ul> | ation mode<br><b>mode</b><br>ode<br>de<br>e mode |      | <br> |    |        |  |
| C Stand-alon                                                                                                    | e mode                                           |      |      |    |        |  |
| Secondary operation m<br>C Position m<br>C Velocity mo<br>C Torque mo<br>C None                                                   | ion mode<br>ode<br>de                            |      |      |    |        |  |
|                                                                                                    |                                                  |      |      | ок | Cancel |  |
|                                                                                                    |                                                  |      |      |    |        |  |

圖5-1

### (2)激磁方式不同

A. 軟體激磁

HIWIN CoE驅動器的軟體激磁是由EtherCAT控制器所設定,故在將參數存入Flash之前,請先至Performance center將軟體解激磁(<sup>Disable(F12)</sup>),如圖5-2。

### B. 硬體激磁

在EtherCAT的應用中,上位控制器通常不會外接硬體激磁訊號至驅動器,故在 EtherCAT連線前,要先讓驅動器維持在硬體激磁的狀態。設定方式為在Lightening主 畫面的主要功能鈕區按下 <sup>™</sup> 打開I/O center,於Inputs頁籤中確認沒有任何一個input 被設為"Axis Enable",若有,請點選輸入功能選單中的下拉式按鈕(▼),將該input設 為"Not Configured"即可,如圖5-3。

| Performance cen                               | ter                                                                                                    |                                                                                                    |                                                         |                                                                                                    |
|-----------------------------------------------|----------------------------------------------------------------------------------------------------|----------------------------------------------------------------------------------------------------|---------------------------------------------------------|----------------------------------------------------------------------------------------------------|
| Position                                      | Velocity<br>ripple                                                                                                    | т                                                                                                    |                                                         |                                                                                                    |
| De                                            | Farget radius:     100       Bounce time:     100.0       Move time:     0.0       Settling time:     0.0       Total time:     0.0 | count Si<br>msec<br>msec<br>msec<br>msec                                                                   | et scope                                                |                                                                                                    |
| Enable<br>Disable(F12)<br>Zero<br>Stop motion | Enable SW limit P1  P Sector Count  Position units Count                                                                            | Notion parameters<br>Speed 500000<br>Acc. 11/2155<br>Dec. 11/2155<br>Dec. kill 234311<br>Smooth factor 100 | count/s<br>52 count/s*2<br>52 count/s*2<br>05 count/s*2 | P2<br>500<br>Primary CG<br>0.300000                                                                                     |
| P2P     Relative move     Jog                 | Repeat<br>Dwell time:<br>1000 msec<br>Distance:<br>1 count<br>Jog current<br>1 A_am                                                 | P1 0 GOM<br>P2 500 GOM                                                                                     | P1<br>P2                                                | Hardware enable input<br>Software enabled<br>Servo ready<br>STO function active<br>Phase initialized<br>Moving<br>Homed |
| C Home                                        | Home                                                                                                    | Set                                                                                                    |                                                         | SM mode                                                                                                    |

圖5-2

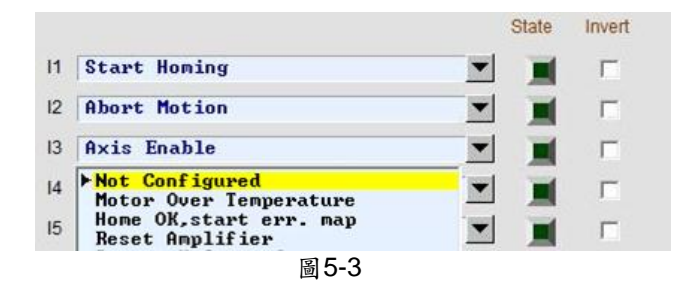

### (3) 參數存入Flash後要再Reset

在完成參數設定後,請在人機主畫面上按下 🚟 (Save parameters from amplifier RAM to Flash)將目前參數存到記憶體內,則即使關閉驅動器電源,參數也不會消失。參數存入

Flash後,請在人機主畫面上按下<sup>reset</sup>將驅動器重置,重置後驅動器會自動進入EtherCAT 通訊狀態;請打開人機主畫面的Access,確認是在EtherCAT狀態,此時即可用EtherCAT 控制器對HIWIN CoE驅動器進行參數設定與運動控制,但無法藉由Lightening修改驅動器 參數;若要再藉由Lightening修改驅動器參數,請至Access內選擇Lightening即可。

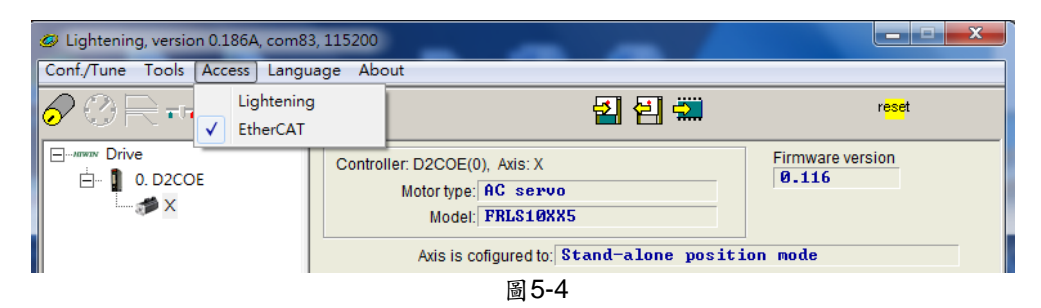

### 5.2. Beckhoff控制器(TwinCAT 2)設定

在連線前,請先參考5.1節設定HIWIN CoE驅動器,並藉由網路線與Beckhoff EtherCAT控制器連接。

註.請記得將HIWIN CoE驅動器的ESI檔放於安裝路徑..\TwinCAT\Io\EtherCAT的資料夾內。

### 5.2.1. DC週期設定

HIWIN CoE驅動器有一個重要的功能--DC SYNC信號,本小節在說明如何利用TwinCAT 2來 設定HIWIN CoE驅動器的DC cycle time,並啟動PDO通訊。以下以D1 CoE驅動器為例。

(1) 開啟TwinCAT 2主畫面。

| 🛃 未命名 - TwinCAT System Manager                                                                                                    |                                                                                                    | _ 8 × |
|----------------------------------------------------------------------------------------------------|----------------------------------------------------------------------------------------------------|-------|
| File Edit Actions View Options Help                                                                                                    |                                                                                                    |       |
| ] D 📽 📽 🖬 😹 🖪 🖪 🔒 🕹 🖬 📾 🔒 (                                                                                                    | # 8 🗷 🖆 🗸 🗶 🧶 🗞 🔨 🚱 🖹 🔍 🖓 🖉 🕼 😒 🖉                                                                                                    |       |
| Configuration     MC-Configuration     MC-Configuration     MC-Configuration     MC-Configuration     MC-Configuration     Moreces     Mappings | General       Boot Settings         Image: Settings       TwinCAT System Manager         V2.11 (Build 2210)       TwinCAT NC I         v2.11 (Build 2220)       Ture limited to: 2013/931         Copyright BECKHOFF @ 1996-2011       http://www.beckhoff.com         Registration:       Name:       HUGA OPTOTECH INC         Compaging:       mggRy-mggLa       BigRy-mggLa         Registration:       Name:       HUGA OPTOTECH INC         Compaging:       ggRy-mggLa       BigRy-mggLa         RegKey:       87FE-4A13-37CE-1EFC |       |
| Server (Port) Timestamp                                                                                                    | Message                                                                                                    | -     |

圖5-5

(2) 點選工具列的New後,再於I/O Devices上按下滑鼠右鍵,選擇裡面的Scan Devices, 如圖5-6。此時會出現如圖5-7的警告視窗,提示並不是所有的裝置都可以被自動搜尋, 請按下"確定"按鈕。

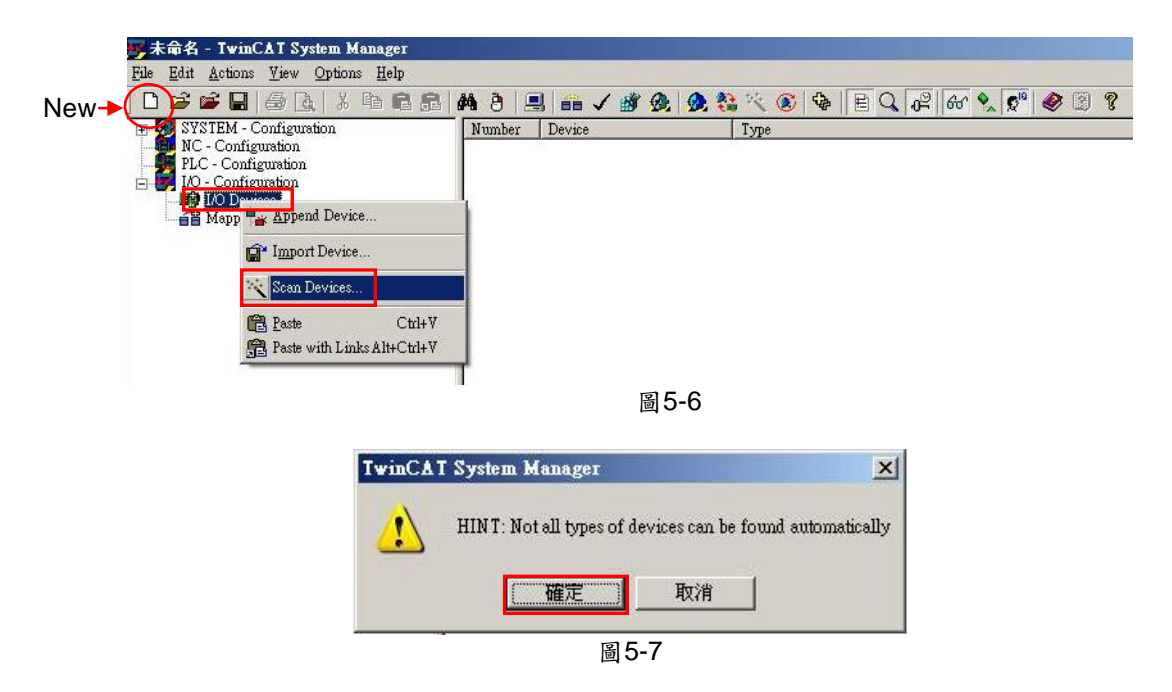

(3) 當偵測到EtherCAT的硬體後,會顯示在圖5-8的對話視窗內,此範例為偵測到Device 2 (EtherCAT)的硬體,請按下"OK"按鈕。

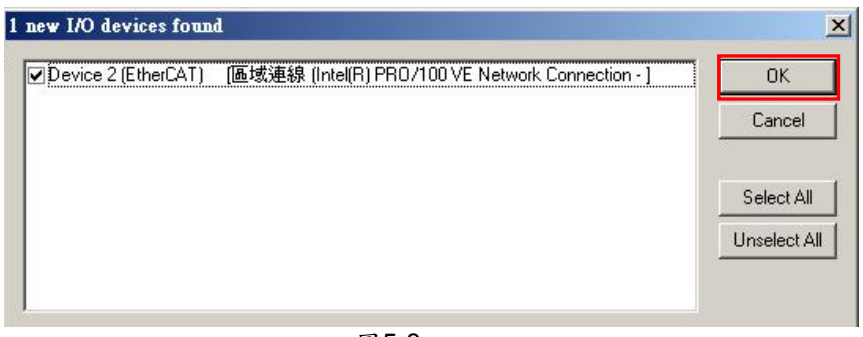

圖5-8

(4) 此時會出現如圖5-9的對話視窗, 詢問是否要掃描boxes, 請按下"是"按鈕。

| IwinCAT System | Manager X |
|----------------|-----------|
| Scan fo        | r boxes   |
| 是徑)            | 否则        |
| 圖 5            | -9        |

(5) 當HIWIN CoE驅動器加入後,會再詢問是否要將軸(Axis)連結到NC-Configuration的訊息,請按下"是"按鈕。

| TwinCA | l System Manager                                                |
|--------|-----------------------------------------------------------------|
| ?      | EtherCAT drive(s) added. Append linked axis to NC-Configuration |
|        | <u>是(7)</u> 否(1)                                                |
|        | 圖 5-10                                                          |

(6) 接著會出現下圖的對話視窗, 詢問是否要將TwinCAT切換至Free Run模式, 請按下"否" 按鈕, 維持在Configuration mode。

| TwinCAT System Manag | er 🔀 |
|----------------------|------|
| Activate Free Ru     | m    |
|                      | D    |
| 圖5-11                |      |

(7) 打開I/O Devices的Device 2 (EtherCAT),若設定成功,會出現一個Drive 1 (D1 CoE Drives)的圖示。若為其他機種,則括弧內的顯示會變更為對應的機種名稱。

| 野末命名 - TwinCAT System Manager                                                                                                    |                                                                                                    |                                      |                                             |                 |             |          |        |          |                            | _ 8 × |
|----------------------------------------------------------------------------------------------------|----------------------------------------------------------------------------------------------------|--------------------------------------|---------------------------------------------|-----------------|-------------|----------|--------|----------|----------------------------|-------|
| File Edit Actions View Options Help                                                                                                    |                                                                                                    |                                      |                                             |                 |             |          |        |          |                            |       |
| ] D 🖨 📽 🔒   🚑 🖪   👗 🖻 🖻 🔒                                                                                                    | 🚧 ð 🔜 💼 🗸                                                                                                    | Ň                                    | 🙊 🕺 💱 🔨 🛞                                   |                 | 6           | oʻ 🔦 🕵   | ۲ 🏈    | 8        |                            |       |
| B G SYSTEM - Configuration<br>→ NC-Task 1 SAF<br>→ NC-Task 1 SAF<br>→ NC-Task 1 SAF<br>→ NC-Task 1 SAF<br>→ NC-Task 1 SAF<br>→ Axes<br>B → Axes<br>B → B → Axes<br>B → B → Axes<br>B → Axes<br>B | General EtherCAT<br>Type:<br>Product/Revision:<br>Auto Inc Addr:<br>EtherCAT Addr:<br>Identification Value:<br>Previous Port: | DC<br>D1<br>27<br>0<br>10<br>0<br>Mo | Process Data   Star<br>CoE Drive<br>0<br>01 | tup   CoE - Onl | ine   Onlin | ne       |        |          |                            | *     |
|                                                                                                    | Name                                                                                                    | 8                                    | Online                                      | Type            | Size        | 22erbbA< | In/Out | IIser ID | Linked to                  |       |
|                                                                                                    | Statusword                                                                                                    | X                                    | 0x0000 (0)                                  | UINT            | 2.0         | 26.0     | Input  | 0        | nStatus1, nStatus2         |       |
|                                                                                                    | Position Actual Va                                                                                                    | X                                    | 0x00000000 (0)                              | DINT            | 4.0         | 28.0     | Input  | 0        | nInData1 Axis 1 Enc In     |       |
|                                                                                                    | Velocity Actual V                                                                                                    |                                      | 0x00000000 (0)                              | DINT            | 4.0         | 32.0     | Input  | 0        |                            |       |
|                                                                                                    | 1 WcState                                                                                                    | X                                    | 1                                           | BOOL            | 0.1         | 1522.0   | Input  | 0        | nStatus4 . Axis 1 Drive In |       |
|                                                                                                    | ♦† State                                                                                                    |                                      | 0x0002 (2)                                  | UINT            | 2.0         | 1548.0   | Input  | 0        |                            |       |
|                                                                                                    | AdsAddr                                                                                                    |                                      | OA BE 02 BD 03 01                           | AMSADDR         | 8.0         | 1550.0   | Input  | 0        |                            |       |
|                                                                                                    | <b>♦</b> ↑Chn0                                                                                                    |                                      | 0x00 (0)                                    | USINT           | 1.0         | 1558.0   | Input  | 0        |                            |       |
| ۲ ( ) ( ) ( ) ( ) ( ) ( ) ( ) ( ) ( ) (                                                                                                    | A Controlword                                                                                                    | X                                    | 0x0000 (0)                                  | UINT            | 2.0         | 26.0     | Output | 0        | nCtrl1, nCtrl2             | -     |
|                                                                                                    |                                                                                                    | E                                    | 圖5-12                                       |                 |             |          |        |          |                            |       |

(8) 點選Drive 1 (D1 CoE Drives),在右邊頁面選擇"DC"頁籤,於Operation Mode中選擇 DC-Synchron。

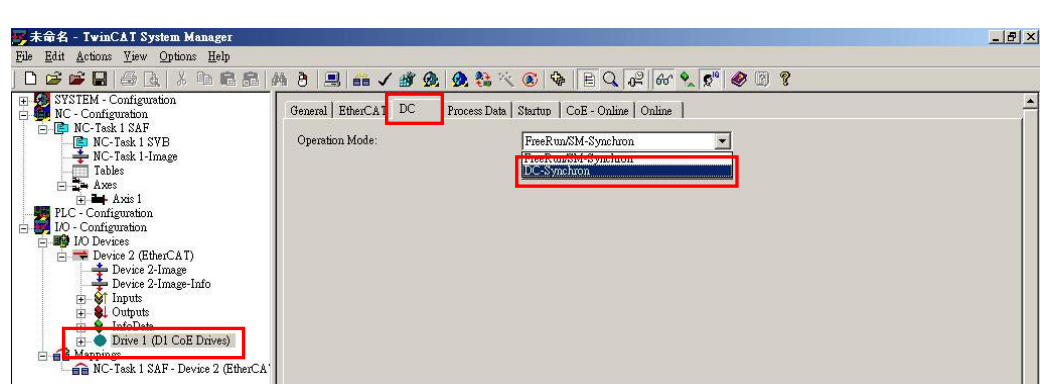

圖5-13

(9) 在主畫面左邊的"NC-Configuration"選擇"NC-Task 1 SAF",在畫面右邊選擇"Task"頁 籤,於Cycle ticks設定DC cycle time,此範例為設定2 ms的週期時間。

| 黟末命名 - TwinCAT System Manager                                                                                                    |                                                                                                    |
|----------------------------------------------------------------------------------------------------|----------------------------------------------------------------------------------------------------|
| File Edit Actions View Options Help                                                                                                    |                                                                                                    |
| D 🗳 📽 🖬   🍜 🖪   X 🖻 🛱 🝰   🖊                                                                                                    | 🕯 ð 📃 🛍 🗸 🎯 👧 🧶 🎨 🌂 🎯 🖗 🖹 Q, 🖓 🚳 👷 🖉                                                                                                    |
| SYSTEM - Configuration     If C - Configuration     If C - Configuration     If C - Configuration     If C - Task 1 - Linage     Tables     Axes     If C - Task 1 - Linage     If C - Task 1 - Linage     If C - Task 1 - Linage     If C - Task 1 - Linage     If C - Task 1 - Linage     If C - Task 1 - Linage     If C - Task 1 - Linage     If C - Task 1 - Linage     If C - Linage     If C - Linage     I | Task       Retain       Online         Name:       INC-Task 1 SAF       Options         ✓ Auto Priority Management       Priority:       4         Priority:       4       10         Cycle tick:       2       2000 ms       10 at task begin         Start task (modulo):       0       10 at task begin       10 at task begin         Start task (modulo):       0       10 at task begin       10 at task begin         Start task (modulo):       0       10 at task begin       10 at task begin         Pre tick:       0       10 at task begin       10 at task begin         Warning by exceeding       10 at task begin       11 at task begin       11 at task begin         Message box:       11 at task begin       11 at task begin       11 at task begin         Comment:       11 at task begin       11 at task begin       11 at task begin |
|                                                                                                    |                                                                                                    |

圖5-14

(10) 按下工具列的 (Set/Reset TwinCAT to Config Mode) 來Reset TwinCAT, 如圖
 5-15。此時會出現如圖5-16的對話視窗,詢問是否要Reset TwinCAT為Configuration mode,請按下"確定"按鈕。

| w 未命名 - TwinCAT System Manager                |                                                                            |       |
|-----------------------------------------------|----------------------------------------------------------------------------|-------|
| <u>File Edit Actions View Options Help</u>    |                                                                            |       |
| D 📽 📽 🖬   🕭 🖪,   🕹 🖻 🖻 🔒                      | 1 8 🗏 🖴 🗸 🗳 🙊 👧 🖄 🖄 🛞 🗣 🖹 Q. 🖓 66 🔍 🔊 4                                    | 2 2 ? |
| SYSTEM - Configuration     NC - Configuration | General EtherCAT DC Proset/Reset TwinCAT to Config Mode (Shift-F4)         |       |
| E NC-Task 1 SAF                               | Type: D1 CoE Drive                                                         |       |
| NC-Task 1-Image                               | Product/Revision: 2/0                                                      |       |
|                                               |                                                                            |       |
|                                               | WINCAT System Manager ×<br>Restart TwinCAT System in Config Mode<br>置 5-16 |       |

(11) 接著會出現下圖的對話視窗, 詢問是否要載入I/O元件, 請按下"是"按鈕。

| TwinCAT System | Manager   | × |
|----------------|-----------|---|
| Load I/C       | ) Devices |   |
| 是四)            | 否则        |   |
| 圖5-17          |           |   |

- (12) 最後會出現如圖5-11的對話視窗,詢問是否要將TwinCAT切換至Free Run模式,請按下"是"按鈕來啟動TwinCAT與驅動器的PDO通訊。
- (13) 確認TwinCAT與驅動器的PDO通訊。
  - A. 在TwinCAT主畫面的左邊點選Drive 1(D1 CoE Drivers),於TxPDO 1下選擇 Position Actual Value,於畫面的右半邊點選"Online頁籤。
  - B. 於馬達解激磁的狀態下,用手推動馬達,確認馬達的feedback position (X\_enc\_pos) 與TwinCAT的Online顯示的數值一樣。

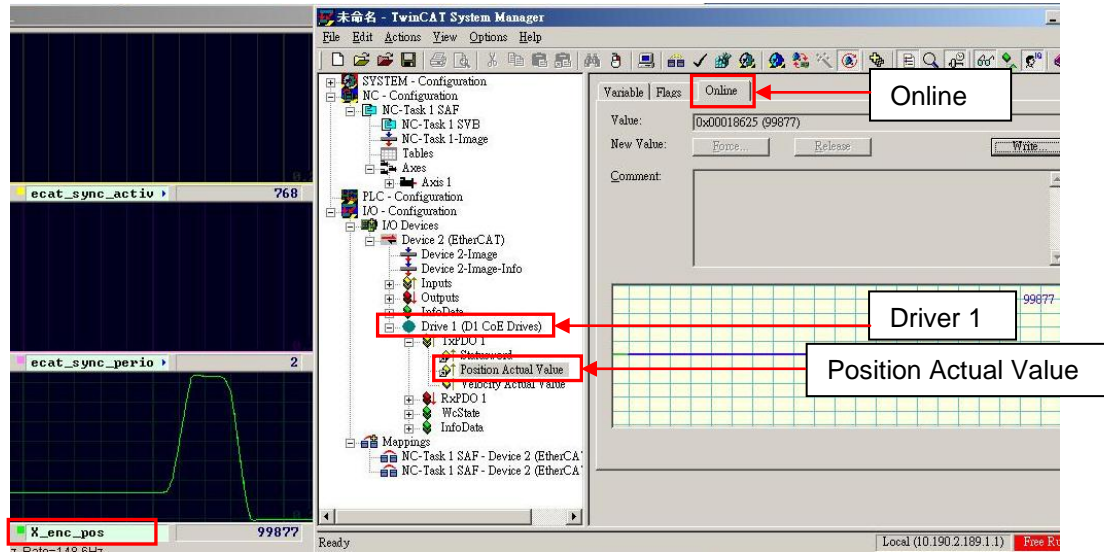

### 5.2.2. 更新EEPROM

本小節在介紹如何利用TwinCAT 2更新HIWIN CoE驅動器內的EEPROM。

- (1) 請執行5.2.1節步驟(1)~(6)。
- (2) 在TwinCAT主畫面左邊的I/O Devices內選擇Devices 2 (EtherCAT),其子項目會有一個Box1 (FB1111 SPI-Slave)或是未知的裝置。選擇需要更新EEPROM的裝置後,於畫面右邊的EtherCAT頁籤內點選"Advanced Settings",如圖5-19所示。

| 🥐 未命名 - TwinCAT System Manager                                                                                                    |                                       |                                                                  |                                      |                                                                       |                                |                |                  | _ & × |
|----------------------------------------------------------------------------------------------------|---------------------------------------|------------------------------------------------------------------|--------------------------------------|-----------------------------------------------------------------------|--------------------------------|----------------|------------------|-------|
| <u>File Edit Actions View Options Help</u>                                                                                                    |                                       |                                                                  |                                      |                                                                       |                                |                |                  |       |
| D 📽 📽 🖬 🖆 🖪 🛃 👗 🖻 🖻 🔒                                                                                                    | 👫 ð 🔳 📾 🗸 🕯                           | ¥ 👧 👧 🍇 🔨 🧕                                                      | ) 🗣 🖹 Q 🕡                            | 2 66 🔦 🕵                                                              | 🤣 🕑 🔋                          | ?              |                  |       |
| SYSTEM - Configuration     NC - Configuration     PLC - Configuration     PLC - Configuration | Genera     EtherCAT     I       Type: | C Process Data Ste<br>FB1111 SPI-Slave 2xMII<br>FB1111-0141-0600 | tup   CoE - Online  <br>Advanced<br> | 20 Online  <br>Settings<br>20   Address<br>30   1548.0<br>30   1550.0 | Inform (<br>Input (<br>Input ( | Jser ID Linked | vanced<br>ttings |       |

圖5-19

- (3) 於Advanced Settings畫面左邊的視窗內,選擇ESC Access內的E2PROM,點選Hex Editor,可於畫面右邊的程式註解區看到FB1111 SPI-Slave、未知的裝置、或是空白的 內容,如圖5-20所示。
  - A. 請選擇畫面下方的"Read from File"按鈕, 打開HIWIN EtherCAT EEPROM檔案 (.bin檔)所在的位置,將檔案讀入。
  - B. 請選擇畫面下方的"Download"按鈕,將新的EEPROM檔載入至驅動內。
  - C. 待檔案下載完畢後,請點選畫面下方的"確定"按鈕。
- (4) 請將驅動器斷電重開,完成EEPROM的更新。

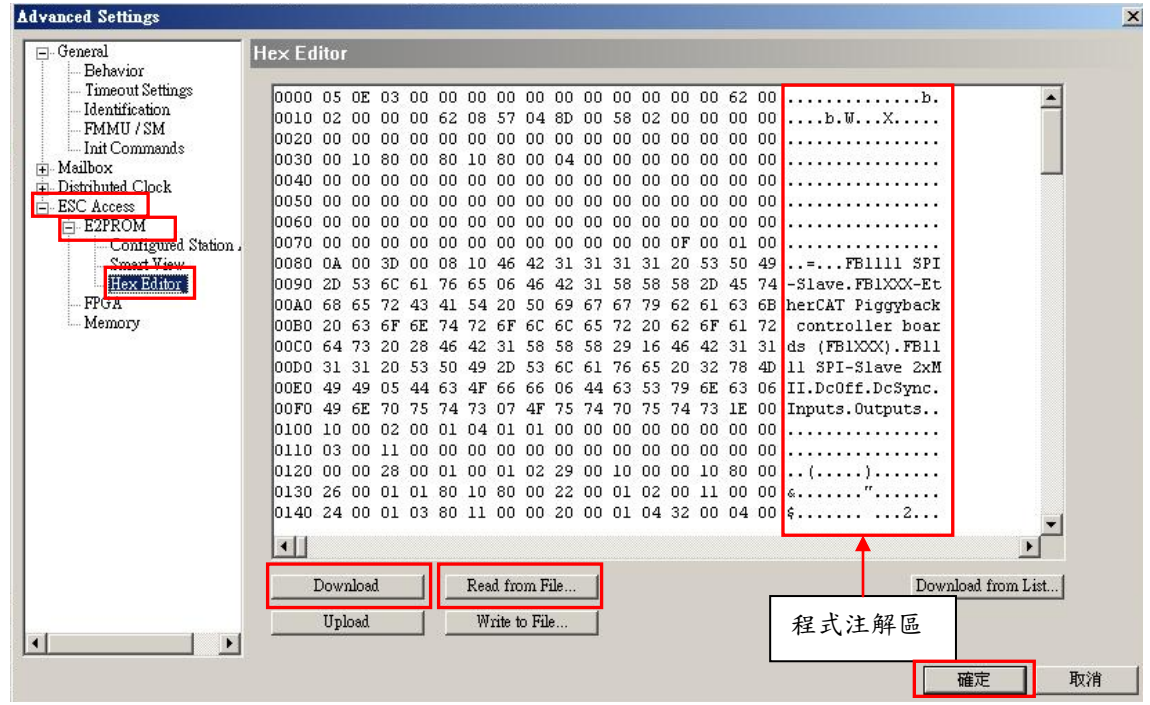

圖5-20

### 5.3. Beckhoff控制器(TwinCAT 3)設定

在連線前,請先參考5.1節設定HIWIN CoE驅動器,並藉由網路線與Beckhoff EtherCAT控制器連接。

註.請記得將HIWIN CoE驅動器的ESI檔放於安裝路徑..\TwinCAT\3.1\Config\lo\EtherCAT的 資料夾內。

### 5.3.1. 連線設定

本小節在說明如何利用TwinCAT 3來與HIWIN CoE驅動器進行連線。以下以D2 CoE驅動器為例。

(1) 開啟TwinCAT 3主畫面,選取New TwinCAT Project。

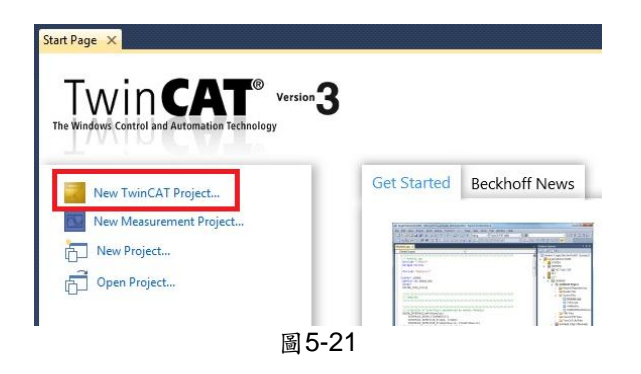

(2) 選擇TwinCAT Project,於畫面下方輸入專案名稱以及檔案儲存位置後,按下"OK"按鈕 建立新專案。

| lew Project         |                   |                    |                    |                 |                                                                    | ?      |
|---------------------|-------------------|--------------------|--------------------|-----------------|--------------------------------------------------------------------|--------|
| Recent Templates    |                   | .NET Framework 4 🔹 | Sort by: Default   | • • •           | Search Installed Templates                                         |        |
| Installed Templates | es<br>ament<br>2. | TwinCAT XAE Pro    | oject (XML format) | TwinCAT Project | Type: TwinCAT Project<br>TwinCAT XAE SystemManage<br>Configuration | er     |
| <u>N</u> ame:       | TwinCAT Project1  | 13                 |                    |                 |                                                                    |        |
| Location:           | C:\Users\Hiwin\De | esktop\CiA402自動測試\ |                    | •               | Browse                                                             |        |
| Solution name:      | TwinCAT Project1  | 13                 |                    |                 | Create directory for solution                                      |        |
|                     |                   |                    |                    |                 | ОК                                                                 | Cancel |
|                     |                   |                    | 圖 5-22             |                 |                                                                    |        |

(3) 於TwinCAT工具列上點選 (Restart TwinCAT (Config Mode))將TwinCAT切換至 Configuration mode。點選TwinCAT主畫面左邊的I/O選項,並於Devices選項上按滑鼠 右鍵執行選單內的Scan功能。

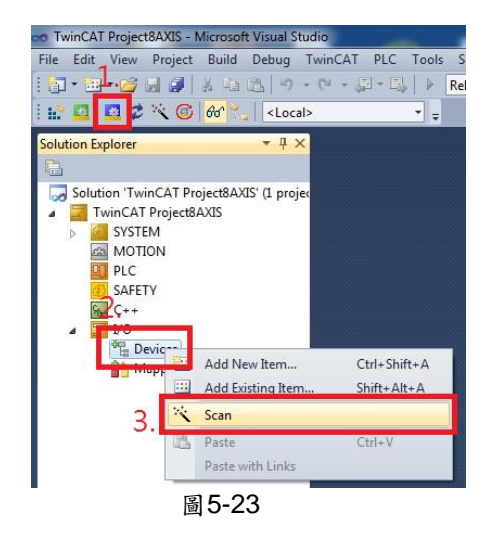

(4)此時會出現如圖5-24的警告視窗,提示並不是所有的裝置都可以被自動搜尋,請按下 "OK"按鈕。

| icrosoft Visual Studio |                        |               |
|------------------------|------------------------|---------------|
| HINT: Not all types o  | f devices can be found | automatically |
|                        | ОК                     | Cancel        |
|                        | 圖 5-24                 |               |

(5) 當偵測到EtherCAT的硬體後,會顯示在圖5-25的對話視窗內。此範例為偵測到2個裝置,請將Device 3 (EtherCAT)的選項打勾,再按下"OK"按鈕。

| 2 new I/O devices found                                                                                                    | ×      |
|----------------------------------------------------------------------------------------------------|--------|
| Device 1 (EtherCAT Automation Protocol) [Local Area Connection (TwinCAT-Intel P(     Device 3 (EtherCAT) [Local Area Connection 2 (TwinCAT-Intel PCI Ethernet] | ОК     |
|                                                                                                    | Cancel |
| 圖 5-25                                                                                                    |        |

(6) 此時會出現如圖5-26的對話視窗,詢問是否要掃描boxes,請按下"Yes"按鈕。

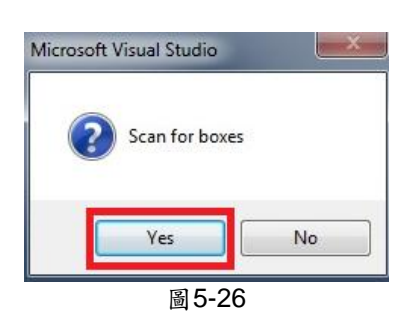

(7) 當HIWIN CoE驅動器加入後,會再詢問是否要將軸(Axis)連結到NC-Configuration的訊息,請按下"Yes"按鈕。

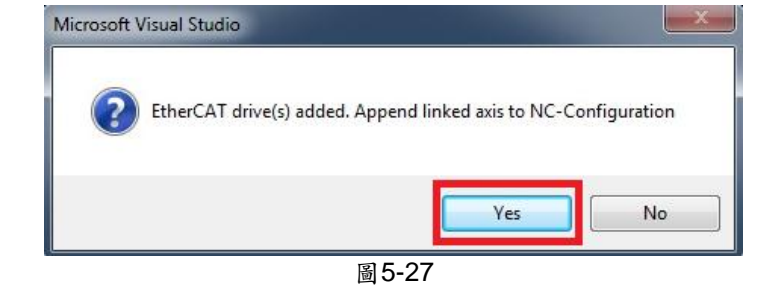

(8) 接著會出現下圖的對話視窗, 詢問是否要將TwinCAT切換至Free Run模式, 請按下 "Yes"按鈕, 將模式切換至Free Run模式。

| Microsoft Visual Studio | ×     |
|-------------------------|-------|
| Activate Free           | e Run |
| Yes                     | No    |
| 圖 5-3                   | 28    |

(9) 請確認TwinCAT主畫面左邊視窗,I/O的Devices選項內,Device 1 (EtherCAT)子選項 內是否出現Drive 1 (D2 CoE Drive);若沒出現,則需要更新ESI或EEPROM。

| Solution Explorer                                                                                                    | • 4 × |
|----------------------------------------------------------------------------------------------------|-------|
| <b>•</b>                                                                                                    |       |
| Solution 'TwinCAT Project4' (1 project)  Solution 'TwinCAT Project4  Solution 'TwinCAT Project4' (1 project)  Solution 'TwinCAT Project4' (1 project)  Solution 'TwinCAT Project4' (1 project)  Solution 'TwinCAT Project4' (1 project)  Solution 'TwinCAT Project4' (1 project)  Note: Solution 'TwinCAT Project4' (1 project)  Solution 'TwinCAT Project4' (1 project)  Solution 'TwinCAT Project4' (1 project4' (1 project4' (1 project)  Solution 'TwinCAT |       |
| Drive 1 (D2 CoE Drive)                                                                                                    | J     |
| 圖 5-29                                                                                                    |       |

### 5.3.2. 更新EEPROM

本小節在介紹如何利用TwinCAT 3更新HIWIN CoE驅動器內的EEPROM。以下以D2 CoE驅動器為例。

- 註. 更新前先確認正確的ESI檔案已置於安裝路徑..\TwinCAT\3.1\Config\lo\EtherCAT的資料 夾中,以D2COE為例,檔名為D2COE\_□□□□□□□□□□□.xml。
  - (1) 請執行5.3.1節步驟(1)~(9)。
  - (2) 在TwinCAT主畫面的左邊視窗,點選Devices內的Device 1 (EtherCAT),於右邊視窗選擇Online頁籤,在要更新EEPROM的驅動器(D2 CoE Drives)上按滑鼠右鍵,於選單中點擊EEPROM Update。

| Solution Explorer                                                                                                    | • 4 ×   | TwinCAT Project2 🗙                                                                                                    |                                            |                         |                                                                                                    |
|----------------------------------------------------------------------------------------------------|---------|----------------------------------------------------------------------------------------------------|--------------------------------------------|-------------------------|----------------------------------------------------------------------------------------------------|
| Solution 'TwinCAT Project2' (1 project)                                                                                                    |         | General Adapter EtherCAT Online CoE                                                                                                    | - Online                                   |                         |                                                                                                    |
| IwinCAT Project2     WinCAT Project2     MOTION     PLC                                                                                                    |         | No         Addr         Name           1         1001         Term 2 (FK1110)           2         1002         Drive 3 (D2 CoE Drives) | State<br>OP<br>OP                          | CRC<br>0, 0             | Request 'INIT' state                                                                                                    |
| SAFETY C++ JO VO C+ Devices TO Experies Finage Finage Fina |         |                                                                                                    |                                            |                         | Request 'PREOP' state<br>Request 'SAFEOP' state<br>Request 'OP' state<br>Request 'BOOTSTRAP' state<br>Clear 'ERROR' state |
| <ul> <li>▷ Z SyncUnits</li> <li>▷ □ Inputs</li> <li>▷ ■ Outputs</li> </ul>                                                                                                    |         | Actual State: OP                                                                                                    | Counter                                    | Cyclic                  | EEPROM Update Firmware Update                                                                                             |
| <ul> <li>▷ InfoData</li> <li>▷ I Term 1 (EK1200)</li> <li>▷ I Drive 3 (D2 CoE Drives)</li> </ul>                                                                                                    |         | Init         Pre-Op         Safe-Op         Op           Clear CRC         Clear Frames                                                | Send Frames<br>Frames / sec<br>Lost Frames | 80276 +<br>499 +<br>0 + | Advanced Settings Properties                                                                                              |
| Mappings<br>MC-Task 1 SAF - Device 1 (Et<br>NC Task 1 SAF - Device 1 (Et                                                                                                    | herCAT) |                                                                                                    | Tx/Rx Errors                               | ō i                     | Export                                                                                                    |
|                                                                                                    |         | 圖 5-30                                                                                                    |                                            |                         |                                                                                                    |

(3) Write EEPROM視窗會顯示可支援的驅動器EEPROM檔,請選擇與驅動器匹配的 EEPROM檔。此範例以D2 CoE驅動器為例,更新請選擇D2 CoE的EEPROM檔;若使 用的是D1 CoE或D1-N CoE驅動器,則應選擇D1 CoE或D1-N CoE的EEPROM檔。接 著請按下"OK"按鈕進行EEPROM燒錄。

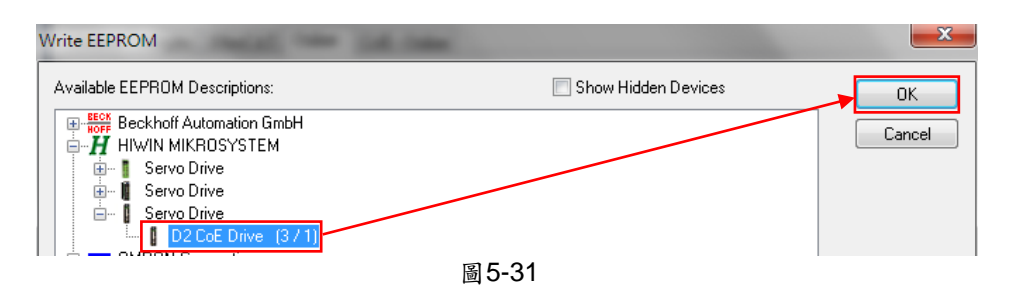

(4) 燒錄過程中, TwinCAT主畫面的左下角會顯示Writing, 右下角會顯示目前的燒錄進度。

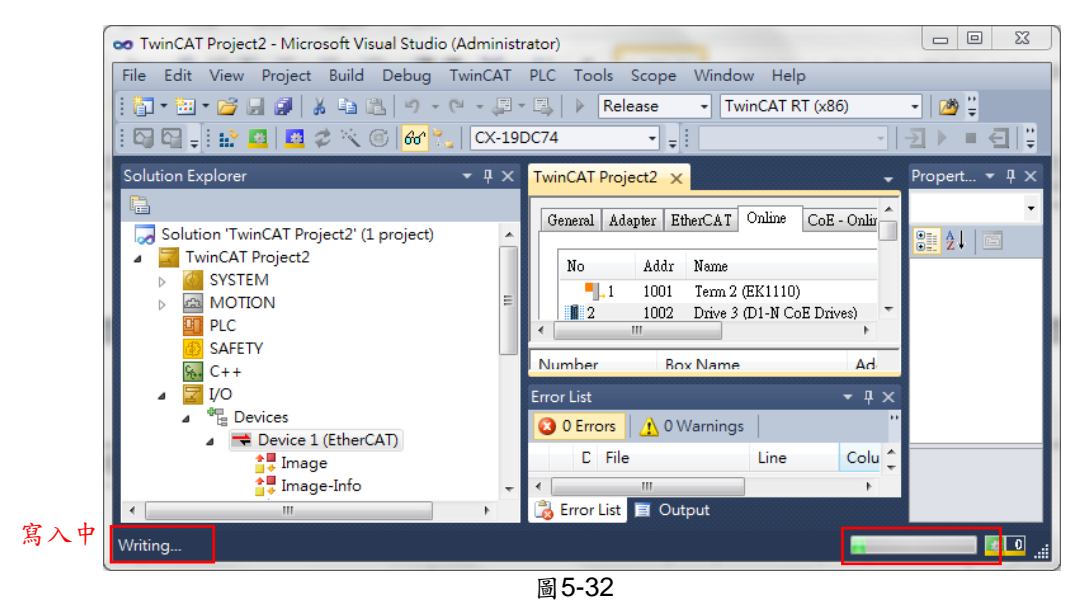

(5) EEPROM燒錄結束後,TwinCAT主畫面的左下角顯示Ready。

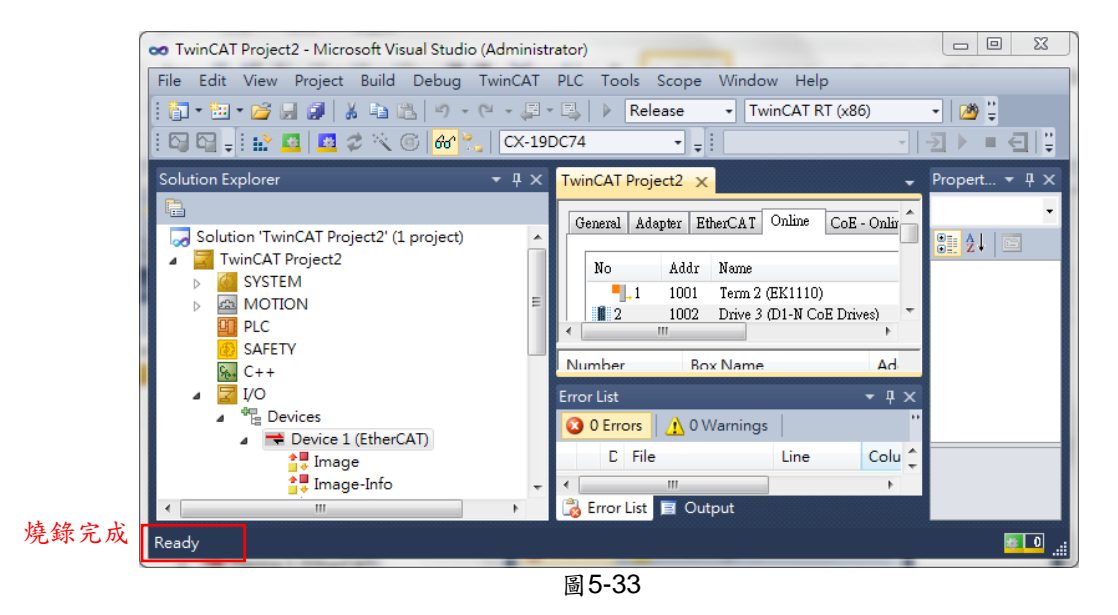

(6) 將HIWIN CoE驅動器斷電重開,完成EEPROM燒錄。

### 5.4. OMRON控制器設定

在連線前,請先參考5.1節設定HIWIN CoE驅動器,並藉由網路線與OMRON EtherCAT控制器(NJ系列)連接。

### 5.4.1. 更新ESI檔

本小節在說明如何在OMRON的軟體Sysmac Studio環境中更新HIWIN CoE驅動器的ESI檔。

(1) 開啟Sysmac Studio,選擇新專案,並輸入專案資料與設定控制器參數後,按"Create" 按鈕。

| 🛃 Offline                                                                                                    |                 | Project Pr   | operties         |       |  |
|----------------------------------------------------------------------------------------------------|-----------------|--------------|------------------|-------|--|
| e de la companya de la companya de l | New Project 📃 📐 | Project name | New Project      |       |  |
|                                                                                                    | Open Project    | Author       |                  |       |  |
|                                                                                                    | Import          | Comment      |                  |       |  |
|                                                                                                    | Export          | Туре         | Standard Project |       |  |
| A Online                                                                                                    |                 | Select I     | Device           |       |  |
| 6.00                                                                                                    | nnect to Device | Category     | Controller       |       |  |
| 7 00                                                                                                    |                 | Device       | NJ301 🔻 - 1100   |       |  |
|                                                                                                    | Liconco         | Version      | 1.12             |       |  |
|                                                                                                    | License         |              | c                | reate |  |

圖5-34

- (2) 在Sysmac Studio左邊畫面,點選Configurations and Setup內的EtherCAT,按滑鼠左 鍵兩次開啟EtherCAT頁籤,於控制器圖示(III))上點擊滑鼠右鍵,選擇Display ESI Library,如圖5-35。
- (3) 此時所有Sysmac Studio可支援的ESI檔會顯示在ESI Library的視窗內,如圖5-36,觀察視窗內是否有HIWIN CoE驅動器的ESI檔。
  - A. 若無HIWIN ESI檔,請按下視窗中的"this folder"綠色字樣,開啟客製化ESI檔所在 的資料夾,將最新的HIWIN ESI檔放到此資料夾內。此資料夾路徑為安裝路 徑..\OMRON\Sysmac Studio\IODeviceProfiles\EsiFiles\UserEsiFiles。
  - B. 若有舊的HIWIN ESI檔,請開啟客製化ESI檔所在的資料夾,將舊的HIWIN ESI檔刪 除後,再將最新的HIWIN ESI檔放到此客製化ESI檔資料夾內。
- (4) 關閉Sysmac Studio後再重新開啟,此時Sysmac Studio即可支援最新的HIWIN ESI檔。
- 註. 若已存在的專案是利用舊的HIWIN ESI檔所建立,必須將舊的驅動器配置移除,更新 HIWIN ESI檔,重新開啟Sysmac Studio後,再重新配置與設定驅動器,才可讓HIWIN CoE驅動器正常工作。

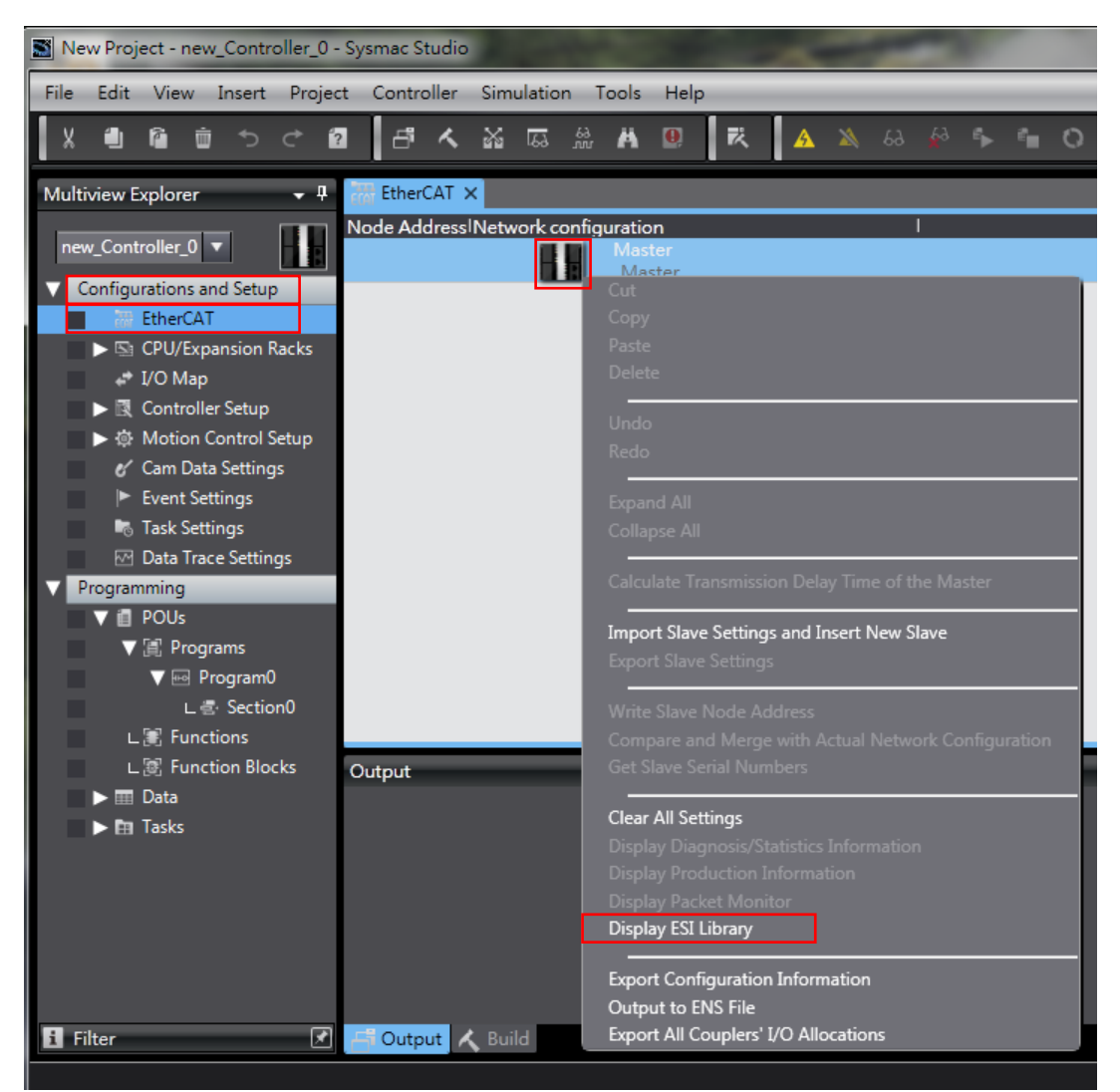

圖5-35

| 📓 ESI I                     | Library                                                                                                    |                                     | х             |
|-----------------------------|----------------------------------------------------------------------------------------------------|-------------------------------------|---------------|
| +                           | Omron R88D-1SN08H-ECT                                                                                                    |                                     | ~             |
| +                           | Omron R88D-1SN10F-ECT                                                                                                    |                                     |               |
| +                           | Omron R88D-1SN10H-ECT                                                                                                    |                                     |               |
| +                           | Omron R88D-1SN15F-ECT                                                                                                    |                                     |               |
| +                           | Omron R88D-1SN15H-ECT                                                                                                    |                                     |               |
| +                           | Omron R88D-1SN20F-ECT                                                                                                    |                                     |               |
| +                           | Omron R88D-1SN20H-ECT                                                                                                    |                                     |               |
| +                           | Omron R88D-1SN30F-ECT                                                                                                    |                                     |               |
| +                           | Omron R88D-1SN30H-ECT                                                                                                    |                                     |               |
| +                           | Omron R88D-KNxxx-ECT                                                                                                    |                                     |               |
| +                           | Omron R88D-KNxxx-ECT-L                                                                                                    |                                     |               |
| +                           | Omron R88E-AECT                                                                                                    |                                     |               |
| +                           | Omron ZW-7                                                                                                    |                                     |               |
| +                           | Omron ZW-CE1x                                                                                                    |                                     |               |
| +                           | D1COE 20150826                                                                                                    |                                     |               |
| +                           | D1NCOE 20150826                                                                                                    |                                     |               |
| ÷                           | D2COE_20150922                                                                                                    |                                     | $\sim$        |
| To ado<br>delete<br>restart | d or delete an ESI file, exit from this soft<br>the file to/from <mark>this folder.</mark> The change<br>ing this software.<br>Close | ware, and then a<br>will be applied | add/<br>after |

圖5-36

### 5.4.2. 寫入Slave ID

本小節在說明如何利用OMRON的軟體Sysmac Studio來設定HIWIN CoE驅動器的slave ID。 以下以D2 CoE驅動器為例。

- 註.在搭配OMRON EtherCAT控制器時,每一台CoE驅動器必須具有不同的slave ID,才可以成功的配置網路。
  - (1) 開啟Sysmac Studio並建立一個新專案。
  - (2) 設置OMRON EtherCAT控制器與HIWIN CoE驅動器的連結。
    - A. 在Sysmac Studio主畫面的左邊視窗點選Configurations and Setup內的EtherCAT。
    - B. 在右邊視窗的Toolbox內選取D2 CoE驅動器的圖示(▮)。
    - C. 將該驅動器圖示拖曳至EtherCAT頁籤內,OMRON控制器圖示(**Ш**)的下方。

| M725 - new_Controller_0 - Sysmac Studio                                                                                                    |                                                                                                    |                                                                                                    |
|----------------------------------------------------------------------------------------------------|----------------------------------------------------------------------------------------------------|----------------------------------------------------------------------------------------------------|
| File Edit View Insert Project Controll                                                                                                    | er Simulation Tools Help                                                                                                    |                                                                                                    |
| X L D D D D D D D D D                                                                                                    | < ※ 扇 盤 # @ < < < > < < < < < < < < < < < < < < <                                                                                                    |                                                                                                    |
| Multiview Explorer 🗸 🗸                                                                                                    | EtherCAT X                                                                                                    | Toolbox 🚽 🖡                                                                                                    |
| new_Controller_0 ▼                                                                                                    | Node Address/Network configuration         I           1         Master         Item name         Value           1         D2 CoE Drive Rev/0x0000003         Model name         D2 CoE Drive | All vendors  Groups All groups Terminal Coupler Servo Drives                                                                                             |
| Step1. <sup>tk</sup> Step1. <sup>tk</sup> Scontroller Setup     © Operation Settions                                                                                                    | Step3.                                                                                                    | Frequency Inverter     Digital IO     Analog IO     Input Keyword                                                                                        |
| <ul> <li>L all operation sectings</li> <li>L all Built-in EtherNet/IP Port Settir</li> <li>♥ the Motion Control Setup</li> <li>♥ the Axis Settings</li> <li>L the MC_Axis000 (0)</li> </ul> | 0x60403010kaPD 1/Lo<br>0x660500 RuPD0 1/M<br>0x6608300 RuPD0 1/To<br>0x6601300 TrPD0 0/Ta<br>0x6601300 TrPD0 1/Ta<br>0x6601300 TrPD0 1/M                                                       | Show all versions  GX-JC03 (RV-2,X3) 3 pertjune  GX-JC03 (RV-2,X3) Main dev  GX-JC06 (RV-2,X3) Main dev  GX-JC06 (RV-2,X3) 6 pertjune                    |
| <ul> <li></li></ul>                                                                                                    | Powie anne -<br>Set a name for the slave.                                                                                                    | GX-JC06(X4,X5,X6) Sub-devi<br>GX-JC060X4,X5,X6) 6 port junc<br>GX-JC060H(IN,X2,X3) Main c<br>GX-JC06-H(IN,X2,X3) Main c<br>GX-JC06-H(IN,X2,X3) 6 port ju |
|                                                                                                    | لی معنوب کی معنوب کی معنوب کی معنوب کی معنوب کی معنوب کی معنوب کی معنوب کی معنوب کی معنوب کی معنوب کی معنوب کی<br>Controller name I Name I Online value I Modify I Comment I Data type         | GX-JC08-H(XX,35,36) S00-0     GX-JC08-H(XX,5X,66) 6 port ju      D1 CoE Drive Rev:0x00000000     D1 CoE Drive     D1-N CoE Drive Rev:0x000000            |
| ▼ Brogram0                                                                                                    | new_Controller_0 Input Name                                                                                                    | D2 CoE Drive Rev:0x0000000<br>D2 CoE Drive                                                                                                    |
| L ② Function Blocks  ► III Data EII Tasks                                                                                                    | Output - I X                                                                                                    | Step2.                                                                                                    |
| 1 Filter                                                                                                    | Output 🔀 Build                                                                                                    | HRI : Onan on a hmi                                                                                                    |

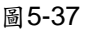

- (3) 開啟Write Slave Node Address畫面,如圖5-38。
  - A. 點選Sysmac Studio工具列的 \Lambda (Online), 讓控制器與驅動器連線。
  - B. 於控制器圖示上點擊滑鼠右鍵會出現選單。
  - C. 選擇"Write Slave Node Address"。
- (4) 於Slave Node Address Writing視窗寫入驅動器的slave ID,如圖5-39。
  - A. 寫入驅動器的slave ID (範圍為1~192)。
  - B. 於視窗右下角按下"Write"按鈕後會出現提醒視窗,提醒節點位置將被寫入驅動器。
  - C. 於提醒視窗按下"Write"按鈕,將slave ID寫入驅動器內。
  - D. 完成Slave ID寫入後,請將控制器與驅動器斷電5秒後重新上電。

#### HIWIN CoE驅動器使用者操作手冊 v1.1

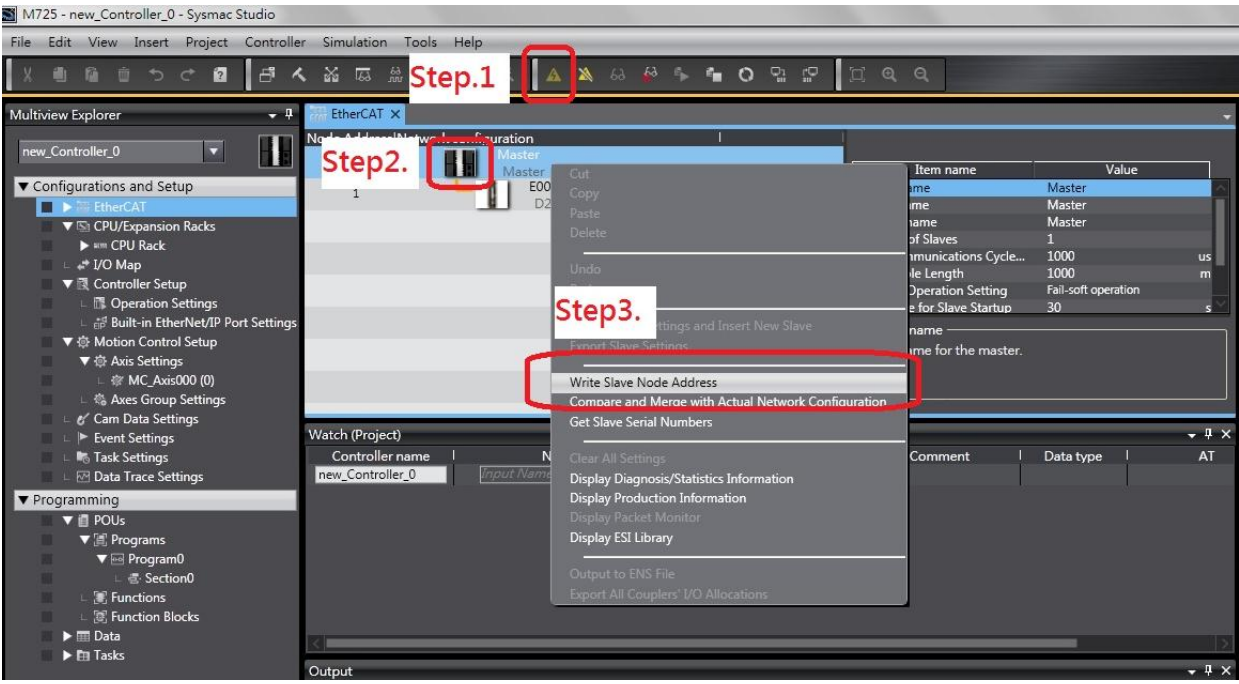

圖5-38

| Presen                                  | Step1. IActual network configuration                                                                                                    |                                 |
|-----------------------------------------|----------------------------------------------------------------------------------------------------|---------------------------------|
|                                         | D2 CoE Drive Rev:0x00000003                                                                                                    |                                 |
| ſ                                       | Slave Node Address Writing                                                                                                    | <b>×</b>                        |
|                                         | Node addresses are written to the slaves.<br>In order to rollout the panels of this operation, you have to systelline power copy<br>Bostom it result to do this operation.<br>Write Cancel | sly to the shear agen menually. |
| 1                                       | Step3.                                                                                                    | _                               |
| lode ade<br>Vhen an <u>i</u><br>ddresse | dresses are set for slaves.<br>ny value other than 0 is set to a slave whose node address can be set from hardware,<br>es set here are applicable.                                         | the setting has priori          |

- (5) 開啟Compare and Merge with Actual Network Configuration畫面,如圖5-40。
  - A. 點選Sysmac Studio工具列的Online圖示(M),讓控制器與驅動器連線。
  - B. 於控制器圖示上點擊滑鼠右鍵會出現選單。
  - C. 選擇"Compare and Merge with Actual Network Configuration"。若出現警告視窗, 可能是驅動器或控制器未斷電重開,請斷電重開後再重新連線。
- (6) 於Compare and Merge with Actual Network Configuration視窗內,觀察Node Address 是否與步驟(4)所寫入的數值相同,如果相同代表Slave ID寫入成功,如圖5-41。如果 驅動器前方出現驚嘆號,則代表驅動器實際的Slave ID與Sysmac Studio的網路配置有 異,可點選下方的"Apply actual network configuration"來讓Sysmac Studio的網路配 置與實際網路配置相同。

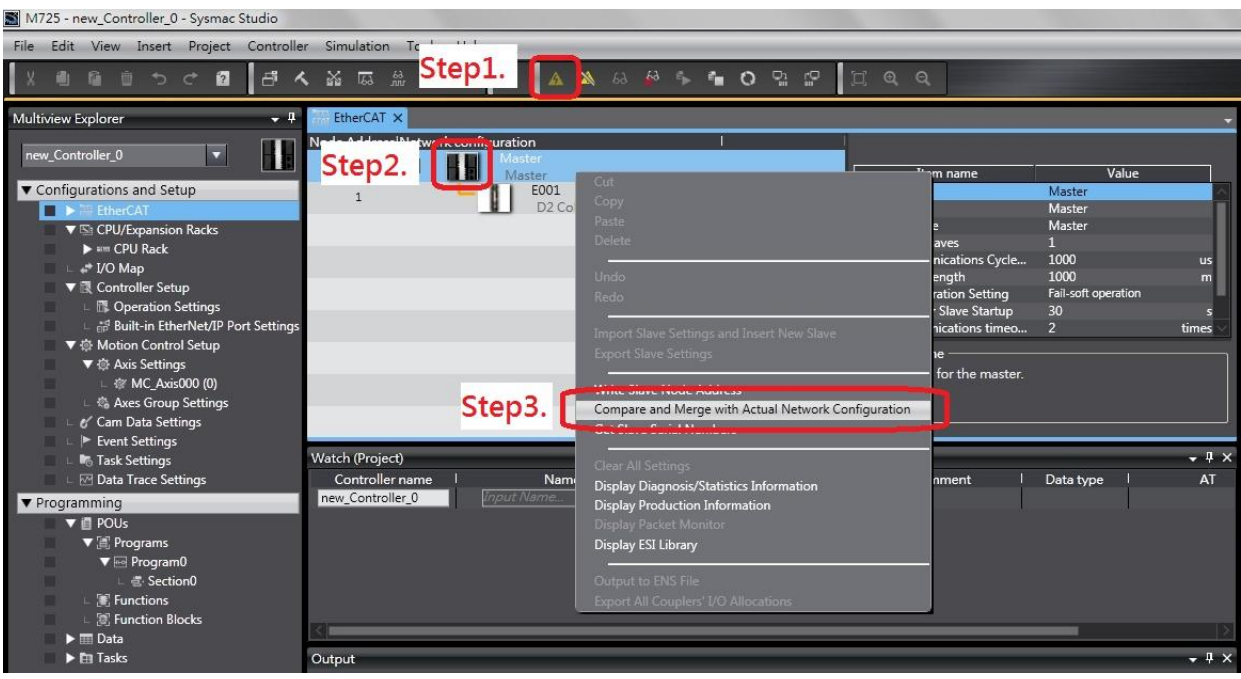

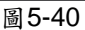

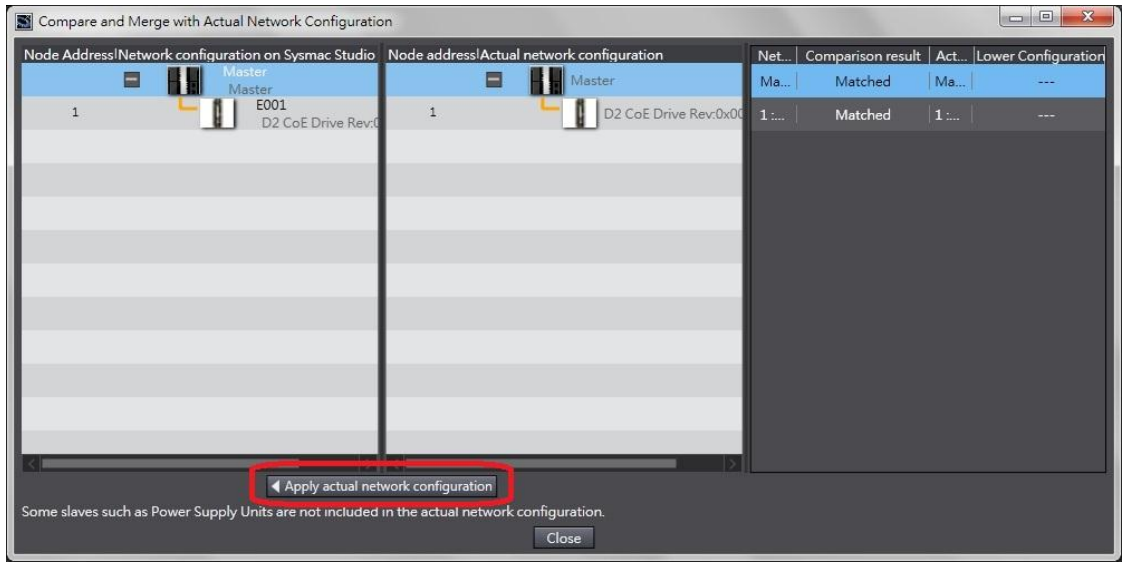

圖5-41

### 5.4.3. 歸原點範例

本小節在說明如何利用OMRON的軟體Sysmac Studio來讓HIWIN CoE驅動器進行歸原點(使用touch probe function)。以下以D2 CoE驅動器為例。

- (1) 請執行5.4.2節完成OMRON控制器與HIWIN CoE驅動器的網路配置(Slave ID設為5)。
- (2) 於EtherCAT頁籤內點選D2 CoE驅動器的圖示(Ⅰ),並於右邊的視窗按下"Edit PDO Map Settings"的按鈕。

| Node Address/Network configuration     |                                                                                                  |                                                                                                    |
|----------------------------------------|--------------------------------------------------------------------------------------------------|----------------------------------------------------------------------------------------------------|
| Master<br>Master                       | Item name                                                                                        | Value                                                                                                    |
| 5 E002<br>D2 CoE Drives Rev:0x00000001 | Device name<br>Model name<br>Product name<br>Revision<br>Node Address<br>Enable/Disable Settings | E002<br>D2 CoE Drives<br>D2 CoE Drive<br>0x00000001<br>S<br>Enabled                                                                                                    |
|                                        | PDO Map Settings                                                                                 | 0x6040:00 RxPDO 1/Controlw<br>0x6088:00 RxPDO 1/Touch Pr<br>0x6080:00 RxPDO 1/Modes o<br>0x607A:00 RxPDO 1/Starget P<br>0x6041:00 TxPDO 1/Starget P<br>0x6083:00 TxPDO 1/Touch Pr<br>0x6089:00 TxPDO 1/Touch Pr<br>0x6061:00 TxPDO 1/Touch Pr<br>0x6061:00 TxPDO 1/Modes o<br>0x6061:00 TxPDO 1/Modes o<br>0x6061:00 TxPDO 1/Modes o<br>0x6061:00 TxPDO 1/Modes o |
|                                        |                                                                                                  |                                                                                                    |

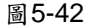

(3) 於Edit PDO Map Settings視窗內,點選TxPDO 1,再按下"Add PDO Entry",將表5-1 的物件加至TxPDO 1,如圖5-43。

表5-1

| 物件     | 定義                           | 備註        |  |
|--------|------------------------------|-----------|--|
| 0x6041 | Statusword                   | 預設        |  |
| 0x60BA | Touch Probe 1 Position value | 歸原點使用     |  |
| 0x60FD | Digital Inputs               | 歸原點使用     |  |
| 0x60B9 | Touch Probe Status           | 歸原點使用     |  |
| 0x6061 | Modes of Operation Display   | OMRON通訊使用 |  |
| 0x6064 | Position Actual Value        | 預設        |  |

| 📓 Edit PDO Map Settings                           |               |            |            |                |                | ×     |
|---------------------------------------------------|---------------|------------|------------|----------------|----------------|-------|
| PDO Map                                           | PDO entries i | included i | in TxPDO 1 |                |                |       |
| Process Data Size : Input 136 [bit] / 11472 [bit] | Index         | Size       | Data type  | l PDO e        | ntry name      | lCo   |
| Output 72 [bit] / 11472 [bit]                     | 0x6041:00     | 16 [bit]   | UINT       | Statusword     |                |       |
| Selection Input/Output Name Flag                  | 0x60BA:00     | 32 [bit]   | DINT       | Touch Probe    | 1 Position Va  | ue    |
| No option                                         | 0x60FD:00     | 32 [bit]   | UDINT      | Digital Inputs | 5              |       |
| Output RxPDO 1 Editable                           | 0x60B9:00     | 16 [bit]   | UINT       | Touch Probe    | Status         |       |
| No option                                         | 0x6061:00     | 8 [bit]    | SINT       | Modes of Op    | eration Displa | y     |
| Input TxPEO 1 Editable                            | 0x6064:00     | 32 [bit]   | DINI       | Position Actu  | ial Value      |       |
|                                                   | <             |            |            |                |                |       |
|                                                   |               | N          | love Up    | Move Dow       | n Alig         | n     |
|                                                   | Edit PDC      | 0 Entry    | Add P      | DO Entry       | Delete PDO     | Entry |
|                                                   |               |            |            | ОК             | Cancel A       | pply  |

圖5-43
0x607A

Target Position

(4) 於Edit PDO Map Settings視窗內,點選RxPDO 1,再按下"Add PDO Entry",將表5-2 的物件加至RxPDO1,如圖5-44。

| 表5-2   |                      |           |  |  |  |  |
|--------|----------------------|-----------|--|--|--|--|
| 物件     | 定義                   | 備註        |  |  |  |  |
| 0x6040 | Controlword          | 預設        |  |  |  |  |
| 0x60B8 | Touch Probe function | 歸原點使用     |  |  |  |  |
| 0x6060 | Modes of Operation   | OMRON通訊使用 |  |  |  |  |

預設

| 📓 Edit PDO Map   | o Settings        |                |           |                        |                        |                     |              |                                            |         |
|------------------|-------------------|----------------|-----------|------------------------|------------------------|---------------------|--------------|--------------------------------------------|---------|
| PDO Map          |                   |                |           |                        | PDO entries i          | ncluded i           | n RxPDO 1    |                                            |         |
|                  | Process I         | Data Size      | Input 13  | 86 [bit] / 11472 [bit] | Index                  | Size                | Data type    | PDO entry name                             | lCo     |
| Selection Input, | /Output    <br>No | Name<br>option | Flag      |                        | 0x60B8:00<br>0x6060:00 | 16 [bit]<br>8 [bit] | UINT<br>SINT | Touch Probe Function<br>Modes of Operation |         |
| Outp             | NC                | pool           | gatterate |                        | 0x607A:00              | 32 [bit]            | DINT         | Target Position                            |         |
| o Inpu           | t Tx              | PDO 1          | Editable  |                        |                        |                     |              |                                            |         |
|                  |                   |                |           |                        |                        |                     |              |                                            |         |
|                  |                   |                |           |                        |                        |                     |              |                                            |         |
|                  |                   |                |           |                        |                        |                     |              |                                            |         |
|                  |                   |                |           |                        | 2                      |                     |              |                                            |         |
| L                |                   |                |           |                        | ( Dest                 | M                   | love Up      | Move Down A                                | lign    |
|                  |                   |                |           |                        | Edit PDC               | Entry               | Add P        | DO Entry Delete PD                         | O Entry |
|                  |                   |                |           |                        |                        |                     | 10           | OK Cancel                                  | Apply   |

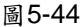

- (5) 設定控制器與驅動器間的PDO mapping。
  - A. 在Sysmac Studio主畫面的左邊視窗點選Configurations and Setup內的Motion Control Setup,選擇Axis Settings內的MC\_Axis000 (0)。
  - B. 於MC Axis000 (0)的頁籤內,點擊壓開啟Axis Basic Settings功能,將Axis type 設為Servo axis,並將Output device 1設為該軸的驅動器,此範例為Node:5 D2 CoE Drives (E002),如圖5-45。

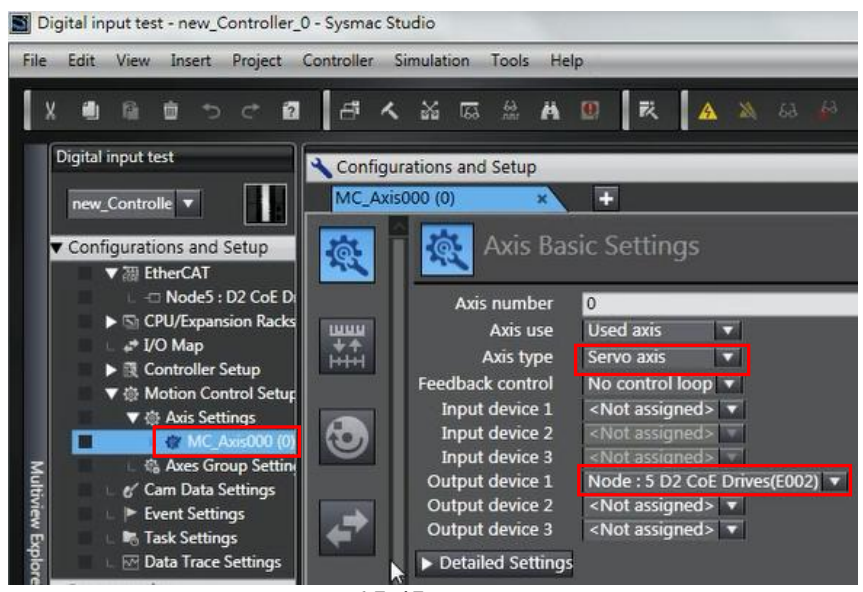

圖5-45

C. 開啟Axis Basic Settings內的Detailed Settings,設定Output (Controller to Device) 的PDO mapping,如圖5-46。設定時,請注意Process Data的定義需與Function Name一致。

| Axis Bas                              | ic Settings               |                             |     |                                                    |       |
|---------------------------------------|---------------------------|-----------------------------|-----|----------------------------------------------------|-------|
| input aevice 2                        | <not assigned=""></not>   |                             |     | Channel                                            |       |
| Input device 3                        | <not assigned=""></not>   |                             |     | Channel                                            |       |
| Output device 1                       | Node : 5 D2 CoE Drive     | s(E002) 🔻                   |     | Channel                                            |       |
| Output device 2                       | <not assigned=""> 🔻</not> |                             |     | Channel                                            |       |
| Output device 3                       | <not assigned=""> 🔻</not> |                             |     | Channel                                            |       |
| <ul> <li>Detailed Settings</li> </ul> |                           |                             | -   |                                                    |       |
| Reset to Default                      |                           |                             |     |                                                    |       |
| Fu                                    | nction Name               | Device                      | 10  | Process Data                                       |       |
| - Output (C                           | ontroller to Device)      |                             |     |                                                    |       |
| 1. Controlv                           | vord                      | Node : 5 D2 CoE Drives(E002 |     | 6040h-00.0(RxPDO 1                                 |       |
| 3. Target p                           | osition                   | Node : 5 D2 CoE Drives(E002 |     | 607Ah-00.0(RxPDO 1                                 | 5.2   |
| 5. Target v                           | elocity                   | <not assigned=""></not>     | 1   | <not assigned=""></not>                            | 1     |
| 7. Target te                          | orque                     | <not assigned=""></not>     |     | <not assigned=""></not>                            | 10.40 |
| 9. Max pro                            | file Velocity             | <not assigned=""></not>     |     | <not assigned=""></not>                            | 1000  |
| 11. Modes                             | of operation              | Node : 5 D2 CoE Drives(E002 |     | 6060h-00.0(RxPDO 1                                 |       |
| 15. Positive torque limit value       |                           | <not assigned=""></not>     | 2.4 | <not assigned=""></not>                            |       |
| 16. Negative torque limit value       |                           | <not assigned=""></not>     |     | <not assigned=""></not>                            | 100   |
| 21. Touch                             | probe function            | Node : 5 D2 CoE Drives(E002 |     | 60B8h-00.0(RxPDO 1                                 |       |
| 44. Softwa                            | re Switch of Encoder's Ir | <not assigned=""></not>     | -   | <not assigned=""></not>                            | Ŧ     |
| L Travel (Dee                         | Sealer Controlled         | 〒5.40                       |     | Anorth conversion and non-scientific and the state |       |

圖5-46

D. 設定Input (Device to Controller)與Digital Inputs的PDO mapping,如圖5-47。

| Axis Basic Settings                 |                             |                         |
|-------------------------------------|-----------------------------|-------------------------|
| Function Name                       | Device                      | Process Data            |
| + Output (Controller to Device)     |                             |                         |
| Input (Device to Controller)        |                             |                         |
| 22. Statusword                      | Node : 5 D2 CoE Drives(E002 | 6041h-00.0(TxPDO 1 🔻    |
| 23. Position actual value           | Node : 5 D2 CoE Drives(E002 | 6064h-00.0(TxPDO 1 🔻    |
| 24. Velocity actual value           | <not assigned=""></not>     | Not assigned>           |
| 25. Torque actual value             | <not assigned=""></not>     | <not assigned=""></not> |
| 27. Modes of operation display      | Node : 5 D2 CoE Drives(E002 | 6061h-00.0(TxPDO 1 🔻    |
| 40. Touch probe status              | Node : 5 D2 CoE Drives(E002 | 60B9h-00.0(TxPDO 1 🔻    |
| 41. Touch probe pos1 pos value      | Node : 5 D2 CoE Drives(E002 | 60BAh-00.0(TxPDO 1 🔻    |
| 42. Touch probe pos2 pos value      | <not assigned=""></not>     | <not assigned=""></not> |
| 43. Error code                      | <not assigned=""></not>     | Not assigned>           |
| 45. Status of Encoder's Input Slave | <not assigned=""></not>     | Not assigned>           |
| 46. Reference Position for csp      | <not assigned=""></not>     | Not assigned>           |
| <ul> <li>Digital inputs</li> </ul>  |                             |                         |
| 28. Positive limit switch           | Node : 5 D2 CoE Drives(E002 | 60FDh-00.1(TxPDO 1 🔻    |
| 29. Negative limit switch           | Node : 5 D2 CoE Drives(E002 | 60FDh-00.0(TxPDO 1 🔻    |
| 30. Immediate Stop Input            | <not assigned=""></not>     | Not assigned>           |
| 32. Encoder Phase Z Detection       | <not assigned=""></not>     | Not assigned>           |
| 33. Home switch                     | Node : 5 D2 CoE Drives(E002 | 60FDh-00.2(TxPDO 1 🔻    |
| 37. External Latch Input 1          | <not assigned=""></not>     | <not assigned=""></not> |
| 38. External Latch Input 2          | <not assigned=""></not>     | <not assigned=""></not> |

圖5-47

(6) 於MC\_Axis000 (0)的頁籤內,點擊 開啟Homing Settings功能,請依實際需求設定 歸原點方法、歸原點速度與加速度,圖5-48為其中一個設定範例,Homing method為 Home proximity input ON, Home input signal為Use Z-phase input as home。

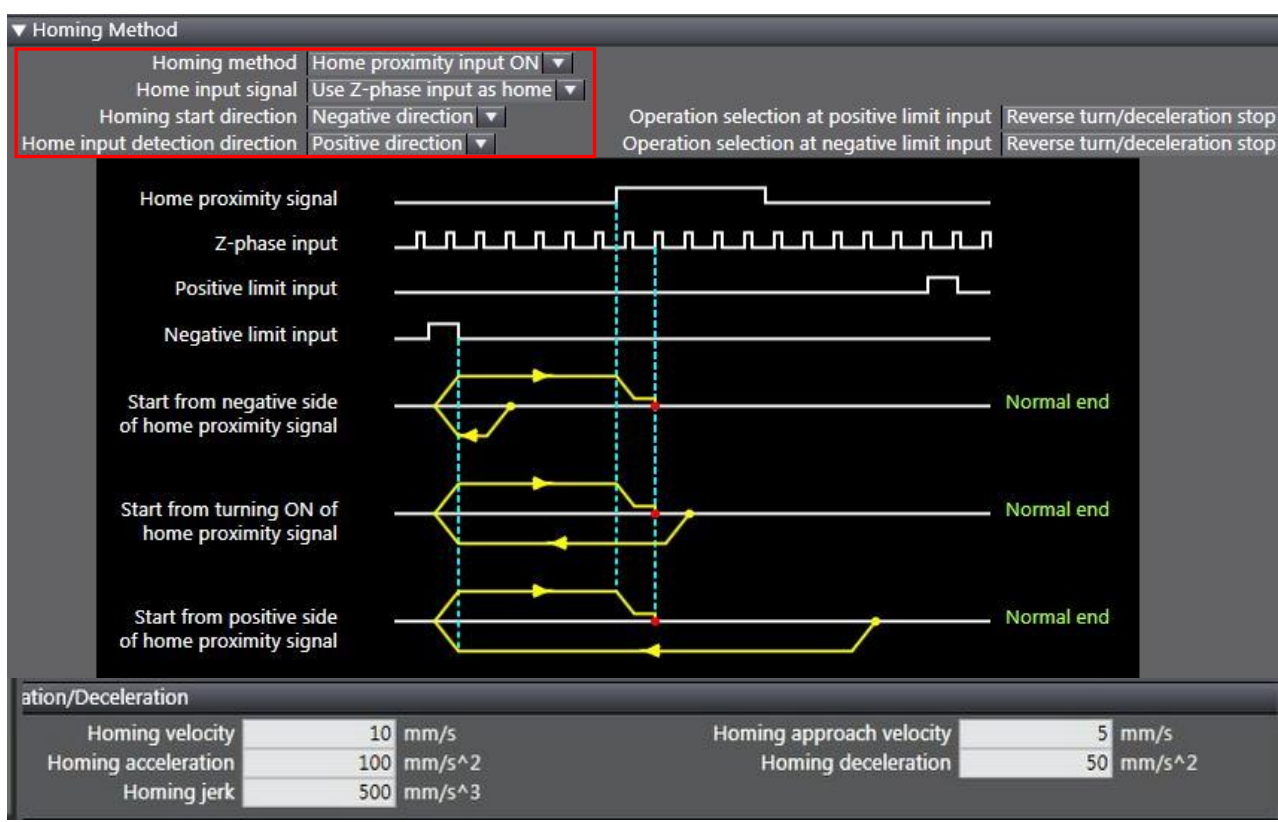

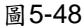

(7) 在Sysmac Studio主畫面的左邊視窗點開Programming內的POUs,點選Programs內的 Program0,於Section0中利用MC\_Power與MC\_Home兩個功能方塊撰寫簡單的歸原 點程式,如圖5-49。

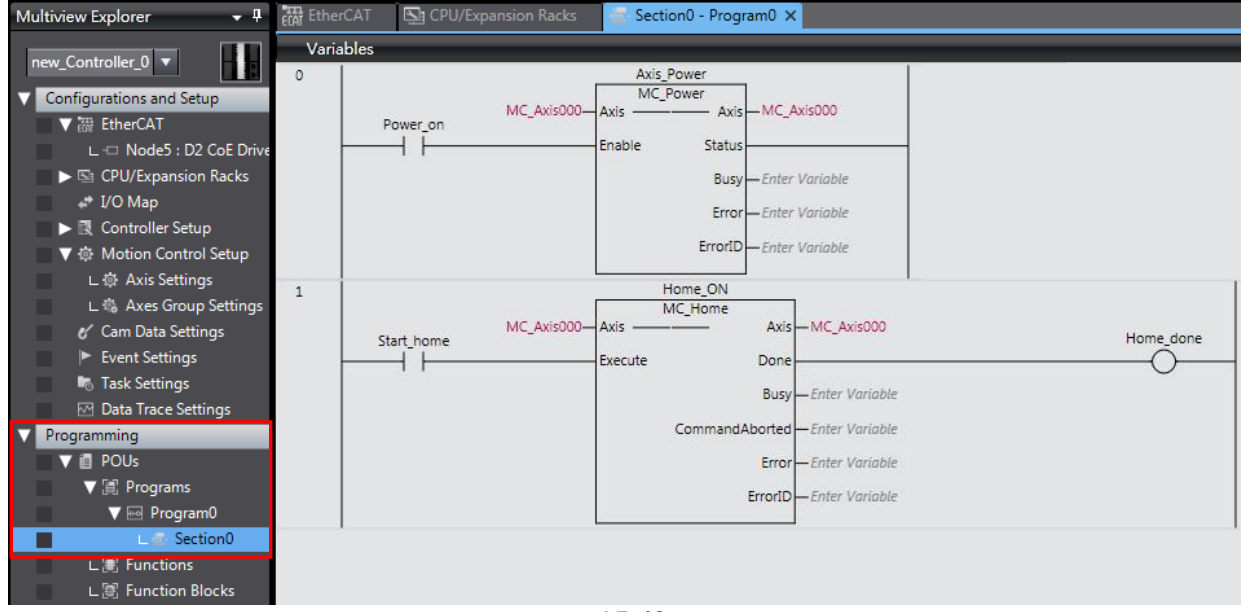

圖5-49

- (8) 執行歸原點程式
  - A. 點選Sysmac Studio工具列的Online圖示(人),讓控制器與驅動器連線。
  - B. 點選Sysmac Studio工具列的Synchronize圖示(▲),比對Sysmac Studio與控制器 內的程式是否一致,請將程式載入控制器。
  - C. 程式載入後,於SectionO視窗將Power\_on設為True讓馬達激磁。
  - D. 於Section0視窗將Start\_home設為True讓馬達執行歸原點。
  - E. 執行結果如圖5-50。

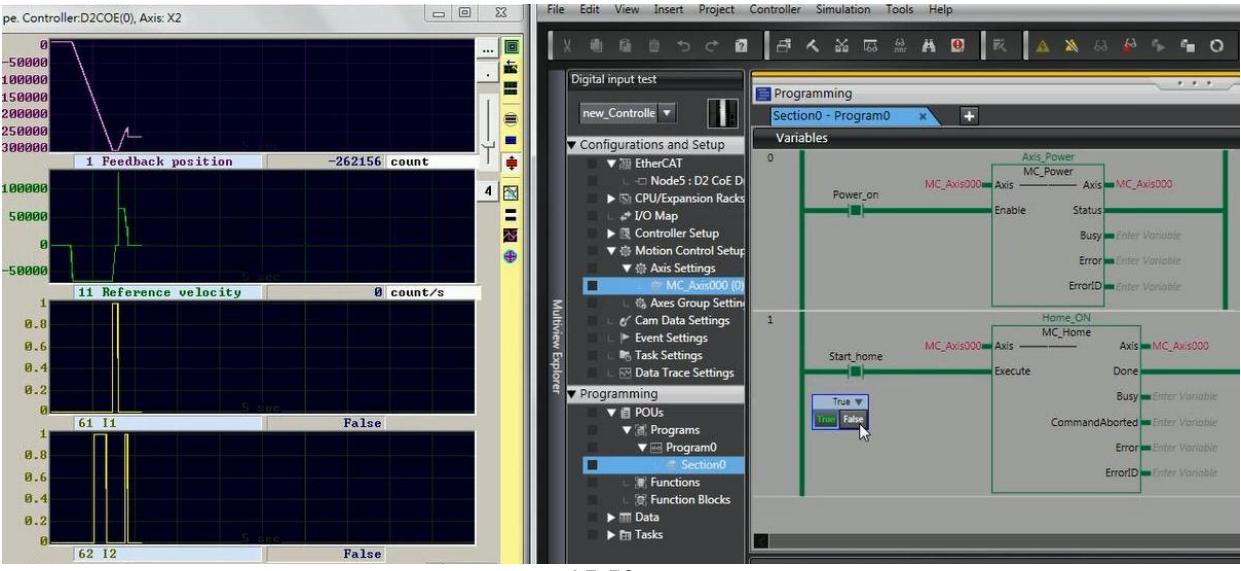

圖5-50

## 5.5. TRIO控制器設定

在連線前,請先參考5.1節設定HIWIN CoE驅動器,並藉由網路線與Trio EtherCAT控制器連接。

## 5.5.1. 連線設定

本小節在說明如何利用TRIO的軟體Motion Perfect來與HIWIN CoE驅動器進行連線。以下以 D2 CoE驅動器為例。

(1) 開啟Motion Perfect並選擇Controller內的Connection settings。

| 🗾 Motio | n Per | fect v4.1.4                | 1               |          |         |                  | 100        |             | X            |
|---------|-------|----------------------------|-----------------|----------|---------|------------------|------------|-------------|--------------|
| Project | Con   | troller Edit Search File/I | Program Build/R | un Tools | Window  | Help             |            |             |              |
|         | \$    | Connect in Sync Mode       | Alt+Shift+C     |          |         |                  | P 😤 🛅      | 🍓 🕜 🖉       |              |
|         | 4     | Connect in Tool Mode       | Alt+Shift+T     |          |         |                  |            | 4.          | - 5          |
|         | 2     | Connect in Direct Mode     | Alt+Shift+D     |          |         |                  |            |             |              |
|         | \$₽   | Disconnect                 | Alt+Shift+U     |          |         |                  |            |             |              |
|         |       | Connection Settings        |                 | ITE      |         |                  |            |             |              |
|         |       | Reset Controller           |                 | TECH     |         |                  |            |             |              |
|         |       | Communications             |                 |          |         |                  |            |             |              |
| Output  |       | Enable Features            |                 |          |         |                  |            |             | <b>≁</b> μ × |
|         |       | Memory Card                |                 |          |         |                  |            |             |              |
|         |       | Load Firmware              |                 |          |         |                  |            |             |              |
|         |       | Reprogram FPGA             |                 |          |         |                  |            |             |              |
|         |       | Directory                  |                 |          |         |                  |            |             |              |
|         |       | Processes                  |                 |          |         |                  |            |             |              |
|         |       | Import values              |                 |          |         |                  |            |             |              |
|         |       | Export values              |                 |          |         |                  |            |             |              |
|         |       | Lock Controller            |                 |          |         |                  |            |             |              |
|         |       | Unlock Controller          |                 |          | 1 .     |                  |            |             | _            |
|         |       | HMI                        | Þ               |          | Etherne | et,192.168.0.250 | No project | Tisconnec 🛱 | ted 🔻        |
|         |       |                            |                 | 圖 5-5′   |         |                  |            |             |              |

(2) 請依實際連線方式設定適當參數。以下以Ethernet連線為範例,故於Interface選擇 Ethernet, Connection parameters使用預設值, Apply & Connect選擇Apply & Connect in Sync Mode。

| Connection  |                                  |               |  |  |  |  |
|-------------|----------------------------------|---------------|--|--|--|--|
| Interface   | Connection paramet               | ers           |  |  |  |  |
| Ethernet    | Description                      |               |  |  |  |  |
| Serial      | ontroller IP address             | 192.168.0.250 |  |  |  |  |
| PCI         | IP port                          | 23            |  |  |  |  |
| O USB       |                                  |               |  |  |  |  |
| C Simulator |                                  |               |  |  |  |  |
| a Recent    |                                  |               |  |  |  |  |
| Apply       | Apply & Connect 🔻                | Cancel        |  |  |  |  |
|             | 🗕 🧟 Apply & Connect in Sync Mode |               |  |  |  |  |
|             | 🐇 Apply & Connect in Tool Mode   |               |  |  |  |  |
|             | 🖳 Apply & Connect in Direct Mode |               |  |  |  |  |
|             | 圖 5-52                           |               |  |  |  |  |

(3) 連線成功後, Motion Perfect主畫面的左邊視窗會顯示TRIO控制器的資訊, 右下角會顯示目前的狀態為Sync mode。請於主畫面的工具列點擊Ш (Intelligent drives configuration)開啟EtherCAT連線設定視窗。

| Motion Perfect v4.1.4                                                                                                    | AND A DESCRIPTION OF                                                                                                    | and the second second sec |                                                                       | Concerning in the local distribution of the local distribution of the |                                                       | - 0 ×         |
|----------------------------------------------------------------------------------------------------|----------------------------------------------------------------------------------------------------|----------------------------------------------------------------------------------------------------|-----------------------------------------------------------------------|----------------------------------------------------------------------------------------------------|-------------------------------------------------------|---------------|
| Project Controller Edit Search File/Pr                                                                                                    | ogram Build/Run Tools Window                                                                                                    | Help                                                                                                    |                                                                       |                                                                                                    |                                                       |               |
| 🕨 🖬 🏶 • 😫 💆 🗔 🗖 •                                                                                                    | • 🎼 🖾 🎹 🛣 🖬 🛙                                                                                                    | 1 🖬 📐 🗉 🗶 🕱                                                                                                    | 🖬 🍓 🛛 🖓                                                               | 🖑 🕶 🕐 Motion stop                                                                                                    | 6                                                     |               |
| Controller • 0 ×<br>MCAN ECAT (P904) v2.0262<br>Avis Status: OK Reset MC<br>System: OK<br>Motion O Drive<br>Max. Aves: 32<br>Max. Aves: 32 | Output<br>Connection to "Eth<br>Mode transition fail<br>Connection of Eth<br>Mode transition fail<br>Connection to "Eth<br>Mode transition fail<br>Connection to "Eth<br>Mode transition fail<br>Connection to "Eth<br>Mode transition fail<br>Connection to "Eth<br>Mode transition fail<br>Connection to "Eth<br>Mode transition fail<br>Connection to "Eth<br>Mode transition fail<br>Connection to "Eth<br>Mode transition fail<br>Connection to "Eth<br>Mode transition fail<br>Connection to "Eth<br>Mode transition fail<br>Connection to "Eth<br>Mode transition fail<br>Connection to "Eth<br>Mode transition fail<br>Connection to "Eth<br>mode transition fail<br>Connection to "Eth<br>mode transition fail<br>Connection to "Eth<br>mode transition fail<br>Connection to "Eth<br>mode transition fail<br>Connection to "Eth<br>Mode transition fail<br>Connection to "Eth<br>Mode transition fail<br>Connection to "Eth<br>Mode transition fail<br>Connection to "Eth<br>Mode transition fail<br>Connection fail<br>Connection fail | : Status<br>IECAT<br>rrsion: 2.0262<br>ser: 929<br>s\wcchung\Documents\Motic<br>pre: MCAN ECAT<br>cks Statistics<br>ntroller: 0<br>side: 0<br>ave differences: 0<br>d from PC to controller: 0<br>d from PC to controller: 0<br>d from PC to controller: 0<br>d from PC to controller: 0<br>d from PC to controller: 0<br>d from PC to controller: 0<br>d from PC to controller: 0<br>d from PC to controller: 0<br>f failed: Cannot establish a co                                                                                                    | on Perfect v4\Projects\Test<br>Do not display status winn<br>nnection | t\Test.mpv3prj                                                                                                    |                                                       | * 1 ×         |
|                                                                                                    |                                                                                                    | MC4N ECAT                                                                                                    | Ethernet,192.168.0.250                                                | C:\Users\wcchung\Do                                                                                                    | ocuments\Motion Perfect v4\Projects\Test\Test.mpv3prj | 😪 Sync mode 🔻 |
|                                                                                                    |                                                                                                    | 图5                                                                                                    | -53                                                                   |                                                                                                    |                                                       |               |
|                                                                                                    |                                                                                                    | 回り                                                                                                    | -00                                                                   |                                                                                                    |                                                       |               |

(4) 於SETUP頁籤點擊<sup>₺</sup>(Re-initialize)重新整理EtherCAT連線。

| telligent drives  |                              | ▼ □      |
|-------------------|------------------------------|----------|
| Slot 0 - EtherCAT |                              | <b>1</b> |
| Diagram           |                              |          |
| Master state:     | Unknown 🔻                    |          |
|                   |                              |          |
|                   |                              |          |
|                   | Failed to get master's state |          |
| Modify STARTUP    | Program Browse database      |          |
|                   | 圖 5-54                       |          |

A. 若畫面上顯示為HIWIN驅動器圖示,且Master state為Operational,表示TRIO控制 器與HIWIN CoE驅動器已成功連線。

| Ma   | aster s | tate: Opera | ational 🔻                                |     |       |            |  |
|------|---------|-------------|------------------------------------------|-----|-------|------------|--|
| A    | ddres   | s: 1        | 2                                        | 3   |       |            |  |
|      | T       |             |                                          |     |       |            |  |
|      |         | Bush        | The second                               |     |       |            |  |
|      |         |             |                                          |     |       |            |  |
|      | Axis:   | 0           | 1 2                                      | 2   |       |            |  |
|      |         | Ø           | 0                                        |     |       |            |  |
|      |         | 28250-55    | 5 10 10 10 10 10 10 10 10 10 10 10 10 10 |     |       |            |  |
| Driv | es      |             |                                          |     |       |            |  |
| -    | Axis    | Ctrl Mode   | Model                                    | Pos | Alias | Configured |  |
|      | 0       | EthCAT Pos  | D2 CoE Drive                             | 0   | 0     | 1          |  |
|      | 1       | EthCAT Pos  | D2 CoE Drive                             | 1   | 0     | 2          |  |
| T    | 2       | EthCAT Pos  | D2 CoE Drive                             | 2   | 0     | 3          |  |
|      |         |             |                                          |     |       |            |  |
|      |         |             |                                          |     |       |            |  |

圖5-55

- B. 若未顯示HIWIN驅動器圖示,可能為以下兩種情況之一。
  - (a) HIWIN驅動器內的EEPROM與TRIO控制器所支援的ESI版本不符合,請以 TwinCAT將符合控制器所支援的EEPROM檔燒錄至驅動器內。
  - (b) HIWIN CoE驅動器若更新ESI檔或EEPROM檔,將導致TRIO控制器韌體無法對應,請更新TRIO控制器韌體的版次,或聯絡大銀工程師協助處理。
  - 註. TRIO軟體至"MC4NE\_20262"後開始支援HIWIN CoE驅動器,所搭配之ESI檔為 D1COE\_20150826.xml、D1NCOE\_20150826.xml、D2COE\_20150922.xml。

## 5.5.2. 運動參數設定

本小節在說明如何利用TRIO的軟體Motion Perfect來設定各軸的運動參數。以下以D2 CoE驅動器為例。

(1) 請於Motion Perfect主畫面的工具列點擊 (Axis Parameters)開啟軸設定視窗。

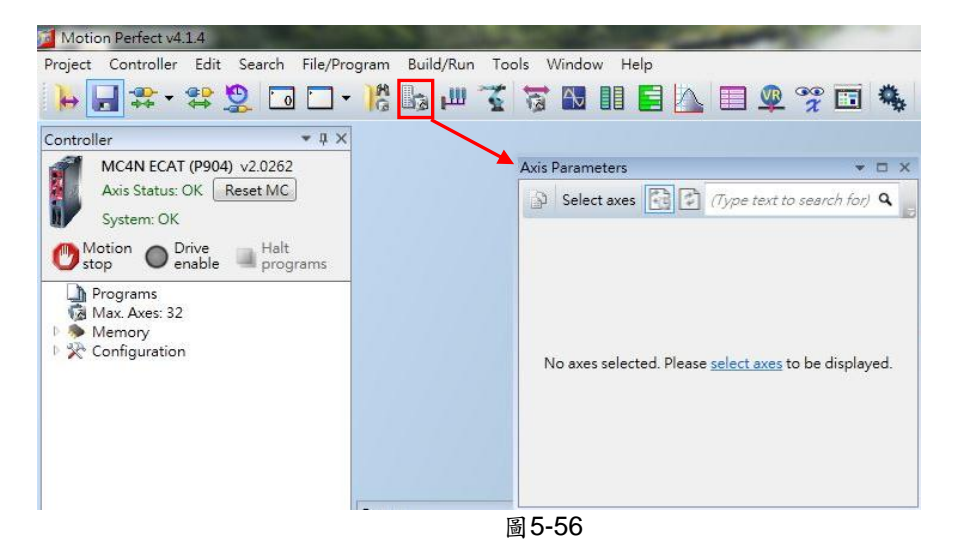

(2) 於Axis Parameters視窗內點擊Select axes,開啟Show/Hide Axes視窗,將要顯示的軸 打勾後,按下"OK"按鈕。

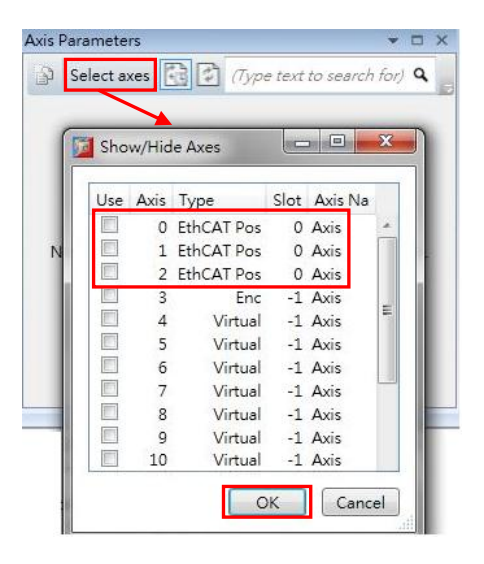

圖5-57

- (3) 在Axis Parameters視窗上可直接更改運動參數設定,例如速度、加速度...等。如果需要參數名稱的定義,請選擇主視窗Help內的Trio BASIC help來搜尋參數名稱,即有該參數的定義與使用方式。
  - 註. 在軸參數設定中,UNIT的設定很重要,假設使用17-bit AC伺服馬達搭配導程為10 mm的螺桿,則馬達轉一圈 = 131072 counts = 10 mm,若UNIT設為131072,則所 有運動參數與長度就會以131072 = 10 mm為單位,例如加速度(ACCEL) 設為20, 代表加速度為20\*10 = 200 mm/s<sup>2</sup>。請務必詳細確認此參數,避免意外發生。

| cis l | Parameters      |                |                           | * 🗆            |
|-------|-----------------|----------------|---------------------------|----------------|
| 9     | Select axes     | 🔁 🕄 (Type tex  | t to search for) <b>Q</b> |                |
|       | Parameter       | Axis (0)       | Axis (1)                  | Axis (2)       |
| AT    | TYPE            | EthCAT Pos     | EthCAT Pos                | EthCAT Pos     |
| U     | NITS            | 131072.0       | 131072.0                  | 131072.0       |
| Ga    | ains            |                |                           |                |
| P_    | GAIN            | 1.0            | 1.0                       | 1.0            |
| I     | GAIN            | 0.0            | 0.0                       | 0.0            |
| D     | GAIN            | 0.0            | 0.0                       | 0.0            |
| 0     | V_GAIN          | 0.0            | 0.0                       | 0.0            |
| VF    | F_GAIN          | 0.0            | 0.0                       | 0.0            |
| Ve    | elocity profile |                |                           |                |
| A     | CCEL            | 20.0           | 20.0                      | 20.0           |
| CF    | REEP            | 0.00076        | 0.00076                   | 0.00076        |
| D     | ECEL            | 20.0           | 20.0                      | 20.0           |
| Μ     | ERGE            | 0              | 0                         | 0              |
| SF    | PEED            | 1.0            | 1.0                       | 1.0            |
| SF    | RAMP            | 50             | 50                        | 50             |
| VF    | P_SPEED         | 0.0            | 0.0                       | 0.0            |
| M     | SPEED           | 0.00763        | 0.0                       | 0.0            |
| Lir   | nits            |                |                           |                |
| D     | ATUM_IN         | -1             | -1                        | -1             |
| FE    | LIMIT           | 10.0           | 10.0                      | 10.0           |
| FE    | RANGE           | 10.0           | 10.0                      | 10.0           |
| FH    | HOLD_IN         | -1             | -1                        | -1             |
| FS    | LIMIT           | 3051758.0      | 3051757.81250             | 3051757.81250  |
| FV    | VD_IN           | -1             | -1                        | -1             |
| RE    | EP_DIST         | 1525878.90625  | 1525878.90625             | 1525878.90625  |
| RE    | P_OPTION        | 0              | 0                         | 0              |
| RE    | EV_IN           | -1             | -1                        | -1             |
| RS    | S_LIMIT         | -3051757.81250 | -3051757.81250            | -3051757.81250 |
| Po    | sitions         |                |                           |                |
| DF    | POS             | -2.21014       | -9.89588                  | -1.58264       |
| -     |                 |                |                           |                |

| 啚 | 5-5 | 8 |
|---|-----|---|
|---|-----|---|

## HIWIN CoE驅動器使用者操作手册

© HIWIN Mikrosystem Corp.版權所有